# **MBgjict** USER MANUAL

Nacsport Basic Plus Version 3.6.0 27 July 2018

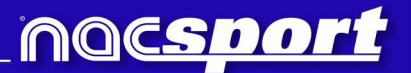

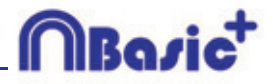

# お問い合わせ

以下のいずれかの方法でご連絡いただけます:

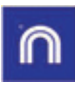

WEB: www.nacsport.jp

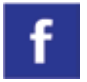

FACEBOOK: Nacsport Japan

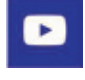

YOUTUBE: www.youtube.com/nacsport

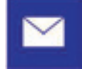

E-MAIL: nacsport@iondoctor.com

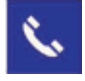

+81-3-5432-6262

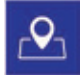

株式会社ジェイ・エス スポーツ事業部 〒154-0011 東京都世田谷区上馬4-2-5 上馬セントラルビル7F

営業時間: 月曜 – 金曜 <u>10:00~17:00</u>

Nacsport Basic Plus Manual Version 3.6.0 27 July, 2018 © New Assistant for Coach Sport, S.L.

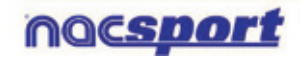

# MBasic<sup>+</sup>

# INDEX

| 0. <u>システム要件</u>     | Page 4  |
|----------------------|---------|
| 1.ショートカットキー          | Page 6  |
| 1.1 ビデオプレーヤー         | Page 7  |
| <u>1.2 タイムライン</u>    | Page 8  |
| <u>1.3 ボタンテンプレート</u> | Page 9  |
| 1.4 その他              | Page 9  |
| <u>1.5 メインメニュー</u>   | Page 10 |
| 2. <u>クイックガイド</u>    | Page 11 |
| 2.1. リアルタイム・レジスタ     | Page 12 |
| 2.2 ファイルからのレジスタ      | Page 16 |
| <u>2.3 マイ・アナリシス</u>  | Page 20 |
| 3.ボタンテンプレート          | Page 21 |
| 3.1 ボタンテンプレートアイコン    | Page 22 |
| 3.2 ボタンテンプレートの作成     | Page 24 |
| 4. <u>レジスタ</u>       | Page 37 |
| 4.1 ファイルからのレジスタ      | Page 38 |
| 4.2 リアルタイム・レジスタ      | Page 42 |
| 5. <u>タイムライン</u>     | Page 46 |
| 5.1 タイムラインアイコン       | Page 47 |
| 5.2 タイムラインツール        | Page 48 |
| 6.マイ・アナリシス           | Page 70 |

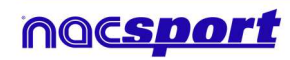

# 7.<mark>ツ</mark>-

| $7.\underline{9-n}$                                         | Page 72 |
|-------------------------------------------------------------|---------|
| 7.1 ビデオファイルのAVIへの結合と変換                                      | Page 73 |
| <u>7.2 XMLファイルへのインポート/エクスポート</u>                            | Page 74 |
| <u>7.3 Tag&amp;Go からのデータベースのインポート</u>                       | Page 74 |
| 7.4- 同じソースのファイルのクイック結合                                      | Page 75 |
| 7.5-同じソース・分析ファイルからのクイック結合                                   | Page 76 |
| <u>7.6 Tag&amp;Viewからインポート</u>                              | Page 77 |
| <u>7.7 Dartfish, EasyTag, Synergy, Opta.からCSVファイルをインポート</u> | Page 78 |
|                                                             | _       |
| 8. 添付資料                                                     | Page 79 |

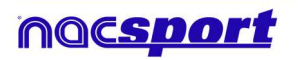

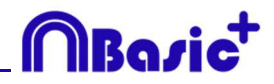

# 0.システム要件

#### 必要最小要件

オペレーティングシステム

Windows 7 Service Pack 1 (32 または 64bits)

Windows 8 (32 または 64bits)

#### ハードウェア

RAM メモリ:4GB

プロセッサー: Intel©Core i5 または同等品

ビデオメモリ: 256MB 専用メモリ(RAM と共有しない)

画面解像度:1366 x 768

ソフトウェアをインストールするためには最低 300MBのドライブ空き容量が必要

#### 推奨要件

オペレーティングシステム

Windows 10 (32 または 64 ビット)

ハードウェア

RAM メモリ:8GB

プロセッサー: Intel©Core i7 または同等品

ビデオメモリ: 512MB専用メモリ(RAM と共有しない)

画面解像度:1920 x 1080

ソフトウェアをインストールするためには最低 300MBのドライブ空き容量が必要

## 下記デバイス使用に必要な最小条件

#### リアルタイムでのキャプチャとレジスタ

FireWire経由でのビデオカメラ使用の場合: 1x ポート FireWire (IEEE1394) または 1x PCMCIA (Expresscard) 外部 FireWireポート追加用 空きスロット

ハードディスクビデオカメラと USBデジタイザ(Hauppauge USB Live-2 など)を使用する場合: 1x USB2 または USB3 ポート

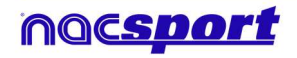

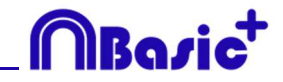

プロジェクタまたはセカンダリモニタ使用の場合:

1x HMDI(推奨)ポートまたは 1x VGA ポート

ビデオストレージ

コンピュータのハードディスクまたは外付けハードドライブ USB2 または USB3 を使用してビ デオを保存する

#### 参考リンク

FireWire: http://en.wikipedia.org/wiki/IEEE\_1394 CPUs: http://www.cpubenchmark.net/ HDMI: http://en.wikipedia.org/wiki/HDMI VGA: http://en.wikipedia.org/wiki/VGA\_connector 外付ハードディスクドライブ: http://www.amazon.com/External-Hard-Drives-Storage-

Add-Ons/b?ie=UTF8&node=595048

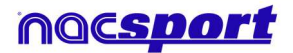

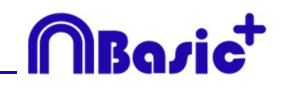

# 1. ショートカットキー

| 1.1 ビデオプレーヤー       | Page 7  |
|--------------------|---------|
| 1.2 タイムライン         | Page 8  |
| 1.3 ボタンテンプレート      | Page 9  |
| 1.4 その他            | Page 9  |
| <u>1.5 メインメニュー</u> | Page 10 |

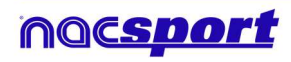

# 1.1 ビデオプレーヤー

ビデオプレーヤーを操作するキー

M:画像ごとに再生。1度押すと1画像だけ進み、押し続けるとビデオが再生される。

N:画像ごとに巻き戻す。1度押すと1画像だけもどり、押し続けると連続して巻き戻しされる。

B:1度押すと3倍速で再生。

V:1度押すと3倍速で巻き戻し。

**左/右矢印キー**: 5秒進む/5秒戻る。時間調整可。

上/下矢印キー: 15 秒進む/15 秒戻る。時間調整可。

Shift +左右の矢印キー: 60 秒進む/戻る。時間調整可。

スペースバー:ビデオを再生/一時停止する。

Shift + Enter:フルスクリーンビデオ再生

Esc:ビデオ再生をフルスクリーンモードから前のサイズ(前のモード)に戻す。それぞれの ウインドウのタイトルバーをダブルクリックしてビデオ再生のフルスクリーンモードと前のサ イズ(前のモード)の切り替えをする。

L:レジスタを再生した後、ビデオを続行する。

**注**: レジスタしている間にビデオプレーヤーのウインドウの設定アイコン上でビデオプレーヤ ーのキーボードのショートカットをみることもできる。

R:最後に表示されたレジスタを再生する

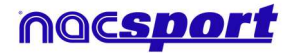

MBazict

## 1.2 タイムライン

1:選択したカテゴリーの前のレジスタ(アクション)を再生する。

2: 選択したカテゴリーの次のレジスタ(アクション)を再生する。

3: 選択したレジスタをプレゼンテーション上の選択したリストに追加する。

Insert: 選択したレジスタをプレゼンテーション上の選択したリストに追加する。

C: 選択したカテゴリーにレジスタを作成する。

From: 選択したレジスタを削除する。

A:次のカテゴリーに進む。

**Q:**前のカテゴリーに戻る。

Ctrl+T:タイムラインの表示/非表示。

**注**: タイムラインが非表示の間、カテゴリー毎のレジスタのみ確認する事ができ、時系列では 確認できない。

4,5,6,7:表示する追加ビデオを変更する。

D:ビデオプレーヤーの現行画像に描画する。

Ctrl+C: 選択したカテゴリーの色を変更する。

S: 選択したレジスタの元の解像度で.mp4 ビデオを作成する。

Shift + O: レジスタを伴うカテゴリーを作成する

Shift + ドラッグ: 他のカテゴリーに選択されたレジスタのコピーを作成する。

W:データ・マトリックスを開く。

Alt + Click: アンカーレジスタを設定する。

Ctrl + A: アンカーレジスタとシンクロさせる。

Ctrl +F: 重複レジスタを結合する。

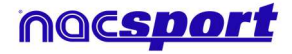

# MBazic<sup>+</sup>

## 1.3 ボタンテンプレート

クリック+ドラッグ:選択したボタンを移動する。 Alt +ボタンの右下をクリック+ドラッグ:ボタンのサイズを変更する。 ホールドCtrl +クリック:複数のボタンを個別に選択する。 背景をクリックして選択したボタンをドラッグ: 複数のボタンを同時に動かす。 Ctrl + Z:変更を元に戻す。 ダブルクリック:カテゴリーとして使用する新しいボタンを作成する。 Ctrl +ダブルクリック:ディスクリプターとして使用する新しいボタンを作成する。

#### 1.4 その他

Shift + P:開いているウインドウを全て表示する。セカンダリモニターまたはプロジェクター上の1つまたは複数のウインドウ表示した状態で Nacsport Basic Plus を閉じた場合、モニターに接続せずにプログラムを再起動すると、それらのウインドウは表示されません。このキーの組み合わせはその問題を解決する。

I:現在のビデオの位置により、選択されたレジスタの START を設定する。

O:現在のビデオの位置により、選択されたレジスタの END を設定する。

Ctrl:アクション・レジスタの間に、別のメモ・ウインドウを開く。

**注**: タイムラインは非表示になっていますが、レジスタはカテゴリごとにしか表示できません。履歴順ではありません。

ESC:レジスタ環境で、開かれたマニュアル・カテゴリーを閉じる。

Ctrl + ESC: レジスタ環境で、開かれた全てのマニュアル・カテゴリーを削除する。

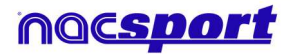

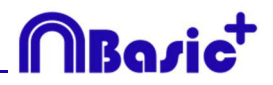

## 1.5 メインメニュー

- **ESC**:プログラムを閉じる。
- Ctrl + C:比較画面を開く。
- **Ctrl + P :** ビデオプレーヤーを開く。
- Ctrl+H:ビデオ結合と変換のツールを開く。
- Ctrl+Q:ビデオのクイック結合のツールを開く。
- **Ctrl + O :** オプションを開く。
- Ctrl + B: 外部.nac ファイルを開く。
- M: マイ・アナリシスを開く。
- **P**: プレゼンテーションを開く。
- L: タイムラインで最後に使用した分析を開く。
- 1:リアルタイム・レジスタ。
- 3:ファイルからのレジスタ。
- Ctrl + N:新しいテンプレートを作成する。
- Ctrl + U:アップデートを確認する。
- Ctrl + L: ライセンスの登録を開く。
- **F12 :** リモート・サポート。
- **F1**:ユーザーマニュアル。
- F2:ビデオサポート。
- **F3:** Web ページを開く。
- Shift + P: 最後に使用したプレゼンテーションを開く。

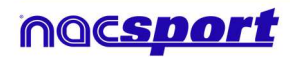

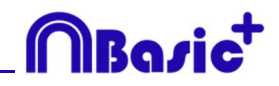

# 2. クイックガイド

| 2.1. リアルタイム・レジスタ | Page 12 |
|------------------|---------|
| 2.2 ファイルからのレジスタ  | Page 16 |
| 2.3 マイ・アナリシス     | Page 20 |

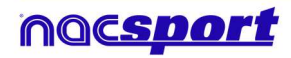

## 2.1 リアルタイム・レジスタ

※実際の試合(および練習等)や録画したビデオを見ながら、分析対象のアクションを、最適 なボタンテンプレートを使って、データベースに登録していく作業およびそのデータのことを レジスタと定義します。

コンピューターのFireWireポートに接続された、外部ソース(ビデオカメラ、ビデオコンバー ターなど)からのビデオ画像がレジスタされた作業環境。外部からの画像のビデオファイルを 作成(デジタル化)している間、ユーザーはボタンテンプレートを使用してアクションをレジ スタする事ができる。ビデオ作成とアクションのレジスタが同時に行われる。そのイベントが 終了すると、ユーザーはタイムライン上でその全てのアクションを簡単かつ快適に分析・管理 する事ができる。

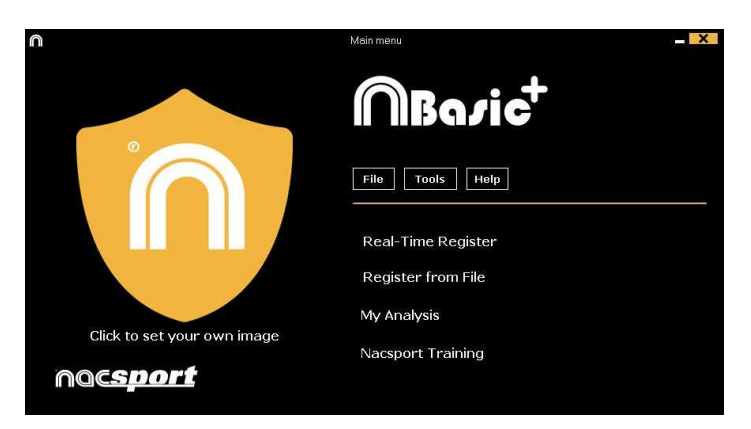

1. メインメニューの「リアルタイム・レジスタ」をクリックする。

2.- キャプチャするビデオファイル名を入力する。次に、[保存]をクリックする。

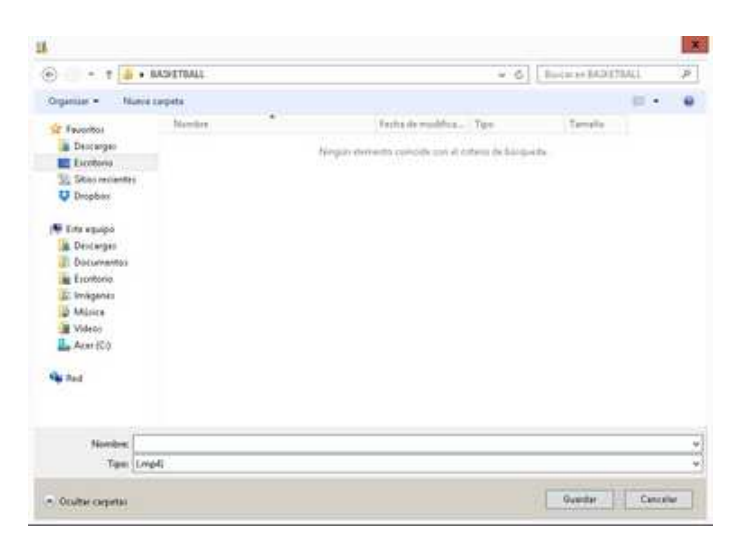

3. ビデオキャプチャは圧縮.MP4フォーマットで行われる。

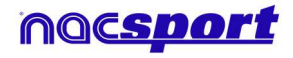

4. ビデオキャプチャのアクションのレジスタのために、ボタンテンプレートを開くか作成す る。

ボタンテンプレートを作成するには、

| ボタンテンプ | レートを開くには、                       |
|--------|---------------------------------|
|        |                                 |
| •      | New category template           |
|        | Open existing category template |

こののバージョン(Elite)では、2つのレベルのボタンテンプレートを設定する事ができる。:

プライマリレベル (4.1 カテゴリー) と セカンダリレベル (4.2 ディスクリプター)

データをレジスタする際に、それぞれ別々のボタンを用いてプライマリ・アクションとセカン ダリ・アクションと関連付ける事ができる。

このバージョンでは、カテゴリーとディスクリプターの間で無制限にボタンが使用できる。

#### 4.1 カテゴリー

"新しいボタンテンプレートを作成する"を選択した場合、新し名前の欄に名前を入力し、 をクリックして、希望するカテゴリー(ボタン)を挿入する。

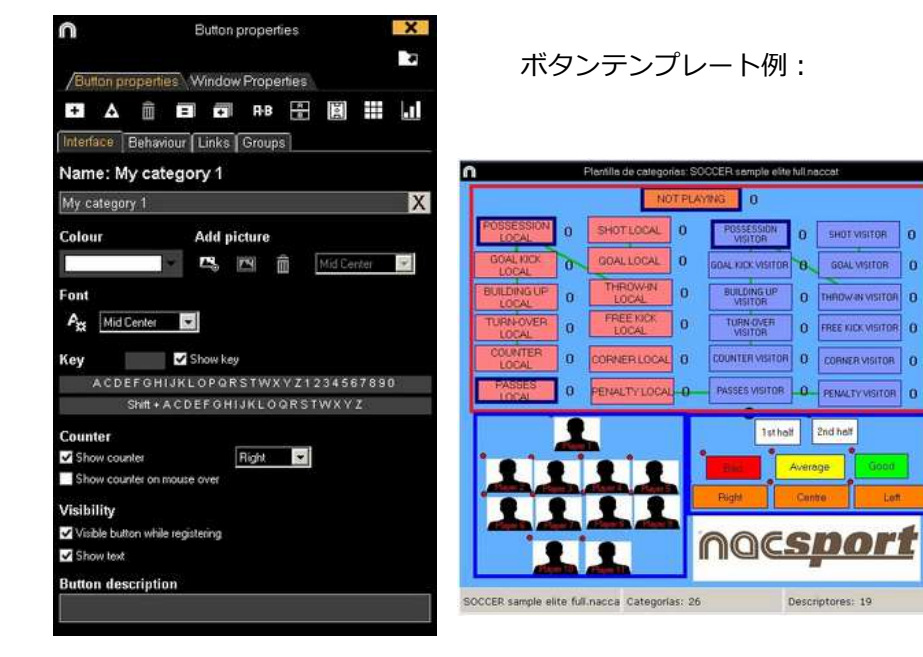

4.2 ディスクリプター:

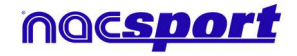

Categories

Descriptors

8 0

MBazia

#### ユーザーズマニュアル

ディスクリプターとはレジスタされたアクションが、いつ、どこで、どの様に、起こったのか を定義する。ディスクリプターとはカテゴリーの形容詞的機能を持ち、ユーザーは必要なだけ 作成する事ができる。

レジスタが最良の形で分類されるために、ユーザーはアクションをレジスタする際に適切なカ テゴリーと適切なディスクリプターをクリックする事ができる。

例:

カテゴリー (アクション) = ポゼッション, ファール, コーナー, ゴール... ディスクリプター (選手) = 本田, 香川... ディスクリプター (ピリオド) = 前半, 後半... ディスクリプター(場所) = 右, 中央, 左... ディスクリプター (クオリティ) = 良い, 悪い...

ユーザーは次の様にアクションをレジスタし、ディスクリプターをクリックする事ができる。 コーナーキック(クリック)+前半(クリック)+右(クリック)+良い(クリック)

#### 4.3 ディスクリプターの作成:

ボタンテンプレート上で:

ボタンテンプレートのボタンをクリックし、オプションの"**ディスクリプター"**をクリック

# 5.- ビデオキャプチャを開始するには

その後は、分析したいアクションが起こるに従い、それに対応するカテゴリー(ボタン)をク リックする。一時停止するには . をクリックする。レジスタされたアクションを再生、比 較、分類、変更する為に をクリックすると、レジスタ編集(タイムライン)の環境が開 く。

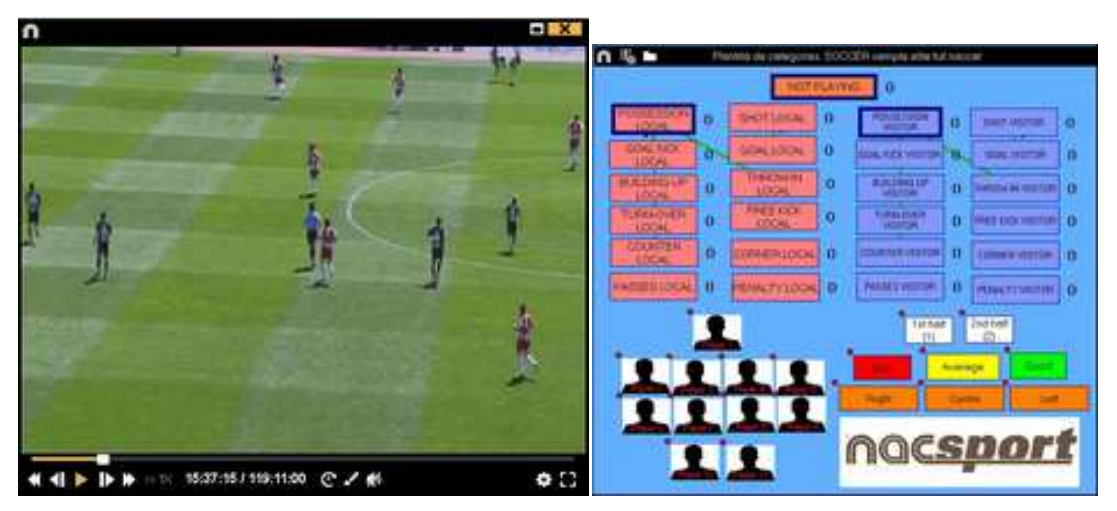

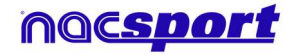

MBasia

6.- この環境にはタイムライン上に、カテゴリー別にレジスタされた全てのアクションが含まれ ている。

| n                                         | Tensine: SD J42 USAACELANTE Bets - Sporting tec                                                                 | ? - O X                                 |
|-------------------------------------------|----------------------------------------------------------------------------------------------------|-----------------------------------------|
|                                           | m   m ∰ Lal   D                                                                                                 |                                         |
| 150 KO UNA ADELANTE EN LI Coving In       | (A) (A)                                                                                                    |                                         |
| 50 H2 CIGA ADD DAVITE Data - Sporting one |                                                                                                    |                                         |
| Mostrar descriptores * Inicia y           | primera parte // Notaci 030                                                                                     |                                         |
| Categories     O Tode (202)               | a a the set and an one one part and the an and an an an and an                                                  |                                         |
| 1 brace persea parter 0100 00 -           |                                                                                                    | C 1000000000000000000000000000000000000 |
| 1 SALIDAS SPO 0917 0                      |                                                                                                    |                                         |
| T DEF SALIDAS BET 0817 DE                 |                                                                                                    |                                         |
| 1 BANGAS SPO 01/53 10                     |                                                                                                    |                                         |
| 1 FALTAS SPO 12.56 11                     |                                                                                                    |                                         |
| 1 DEF SALDAS 11.24 11                     |                                                                                                    |                                         |
| EN PLAT                                   |                                                                                                    |                                         |
| FORDED BET TI 24 TI                       | a search annual and an annual and a starting of the starting of the starting of the starting of the starting of |                                         |
| 2 SALIDAS SP0 11:56 T2                    |                                                                                                    |                                         |
| 2 DEF SAUDAS BET 11:56 12                 |                                                                                                    |                                         |
| 1 BANONS BET 12:17 12                     |                                                                                                    |                                         |
| 2 SALEAS SP0 1229 12                      |                                                                                                    |                                         |
| 3 DEF SALIDAS BET 12:28 12                |                                                                                                    |                                         |
| 2 Martin are 1316 1                       |                                                                                                    |                                         |
| AFE SALINE                                |                                                                                                    |                                         |
| 2 PORT SPQ 1316 13                        |                                                                                                    |                                         |
| A DEF SAUGAG BET 1419 14                  |                                                                                                    |                                         |
| 4 SALIDAS SP0 1418 14                     |                                                                                                    |                                         |
| 2 EMIONS SP0 16.46 14                     |                                                                                                    |                                         |
| 1 SALIDAS 1415 34                         |                                                                                                    | •                                       |
| -C (M) >                                  |                                                                                                    |                                         |

下記の機能はすべて タイムラインオプションで 利用できる:

- ズーム (ペーペー・タイムラインを最大化または最小化する。タイムライン全体を表示するには (ペーペー・マンク) をクリックする。

- レジスタの始めと終わりを変更する: カーソルをレジスタの左端(始め)または右端(終わり)に持っていき、カーソルが (いつつつつつつ) に変わったら、マウスを左クリックして、二方向のどちらか一方にドラッグする。

- カテゴリー(行)の追加:カテゴリー(行)の名前の上でマウスを右クリックして、"カテゴ リーを追加"を選択する。名前を入力して"OK"をクリックする。タイムラインでは最大50のカ テゴリーもしくは行をもつ事ができる(前にテンプレートで作成されたカテゴリーの数に応じ て)。

- カテゴリー名の編集 (行): 編集するカテゴリーの名前を右クリックし、[カテゴリー名を編集]を選択して をクリックする。

- カテゴリーの削除 (行):削除するカテゴリーの名前を右クリックし、[カテゴリーを削除] を 選択し、[はい]をクリックする。

- カテゴリーの複製 (行): 複製するカテゴリーの名前を右クリックし、[カテゴリーを複製] を選択する。

- タイムラインツール: 5.2 節を参照

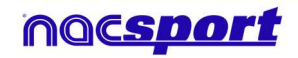

Basia

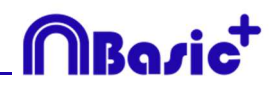

# 2.2 ファイルからのレジスタ

ビデオファイルから、ユーザーにより作成されたボタンテンプレートを使用して、分析対象の アクションをレジスタする作業環境。

1.- メインメニューの「ファイルからのレジスタ」をクリックする。

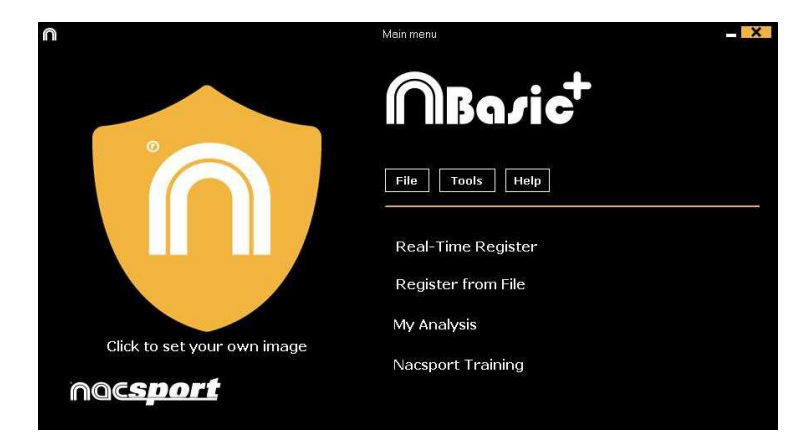

2.- 分析したいビデオファイルを選択し、「開く」をクリックする。

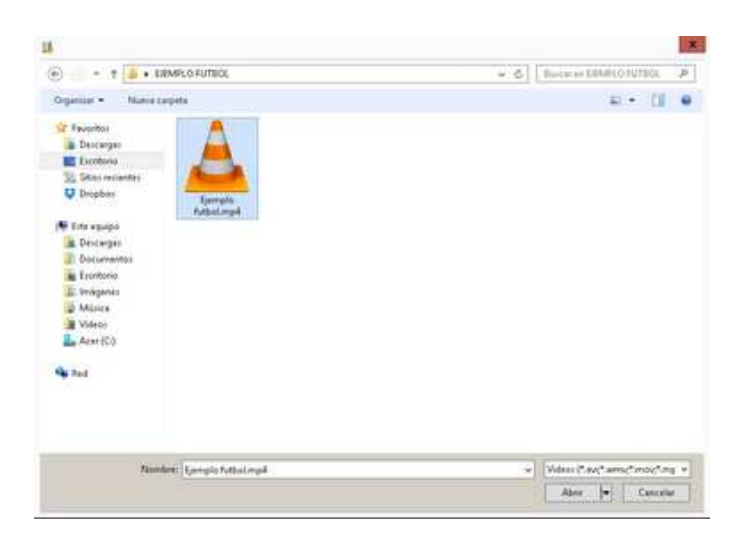

3.- 選択したビデオのアクションをレジスタするために、ボタンテンプレートを開くもしくは作 成する。

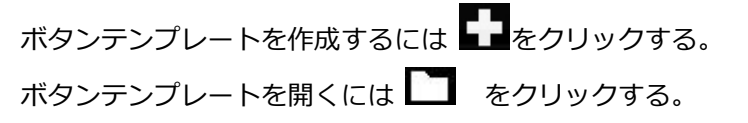

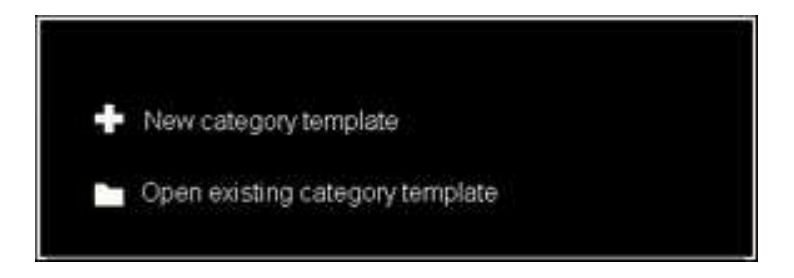

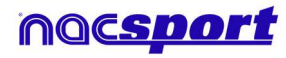

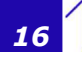

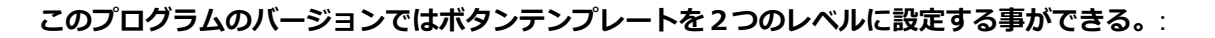

MBasi

プライマリレベル(3.1 **カテゴリー**)とセカンダリレベル(3.2 ディスクリプター)。

データをレジスタする際、プライマリ・アクションをセカンダリ・アクション(もしくはそれ 以上)に、それぞれ別のボタンで関連付ける事ができる。

このバージョン Basic Plus では、カテゴリーとディスクリプターの間で最大 25 個までボタン が使用できる。

3.1 カテゴリー

[新しいボタンテンプレートを作成 する]を選択した場合は、 
をクリックしながら[新規 名]ボックスに新しい名前を入力して、希望する(ボタン)カテゴリーを挿入する。

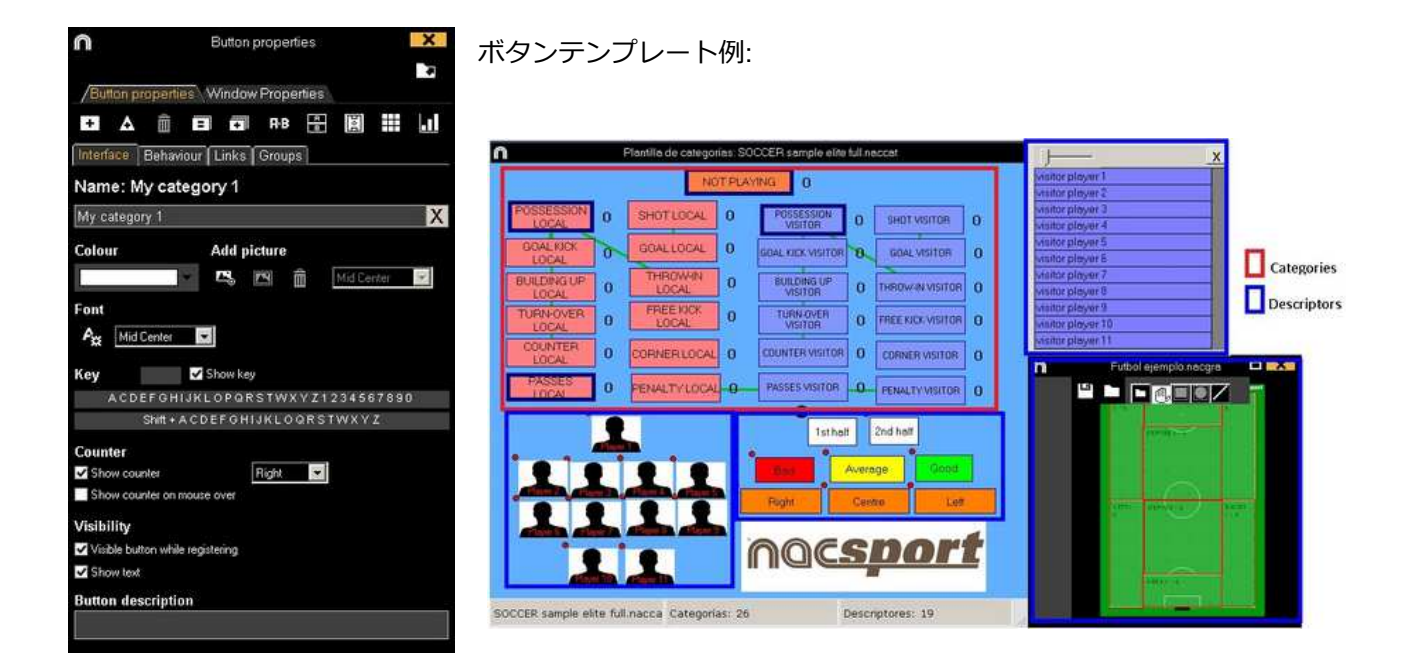

3.2 ディスクリプター:

ディスクリプターとはレジスタされたアクションが、いつ、どこで、どの様に、起こったのか を定義する。ディスクリプターとはカテゴリーの形容詞的機能を持ち、ユーザーは必要なだけ 作成する事ができる。

レジスタが最良の形で分類されるために、ユーザーはアクションをレジスタする際に適切なカ テゴリーと適切なディスクリプターをクリックする事ができる。

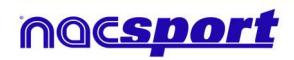

例:

カテゴリー (アクション) = ポゼッション, ファール, コーナー, ゴール... ディスクリプター (選手) = 本田, 香川... ディスクリプター (ピリオド) = 前半, 後半... ディスクリプター(場所) = 右, 中央, 左... ディスクリプター (クオリティ) = 良い, 悪い...

ユーザーは次の様にアクションをレジスタし、ディスクリプターをクリックする事ができる。

コーナーキック(クリック)+前半(クリック)+右(クリック)+良い(クリック)

#### 3.3 ディスクリプターの作成:

ボタンテンプレート上で: ボタンテンプレートのボタンをクリックし、オプションの"**ディスクリプター"**をクリックする

#### 4.- アクション・レジスタ

ー時停止するには III. をクリックする。レジスタされたアクションを再生、比較、分類、変 更する為に をクリックすると、レジスタ編集(タイムライン)の環境が開く。

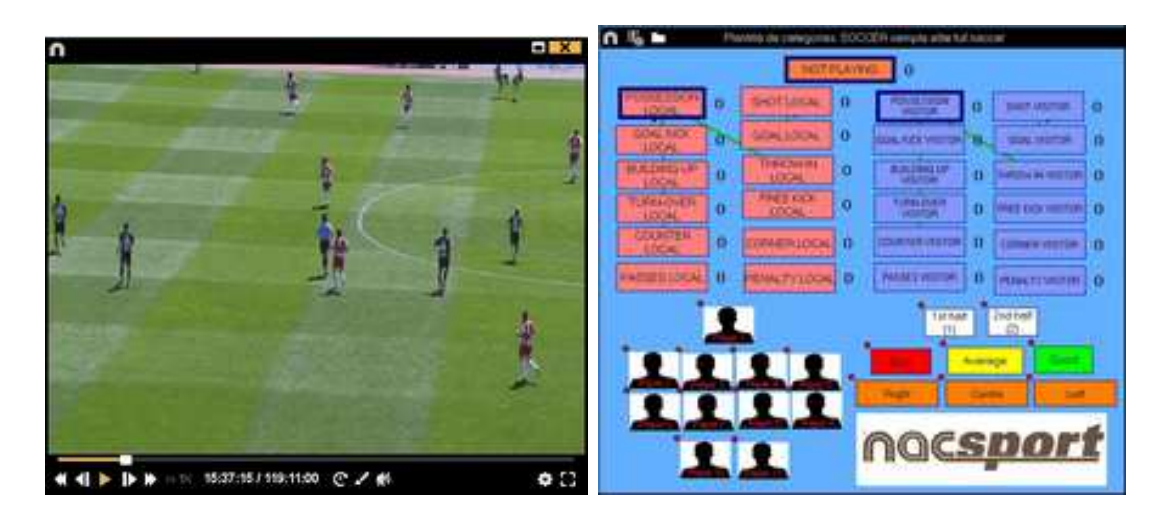

5.- この環境にはタイムライン上に、カテゴリー別にレジスタされた全てのアクションが含まれ ている。

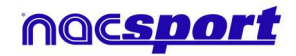

MBasia

ユーザーズマニュアル

| n                                  |               |             |                |        |        |        | N    | Cipoti | Bie-Te | helin | 10.04 | 2 LIÓA | ACE: P | ATE Sets - 1 | Sporting Hac |       |                |      |      |             |          |     | 7.40 | X   |
|------------------------------------|---------------|-------------|----------------|--------|--------|--------|------|--------|--------|-------|-------|--------|--------|--------------|--------------|-------|----------------|------|------|-------------|----------|-----|------|-----|
| H                                  | at 0          | 1           |                | ×      | +      | 11     | ÷ #  | ۹      | R      | ж     | a     |        | 8      | 0            |              |       |                |      |      | 3           | 9:30:09  |     |      |     |
| 10-101094095                       | OWNER Have a  | Inter       | nd. •          |        |        |        |      |        |        |       |       |        |        |              |              |       |                |      |      |             |          |     |      |     |
| DO 343 LIGHTAREYA                  | NTE Detro - 1 | Caloring 1  | 1.00           |        |        |        |      |        |        |       |       |        |        |              |              |       |                |      |      |             |          |     |      |     |
| Ginew descriptors                  |               | <b>Inte</b> |                | pane ( | Matter | 030    |      |        |        |       |       |        |        |              |              |       |                |      |      |             |          |     |      |     |
| · Citegery                         | • 44 (30)     | - 4         | 1.4            | 线      | Pe#    | ***    | -    |        |        | 284   |       |        | ##     | ANT 114      |              |       | -              | ***  | ele: |             | ini ingr | 110 |      | . 😐 |
| T Incolometration<br>1 SALEHS 1/10 | 1940 B        |             | - Second State |        |        |        |      | 1,1    |        | 1     | 1     | 11 1   | 1      |              | 3            | 11    | 1              |      | 1    | 1 1         |          |     |      |     |
| T ENDAS STO                        | 1940 10       |             |                |        |        |        |      |        |        |       |       |        |        | 1000         |              |       |                | 10   |      | -           |          |     |      |     |
| 1 FALTAS SPO                       | 1056 11       |             |                | _      |        |        |      |        |        |       |       |        |        | - 22 - 22    | ÷.           |       |                | - 1  |      |             |          |     |      |     |
| 1 PORT SPO                         | 11.040 11     |             |                | -      |        |        |      |        |        |       |       |        |        |              |              |       |                |      |      |             |          |     |      |     |
| A SAUGHS -                         | 1136.13       |             |                |        |        |        |      |        |        |       |       |        |        |              |              |       |                |      |      |             |          |     |      |     |
| 2 SALE#5 SPD                       | 11.96 12      | 1.11        |                | -      |        |        | 1.11 | 1.0    |        | -     | 11    | 1.1    | 11     | 1            |              |       | Q. 11          |      | 11.  | 9 SI        |          |     |      |     |
| 2 DOF GLIDAS #                     | 1217 12       |             |                |        |        | 60. BY | 1.1  |        |        |       | 10000 |        |        |              |              |       | and the second | 1.00 | -    | 11. and 10. | 9        |     |      |     |
| 1. EALIDAS SPO                     | 12,00 10      |             |                |        | 1.     |        |      |        | 84 -   |       |       |        |        |              | 10           | 19.00 | 1              |      |      |             |          |     |      |     |
| 2 DEF, SALDAS H                    | 1 1228 12     |             |                |        |        |        |      |        |        |       |       |        |        |              |              |       |                |      | 4    |             | - di -   |     |      |     |
| PORTENO RET                        | 1046-11       |             |                |        |        |        |      |        |        |       |       |        |        |              |              |       |                |      |      |             |          |     |      |     |
| -1 HEAT SHO                        | 1010 10       |             |                | -      |        |        |      |        |        |       |       |        |        | - 16 B.      | -12          | 1     |                | - 1  |      | 1           |          |     |      |     |
| 4 DOT MADE IN                      | 1 1410-14     |             |                |        |        |        |      |        |        |       |       |        |        |              |              |       |                |      |      |             |          |     |      |     |
| 2 PANOAS 5PD                       | 14.00         |             |                |        |        |        |      |        |        |       |       |        |        |              | 1            |       |                |      |      |             |          |     |      |     |
| - succes                           | 10000 100     | -           |                | -      |        |        |      |        |        |       |       |        |        |              | 200          |       |                |      |      |             |          |     |      |     |
| 43080                              | 277 C 14      | 1           |                | 1      |        |        | _    |        |        |       |       |        |        |              |              |       |                |      |      | _           | _        |     |      |     |

下記の機能はすべて タイムラインオプションで 利用できる:

- ズーム (ペーペー・タイムラインを最大化または最小化する。 タイムライン全体を表示するには ペーター をクリックする。

- レジスタの始めと終わりを変更する: カーソルをレジスタの左端(始め)または右端(終わり)に持っていき、カーソルが (いつつつつつつ) に変わったら、マウスを左クリックして、二方向のどちらか一方にドラッグする。

- カテゴリー(行)の追加:カテゴリー(行)の名前の上でマウスを右クリックして、"カテゴ リーを追加"を選択する。名前を入力して"OK"をクリックする。タイムラインでは最大50のカ テゴリーもしくは行をもつ事ができる(前にテンプレートで作成されたカテゴリーの数に応じ て)。

- カテゴリー名の編集 (行): 編集するカテゴリーの名前を右クリックし、[カテゴリー名を編 集 ]を選択して をクリックする。

- カテゴリーの削除 (行): 削除するカテゴリーの名前を右クリックし、[カテゴリーを削除] を 選択し、[はい]をクリックする。

- カテゴリーの複製 (行): 複製するカテゴリーの名前を右クリックし、[カテゴリーを複製] を選択する。

- タイムラインツール: 5.2 節を参照

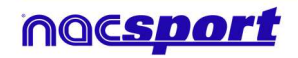

MBazia

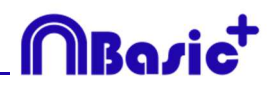

# 2.4 マイ・アナリシス

この環境では、ユーザーが作成したすべてのNACデータベースおよび、インポートしたデータベースを検索する事ができる。

| n                                     |                                                                     |                                  | Mis Anàlis                                           | 75                                                |            |        | - O X                                                        |
|---------------------------------------|---------------------------------------------------------------------|----------------------------------|------------------------------------------------------|---------------------------------------------------|------------|--------|--------------------------------------------------------------|
| + 6 b                                 | ę 🕨 C                                                               | 80                               |                                                      |                                                   |            |        | 3 II I                                                       |
| Databases Nocape                      | at 1 27 1                                                           | 14                               | Bane de datos                                        | Video *                                           | Fecha      | Regime | Videos verculados                                            |
| S betu(6)                             |                                                                     |                                  | 1 HD JIK LIGA BBVA Ceta - Sevilanac                  | HD J36LIGA BBVA Celta - Senida mp4                | 15/06/2015 | 154    | C:Upen/Wacspot/Decitop/HD<br>2011/04 EDVA Cate - Service med |
| S grons[4]                            |                                                                     |                                  | HD JAZ LIGA ADELANTE Las Palmas                      | HD 342 USA ADELANTE Las Palmas                    | 15/06/2015 |        | M2LIGA 4DELANTE Las Palnan                                   |
| B My Analyse [<br>B My Analyse ]      | 2]                                                                  |                                  | Nuevo regime 11 junio 2015 (K_44 FM risc             | HD J42 USA ADELANTE Las Painas                    | 11/06/2015 | -18    | 42NHO JA2 LIGA ADELANTE Lat                                  |
| 00- Ny D8: [142<br>00- Servelet [ 4 ] |                                                                     |                                  | HO 342 LIGA ADELANTE Las Palmas                      | HD 342 LIGA ADELANTE Law Palman -<br>Alayers mod  | 10/06/2015 |        | HOUGA ADELANTE Las Palsas-                                   |
| 0 TEST (80)]                          | 721                                                                 |                                  | HD JA2 LIGA ADELANTE Legenes -                       | HD 342 LIGA ADELIANTE Legener-                    | 08/06/2015 | 304    | 242 LIGA ADELANTE Legener                                    |
| HD J36 LIGA                           | BBVA Ceta - Sevilari                                                | ÷.                               | E Nuevo ingato 11 paso 2015 05_41 PM risc            | HD J42 UGA ADELANTE Legenet                       | 11/06/2015 |        | 42VID JA2 LIEA ADELANTE                                      |
| HD 342 LIGA                           | ADELANTE Les Pains<br>ADELANTE Les Pains                            | ai Alaveshac                     | HD 342 LIGA ADELANTE Maanden -                       | HD 342 LIGA ADELANTE Meandes -<br>Matures and     | 29762015   | 216    | JAZ LIGA ADELANTE Member                                     |
| H0 J42 UG4                            | ADELANTE Legenet                                                    | Zwagoza nac                      | HD JAD LIGA ADELANTE Namencie                        | HD 342 LISA ADEL/INTE Nameron                     | 15/06/0015 | 292    | 42HD 142LIGA ADELANTE                                        |
| HO 342 LIGA                           | ADELANTE Numarcia                                                   | - Tenelle nac                    | HD 342 LIGA ADELANTE Portenadina                     | HD J42LIGA ADELANTE Punteradera                   | 10/06/2015 | 257    | 142 UGA ADELANTE Portenadore-                                |
| HD 342 LIGA                           | ADELANTE Portenad<br>ADELANTE Recently                              | e - Election II nac              | 10 HD JA2 LIGA ADELIANTE Recentles-                  | HD 342 LIGA ADELANTE Recentlys -<br>Resident Band | 11/06/2015 | 123    | JA2 LIGA ADELANTE Recessivo                                  |
| HD 3421/64                            | ACELANTE Sabadel                                                    | Ossiuna.noc                      | 11 HD JADUGA ADELANTE Sabake                         | HO 342 LIGA ADELIAITE Sababa                      | 15/06/2015 |        | 142 LIGA ADELANTE Sabadel                                    |
| HD 342 LIGA                           | ACELANTE Sabadel                                                    | Ozatura, 2nac                    | 12 HD JA2 LIGA ADELANTE Sabadel                      | HD J42 LISA ADELANTE Sabadal                      | 11/08/2015 |        | AZUGA ADELANTE Sabada                                        |
| J41 LIGA AD                           | ELANTE Sporting- Set<br>ELANTE Sporting- Set                        | sadelinac<br>sadeli 1.nac        | 13 HD 142 LIGA ADELANTE Sabahili                     | HO JAP LIGA ADELANTE Saturd                       | THEORIS    |        | HELIGA ADELANTE Sabadel                                      |
| J41 LIGA AD                           | ELANTE Sporting - Sat                                               | adel 1_backup.nac                | JAT LIGA ADELANTE Sporting                           | JAT UGA ACEDANTE Spining Saturdel ripk            | 04/06/2015 |        | LIGA ADELANTE Spong                                          |
| 441 LIGA AD                           | ELANTE Sporting - Sab                                               | adel_3.rac                       | 15 JAT LIGA ADELANTE Sporing-Satisfiel 2 na          | : HI USA AGELANTE Sporing - SabadelingA           | 13/06/2015 |        | 41/U41 LIGA ADELANTE Sporing                                 |
| 341 LIGA AD                           | LANTE Sporting - Sab<br>LANTE Sporting - Sab                        | iedel_4.nac.<br>iedel_5.nac.     | 16 J41 LIGA ADELANTE Spotling - Sabadel noc          | AT UGA ADELANTE Sporing - Sabadel repl            | 06406/0015 |        | ITURI LIGA ADELANTE Sporing                                  |
| All LIGA AD                           | LANTE Sporting - Sat<br>104 junio 2015/01_57<br>11 junio 2015/05_41 | iadel, 6 nac<br>PM nac<br>PM nac | 17<br>Att LIGA ADELANTE Sporing - Sabadel, 2 na<br>4 | Att USA ADELANTE Spring Sabadel.np4               | 13/06/2015 | 1      | 4FUAT LISA ADELANTE Sponing                                  |

プレゼンテーション、タイムライン、レジスタ環境にアクセスするには、緑色表示のデータベ ース名をダブルクリックしてオプションを選択する。

同時に複数のデータベースを開くには、使用するデータベースを選択して をクリック する。

赤色表示のデータベースは関連ビデオが最後に使用された保存場所にないか、違った名前で保存されているか、または削除されていることを意味する。もしビデオがまだ存在する場合、赤色表示のデータベースをダブルクリック検索して関連付けることができる。 以下のアクションを実行できる:

- サブフォルダを作成する: フォルダをクリックして、 **・** をクリックする。

- フォルダ (およびそれに含まれるデータベース) またはデータベースを削除する : 削除する ファイルをクリックして、 をクリックする。
- お気に入りフォルダに設定する: フォルダをクリックして、 🗹 をクリックする。
- フォルダディレクトリを選択: をクリックして、ディレクトリを選択する。

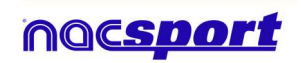

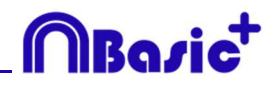

# 3. ボタンテンプレート

3.1 ボタンテンプレートアイコン

3.2 ボタンテンプレートの作成

Page 22

Page 24

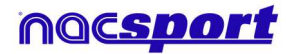

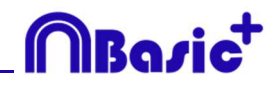

#### 3.1 ボタンテンプレートアイコン

| Button                                  |                                       |                                            |
|-----------------------------------------|---------------------------------------|--------------------------------------------|
|                                         |                                       |                                            |
| /Button Window Panels                   |                                       |                                            |
|                                         |                                       |                                            |
| Interface Behaviour Links Groups        | Interface Behaviour Links Groups      | Interface Behaviour Links Groups           |
| Inactive button                         | My category 1                         | My category 1                              |
| My category 1                           | Catagory                              |                                            |
| Nick name                               | DE and DOCT line for this extension   | - â â                                      |
|                                         | and Fost the forms category           | Hold down left click to see assigned group |
|                                         | Price J e seconds                     | 5 · · · 0                                  |
| Mid Center 🔽                            | POST 5 seconds                        | Existing Groups Assigned Groups            |
| Font                                    | Des. Blocked                          | →                                          |
| Att Mid Center                          | Manual mode                           |                                            |
| Hot key                                 | Time label                            |                                            |
| Show key                                | Wildcard button                       |                                            |
| Available keys:                         | Activate rating                       |                                            |
| Counter                                 | Rating using keyboard (1,2,3,4 and 5) |                                            |
| Show counter Right                      | Auto List                             |                                            |
| Show counter on mouse over              | Auto Presentation                     |                                            |
| Visibility Descriptors                  | It is a "point" action                |                                            |
| Visible button while registering Colour |                                       |                                            |
| Show text                               | 0 El Minimum descripture comber       |                                            |
| Button description                      | Minimun descriptors number            |                                            |
|                                         | Web server sueaming                   |                                            |
|                                         | M Add to may by may                   |                                            |

A) プロパティ

+ 新しいボタンを作成する。

▲ カスタマイズされたボタンを作成する。

現在のテンプレートで作成されたボタンをすべて削除する。

□ ウインドウを開いて、作成されたボタンテンプレートに名前をつけて保存する。

ヨ ボタンのプロパティを同一化する。

• 選択されたボタンを複製する。

Ⅲ ウィンドウを開いて、データ・マトリックスを並び替える。

🔽 テンプレートを Tag & Go にエクスポートする。

└ 既に作成されたテンプレートを開く。

A)インターフェイス

▲ ウインドウを開いて、ボタンのテキスト部分のソースと色表示を変更する。

らインドウを開いて、ボタンに画像を設定する。

■ 画像のサイズをカテゴリー(ボタン)のサイズに合わせる。

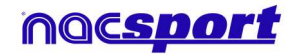

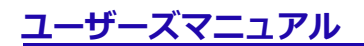

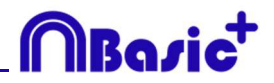

B) ボタンのウィンドウのプロパティ

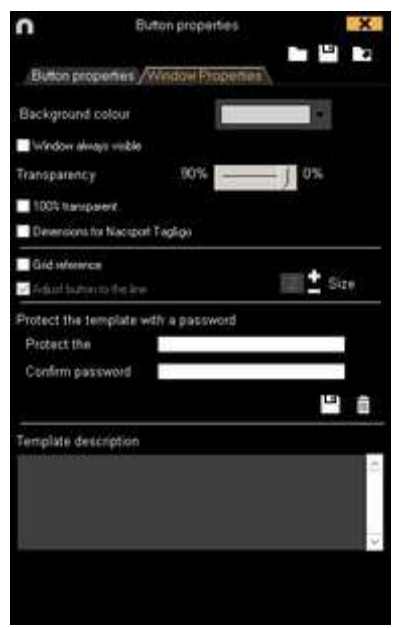

パスワードでボタンテンプレートをロックする。 🚊 パスワードを削除する。

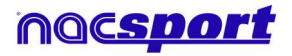

# MBasic<sup>+</sup>

# 3.2 ボタンテンプレートの作成

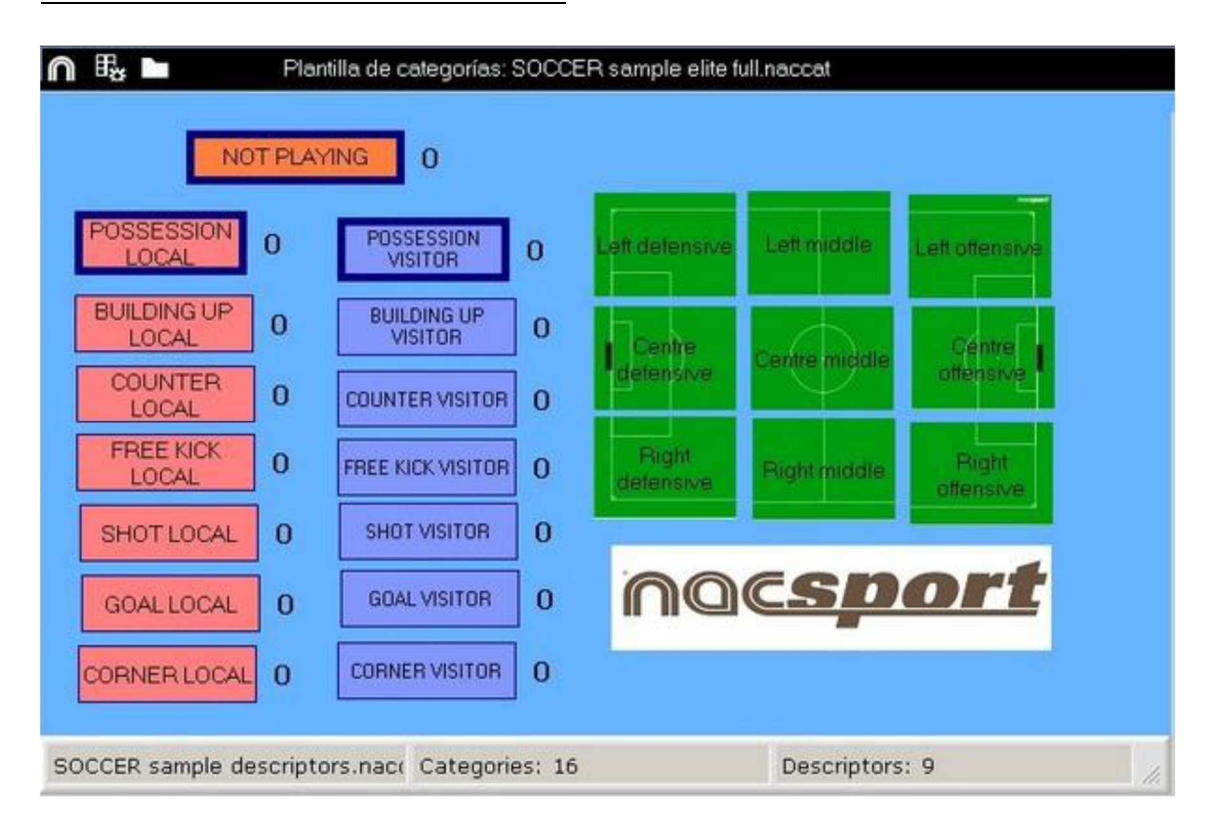

このプログラムのバージョンではボタンテンプレートを2つのレベルに設定する事ができる。:

プライマリレベル(3.2.1 カテゴリー)とセカンダリレベル(3.2.2 ディスクリプター)。

データをレジスタする際、プライマリ・アクションをセカンダリ・アクション(もしくはそれ 以上)に、それぞれ別のボタンで関連付ける事ができる。

このバージョン ELITE では、カテゴリーとディスクリプターの間で無制限にボタンが使用できる。

3.2.1 カテゴリー

● をクリック、もしくはテンプレートの背景をダブルクリックし、使用するカテゴリー(ボタン)を作成。

▲ をクリックしてカスタマイズされたボタンを作成することもできる。(4.12参照) デフォルトの設定では、カテゴリーボタンをクリックすると、クリックのその前後の数秒間分 が自動的にレジスタされる。マニュアルカテゴリーの場合は、クリック時からレジスタを開始 し、もう一度クリック(もしくはESCキー)するとレジスタを停止する。

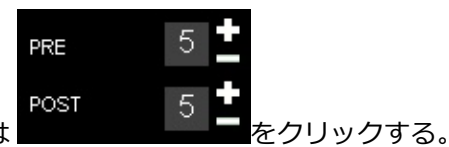

デフォルト設定の前後の秒数を変更するには

小数点以下の時間を追加するには、その値を時間ボックスに入力する。

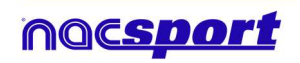

通常のカテゴリーをマニュアルカテゴリーに変更するには Manual mode をクリックする。

#### 3.2.2 ディスクリプター:

ディスクリプターとはレジスタされたアクションが、いつ、どこで、どの様に、起こったのか を定義する。ディスクリプターとはカテゴリーの形容詞的機能を持ち、ユーザーは必要なだけ 作成する事ができる。レジスタが最良の形で分類されるために、ユーザーはアクションをレジ スタする際に適切なカテゴリーと適切なディスクリプターをクリックする事ができる。

例:

カテゴリー (アクション) = ポゼッション, ファウル, コーナー, ゴール...

ディスクリプター (選手) = 本田, 香川...

ディスクリプター (ピリオド) = 前半,後半...

ディスクリプター(場所) = 右, 中央, 左...

ディスクリプター (クオリティ) = 良い, 悪い...

ユーザーは次の様にアクションをレジスタし、ディスクリプターをクリックする事ができる。

コーナーキック (クリック) +前半 (クリック) +右 (クリック) +良い (クリック)

作成済みのレジスタをクリックし、次にディスクリプターをクリックして、レジスタ済みのカ テゴリーにディスクリプターを追加することもできる。

#### 3.2.2 ディスクリプター:

ディスクリプターとはレジスタされたアクションが、いつ、どこで、どの様に、起こったのか を定義する。ディスクリプターとはカテゴリーの形容詞的機能を持ち、ユーザーは必要なだけ 作成する事ができる。レジスタが最良の形で分類されるために、ユーザーはアクションをレジ スタする際に適切なカテゴリーと適切なディスクリプターをクリックする事ができる。

例:

カテゴリー (アクション) = ポゼッション, ファウル, コーナー, ゴール... ディスクリプター (選手) = 本田, 香川... ディスクリプター (ピリオド) = 前半, 後半... ディスクリプター(場所) = 右, 中央, 左... ディスクリプター (クオリティ) = 良い, 悪い...

ユーザーは次の様にアクションをレジスタし、ディスクリプターをクリックする事ができる。

コーナーキック (クリック) +前半 (クリック) +右 (クリック) +良い (クリック)

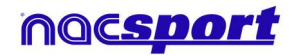

作成済みのレジスタをクリックし、次にディスクリプターをクリックして、レジスタ済みのカ テゴリーにディスクリプターを追加することもできる。

✓ The descriptor is automatically added at each click を選択すると、ディスクリプターをクリックせず 自動的に追加することもできる。このオプションはレジスタのウインドウでディスクリプター を右クリックして変更する事ができる。

3.2.4 ボタンテンプレートを作成のためのその他のオプション

3.2.4.1 ボタンのグラフィック・アスペクトの変更(サイズ、色、画像など)

ボタンの場所を変更するには、クリックしてドラッグする。

ボタンの順序を変更するには、希望するボタンをマウスで右クリックして、前面に移動する か 背面に移動する を選択する。このオプションでボタンを前面もしくは背面に移動する事 ができる。

ボタンのサイズを変更するには、Altキーを押しながら、ボタンの右下角をドラッグするか、 Shift+Alt をおし続けアスペクト比を維持する。

ボタンの色を変更するには

ボタンに画像を追加するには 🤷 をクリックする。画像をボタンのサイズに合わせるため に 🖸 をクリックする。

ボタンのテキストのフォントと色を変更するには たのフォントと色を変更するには をクリックする。

複数のボタンが選択されている場合に、一つのボタンの名前を変えるだけで、選択したすべてのボタンの名前を変えることができる。同じ名前の複数のボタンを作成できる。

アクション・レジスタ中にボタンを表示/非表示するには <sup>Visible button while registering</sup> をク リックする。 ボタンを背景の一部分またはテンプレート全体に使用するには ■ Make button inactive をクリックする。(非有効ボタン)

[ウィンドウのプロパティ]タブから:

グリッドを表示/非表示するには Grid reference をクリックする。

下記のボックスの数字を設定することにより、グリッドのサイズを変更することができる。

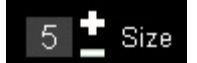

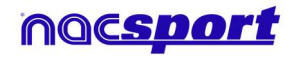

Roci

ボタンをグリッドの線に合わせるには **V** Adjust button to the line をクリックする。 あらかじめ準備されているNacsport Tag&Go のサイズでテンプレートを作成するには **Tag&go のスケール**を選択する。

#### 3.2.4.2 プロパティの同一化とボタンの複製

複数のボタン(カテゴリまたはディスクリプター)のプロパティを同一化するには、希望する ボタンを選択し、 

をクリックして、プロパティの同一化を選択する。

ボタン(新しいボタンの全てのプロパティは元のプロパティと同じになる)を複製するには、

希望するボタンを選択し

をクリックして、希望する複製ボタン数を選択する。

#### 3.2.4.3 ショートカットキーの追加

ボタンを選択し、下のリストのいずれかのキーを選択する。

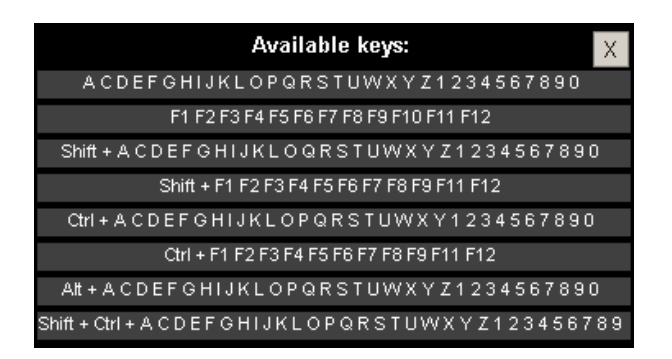

#### 3.2.4.4 マニュアルカテゴリーのための除外プロパティ

このプロパティにより、反する二つのマニュアルカテゴリーが同時に開くのを防ぐことができる。

例:

ホームチームのポゼッションとアウェイチームのポゼッションが同時に開かれていると、誤っ たデータとなってしまうため、これらの二つのカテゴリーの間に除外プロパティを追加する。 ホームチームのポゼッションのレジスタを開始するにあたり、自動的にアウェイチームのポゼ ッションのレジスタが停止する。

例で説明した除外プロパティ追加のステップ 1-ホームチームのポゼッションのカテゴリーを選択する。 2-除外オプションを選択して、リスト上のアウェイチームのポゼッションのカテゴリーを検 索、選択する。

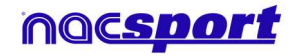

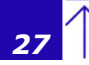

Roci

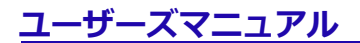

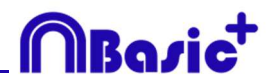

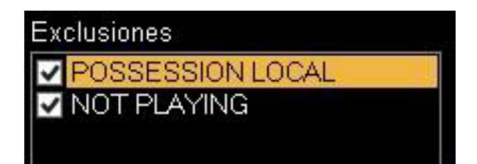

#### 3.2.4.5 カウンターのプロパティ (スコアカテゴリー)

スコアプロパティを使うと、選択した時点のイベントスコアを表示することができる。

ボタンをカウンター(スコアカテゴリー)として使用するための手順:

1- ボタンを選択または作成する。

2-動作シートタブの ✓It is a "point" action にチェックをいれる。

3- 選択したボタンに値とチームを設定する。

例:

バスケットボールの試合のスコアに対応して、以下のボタンをそれぞれの値で作成する事がで きる:

フリースロー・ホーム: 値= 1 、チーム= A フリースロー・ビジター: 値= 1 、チーム= B 2 ポイントシュート・ホーム: 値= 2 、チーム= A 2 ポイントシュート・ビジター: 値= 2 、チーム= B 3 ポイントシュート・ホーム: 値= 3 、チーム= A 3 ポイントシュート・ビジター: 値= 3 、チーム= B

タイムラインでスコアを表示するには:

1-タイムラインの 🄅 をクリックする。

2- スコアを表示する を選択する。

3- スコアは、ビデオの経過時間と同時にビデオプレーヤーのウインドウとタイムラインのウイ

ンドウに表示される。

タイムラインのレジスタのプロパティウインドウにも表示される。

#### 3.2.4.6 ボタンテンプレートのパスワードによるロック

手順:

**ウインドウ・プロパティ**のタブをクリックする。

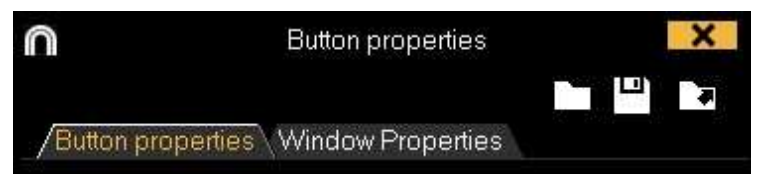

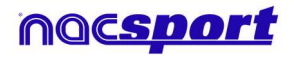

**パスワードでテンプレートを保護する**ボックスにパスワードを入力する。

下のボックスに同じパスワードを入力する。

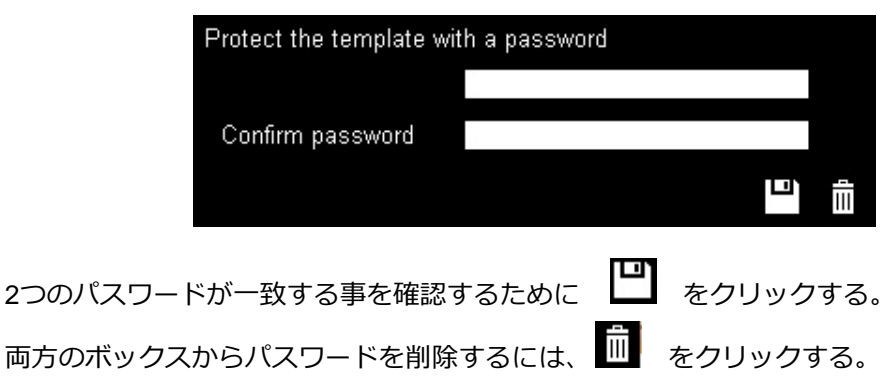

#### 3.2.4.7 カスタマイズされた形のボタン:

手順:

1- 🛕 をクリックする。

2-新しいボタンに使う形状を描く。

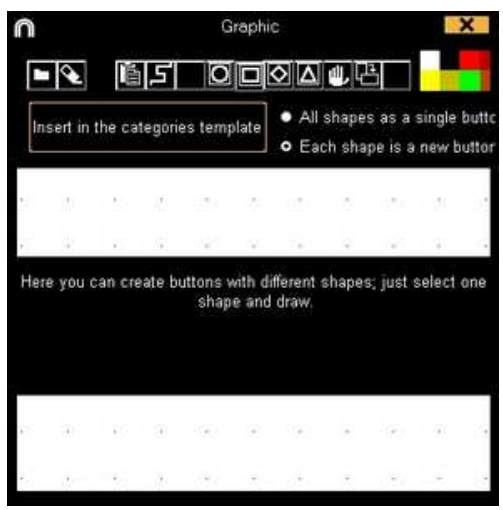

画像をボタンとして使用するには をクリックして、希望する画像を検索する。デフォ ルトでは、ひとつひとつのシェイプはそれぞれボタンになる。もし一つのボタンで複数のシェ イプを望む場合はAll shapes as a single buttonをクリックする

3-新規ボタン作成 をクリックする。

#### 3.2.4.8 データマトリックスの順序を変更する

このツールを使用すると、データマトリックス上のカテゴリー内・ディスクリプター内の順序 を変更できる。

 をクリックする。

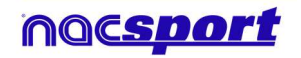

Basi

ユーザーズマニュアル

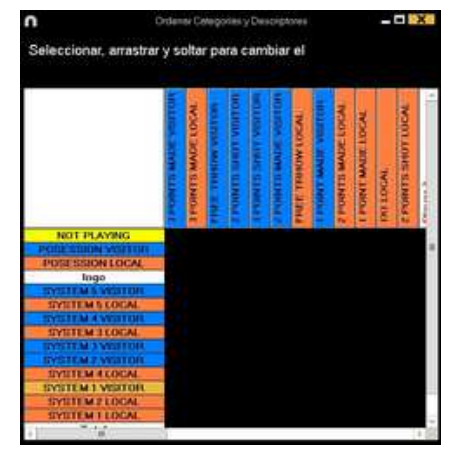

順序を変更するカテゴリーかディスクリプターを希望する位置までドラッグ&ドロップしする。

|                          | E. | 401    | 4   | No. | 5  | 101 | L       | U   |     | 2  | Γ  | 1   | 1 |
|--------------------------|----|--------|-----|-----|----|-----|---------|-----|-----|----|----|-----|---|
|                          | į. | ALC: N | li. | I.  |    | G.  | Š.      | No. | B   | 20 |    | B   |   |
|                          | 1  | E.     | E   |     | 8  | E.  | N.      | В.  |     | ×  |    | 5   |   |
|                          | Ē. | E      | E   | B   | E  | 1   | 5       | 1   | 1   | 1  | 4  | 15  | Ш |
|                          | Ę  | 15     | E   | 15  | E. | E.  | E.      | Ę.  | IF. | Ę. | 18 | IE. | 1 |
|                          | 8  | 12     | E.  | 18  |    | 2   | iii iii | 3   | 1   |    | H. | 1   | 1 |
|                          | 5  | E      | £   | £   |    | E   | R.      | F.  | 1   | R  | 2  | 18  | 6 |
| NOT PLAYING              |    |        |     |     |    |     |         |     |     |    |    |     |   |
| PROCESSION LOCAL         | -  |        |     |     |    |     |         |     |     |    |    |     |   |
| Ingo                     |    |        |     |     |    |     |         |     |     |    |    |     |   |
| INSTEMS WISTOR           |    |        |     |     |    |     |         |     |     |    |    |     |   |
| INSTEM 4 VISITOR         |    |        |     |     |    |     |         |     |     |    |    |     |   |
| EVENT M 3 VERTOR         |    |        |     |     |    |     |         |     |     |    |    |     |   |
| DYSTEM 2 VISITOR         |    |        |     |     |    |     |         |     |     |    |    |     |   |
| SYSTEM I WEITON          |    |        |     |     |    |     |         |     |     |    |    |     |   |
| SYSTEM & LOCAL           |    |        |     |     |    |     |         |     |     |    |    |     |   |
| STYLEEM ALLOCAL          |    |        |     |     |    |     |         |     |     |    |    |     |   |
| STATEM RECORD            |    |        |     |     |    |     |         |     |     |    |    |     |   |
| CONTRACTOR OF CONTRACTOR |    |        |     |     |    |     |         |     |     |    |    |     |   |
| STATE M 2 LOCAL          |    |        |     |     |    |     |         |     |     |    |    |     |   |

3.2.4.9 テンプレートをNacsport Tag&goにエクスポートする

をクリックしてNacsport Tag&goにエクスポートするテンプレートを選択する。

#### 3.2.4.10 カテゴリーの評価

このプロパティを使用して、レジスタしたカテゴリーに評価(1から5まで)付けができる。タ イムラインで作業をする際、レジスタされたアクションにフィルターをかける助けとなる。 手順:

1-ボタンを選択し、動作シートタブの評価プロパティを有効にする、をクリックする。

2- アクションのレジスタ中に、カテゴリーをクリックし、ポップアップする1-5の数字をクリックして、各カテゴリーの評価を選択します。

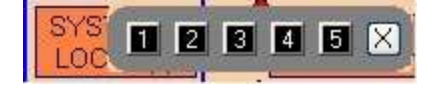

3- タイムライン上で、 5- をクリックし、表示するカテゴリーの評価を選択します。

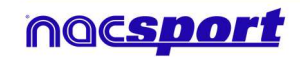

MBazia

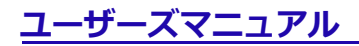

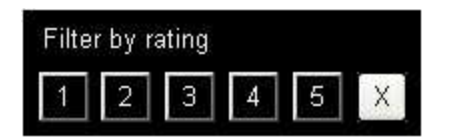

Note: キーボードの1~5のキーを使って、評価を追加する事ができる。カテゴリー用に、ショートカットを設定していて、重複してしまう場合、キー(1, 2, 3, 4, 5)による評価のプロパティを有効にしなければならない。

次の手順により、このプロパティでアクションレジスタ時にもキーボードで評価を追加することができる。

1- キーボード(1,2,3,4,5またはX)をクリックし、そのショートカットに対応するカテゴリー を登録する。

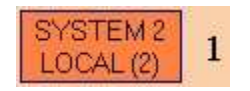

自動的にカテゴリー評価が表示される。

2- 評価に対応するキーを押してカテゴリーの評価を決定する、または Esc キーを押して分類を 閉じる。

評価なしのレジスタ: 00:18 SYSTEM 2 LOCAL 評価ありのレジスタ: \_\_\_\_\_\_

00:18 SYSTEM 2 LOCAL (4)

1 1 1

Roci

#### 3.2.4.11 ボタングループ

このプロパティで異なるグループのボタンを結合する事ができる。ボタングループを作成する には、グループタブをクリックして、Ctrlキーを押し続けた状態でボタンを選択し リックし、グループ名を入力する。

例:

| 選手のグループを作成するには、選手を選択する | ය. (John, Bob,                | James) | 20141 | IOS JANES |
|------------------------|-------------------------------|--------|-------|-----------|
|                        | Australia di Austra di Austra | (aver  |       |           |
| ■をクリックして、グループ名を設定する。   | pane                          |        |       |           |
| 選択した3選手が同じグループになった。    |                               |        |       |           |

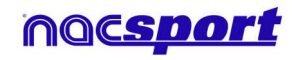

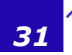

# MBasic<sup>+</sup>

#### 3.2.4.12 データパネル

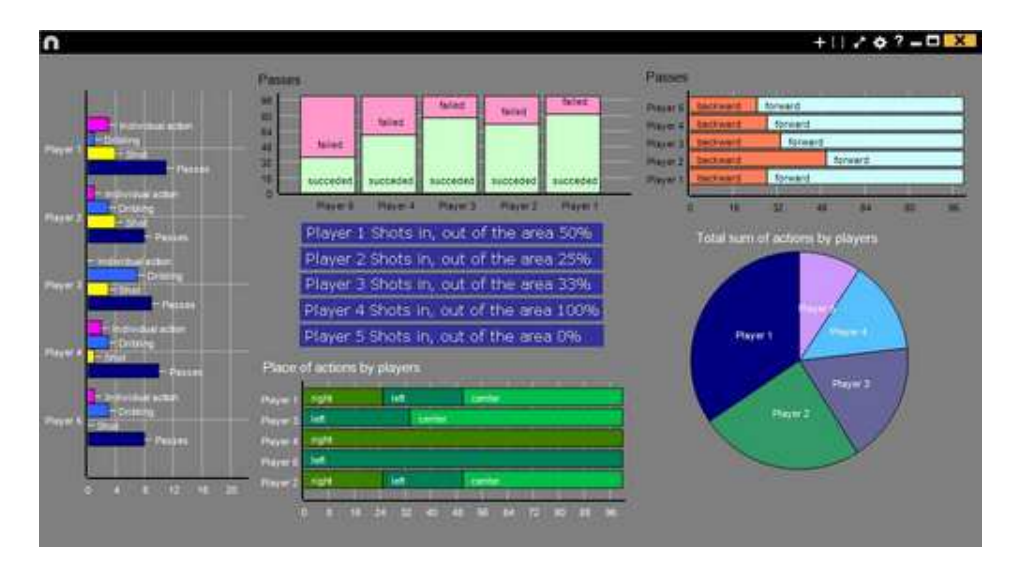

データパネルではイベントのアクションをグラフィック化したものを見る事ができる。 イベント中に起こったことを簡単に(効果的に)分析できる。

#### グラフィック

データ・パネルを作成するには、 をクリックして、新しいパネルの作成を選択し、 たクリックする。

作成するグラフィック・タイプを選択し、表示したいカテゴリーおよびディスクリプターをク リックする。円グラフとドーナッツグラフはディスクリプターを追加する場合、1 つのカテゴ リーのみとなる。線グラフではカテゴリー、またはディスクリプターのみとなる。

オブジェクトの色を変更するには、そのオブジェクトをクリックし、希望する色を選択する。 全てのオブジェクトに追加可能な同色を追加するには、**全シリーズを同色適用**をクリックする。

Ctrl キーを押しながら項目をクリックすると、データパネル内の複数の項目を選択できる。 1 つの項目のサイズや位置を変更すると、同じタイプの残りの要素(グラフ、データラベル、 テキストラベル、タイムラベル)も変更される。 複数選択中に要素を削除する場合、選択され た要素はすべて削除される。

複数の項目を選択中に右クリックし、 Line up selected to the left か Line up selected to the top のオプションを選択して、すべての項目を垂直もしくは水平に並べることができる。

データパネルのオブジェクトをロックするには、右クリックをし、希望するオプションを選択 する。

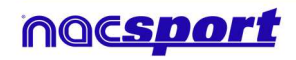

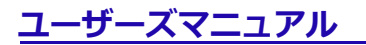

起こったアクションの数の代わりに、アクションが起こった時間量を表示するには、 \_\_\_\_\_

✔ Values in time mode をクリックする。

起こったアクションの数:

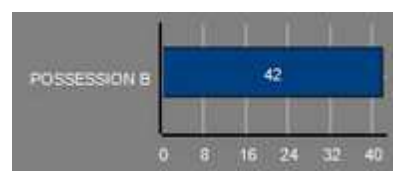

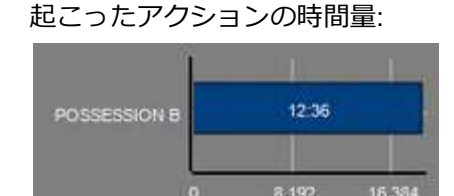

MBasia

グループに関連するグラフィックを作成するには、円グラフかドーナッツグラフを選択し、カ テゴリーかディスクリプターをクリックする。次に、"グループに関連"で、選択したカテゴリ ーかディスクリプターが属するグループを選択する。すると、グラフィック上に選択したグル ープ関連の全てが表示される。

例:

全選手が登録されているグループの中の複数の選手を選択すると、その複数の選手のプレーの 参加度合いを、他の選手と関連付けて見る事ができる。そのためには、選手を選択し、関連す るグループ を選択し、選手が属するグループを選択する。

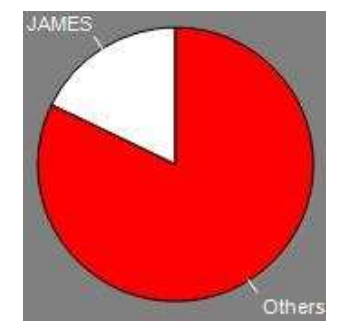

フィルターをかけたグラフィックを作成するには、希望するカテゴリーをクリックし、希望す るディスクリプターをクリックし、フィルターモードをクリックする。このオプションが有効 になっている時には、選択された全てのディスクリプターを含むカテゴリーのみが表示され る。

例:

エリアの右からのシュートすべて見るには、シュート(カテゴリー)、右(ディスクリプタ ー)、エリア内(ディスクリプター)を選択する。次に、フィルタモードを選択すると、右 (ディスクリプター)とエリア内(ディスクリプター)のシュートのグラフィックのみが表示 される。

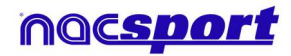

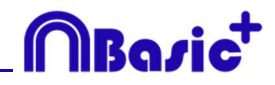

|   |  | _ |   |  |
|---|--|---|---|--|
| - |  |   |   |  |
|   |  |   |   |  |
|   |  |   |   |  |
|   |  |   |   |  |
|   |  |   | 1 |  |
|   |  |   |   |  |
|   |  |   |   |  |
|   |  |   |   |  |
|   |  |   |   |  |
|   |  |   |   |  |

#### ラベル

ラベルでは容易にイベントのアクションの数値評価を見る事ができる。シンプルラベル、タイ ムラベル、データラベルの三つのタイプのラベルを作成する事ができる。

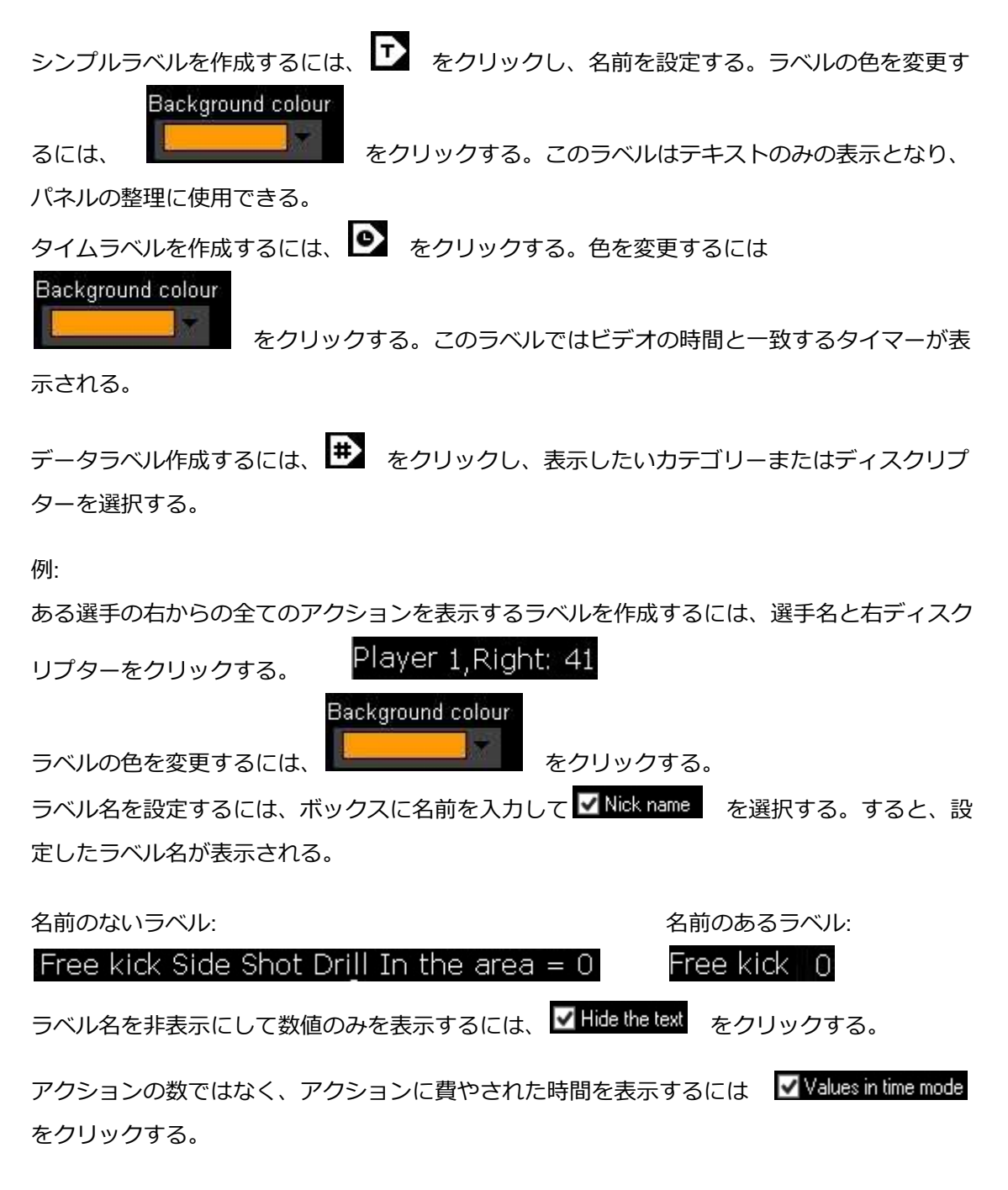

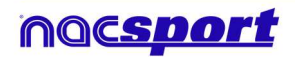

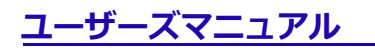

アクションに費やされた時間:

Possession A: 119

アクションの数:

Possession A: 35:42

MBasia

小数点以下を表示するには Show decimals をクリックする。

グループに関連するラベルを作成するには、カテゴリーまたはディスクリプターをクリック し、選択したカテゴリーまたはディスクリプターが属するグループを選択する。すると、選択 された全てのグループ関連のグラフィックがパーセンテージ形式で表示される。それを絶対値 で表示するには、
Absolute value をクリックする。

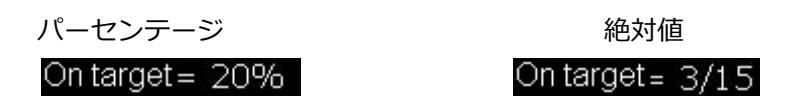

ラベル ID を表示するには、Alt を押し続けるか、パネル上でマウス左ボタンを押し続ける。これは他のラベルに関連するラベル作成に役立つ。

オブジェクト合計のラベルを作成するには、希望するカテゴリー、次にディスクリプターをク リックし、最後に 合計として実行 をクリックする。このオプションが有効であれば、選択 したカテゴリーの中の複数のディスクリプターの合計値が表示される。

例:

右からのシュートとエリア内のシュートを全て表示するには シュート(カテゴリー)、右 (ディスクリプター)、エリア内(ディスクリプター)を選択、 合計として実行 を選択す る。すると、グラフィックに右からのシュートとエリア内のシュートの両ケースの数値が単一 値として表示される。

#### 3.2.4.13 スクリーンショットを使用してのボタン作成

先ずWindowsのスニッピング・ツールを開き、使用する画像を選択し、とりこむ。

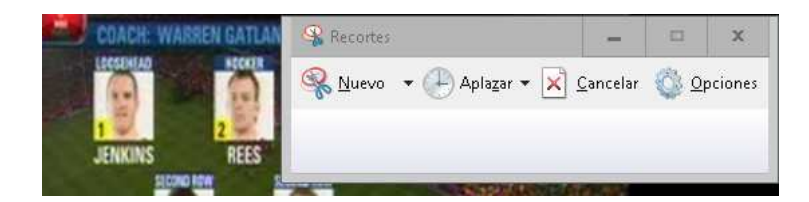

ボタンテンプレート上でボタンを配置する場所を右クリックして、"画像を貼り付けて、カテゴ リーを作成"をクリックする。

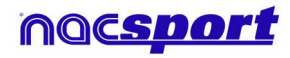
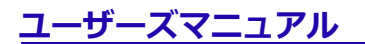

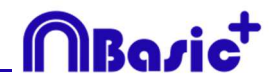

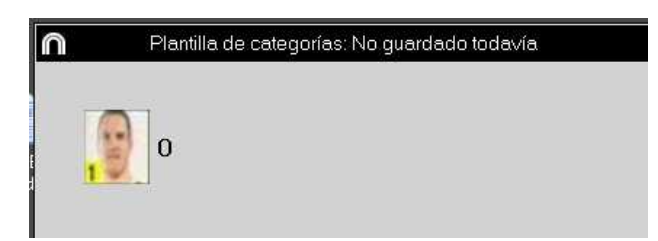

#### 3.2.4.14 画像を背景として設定する

このオプションでは、ボタンテンプレートの背景に画像を使用できる。

画像を挿入するには、 Window Properties をクリックし、次に Second Second Sec

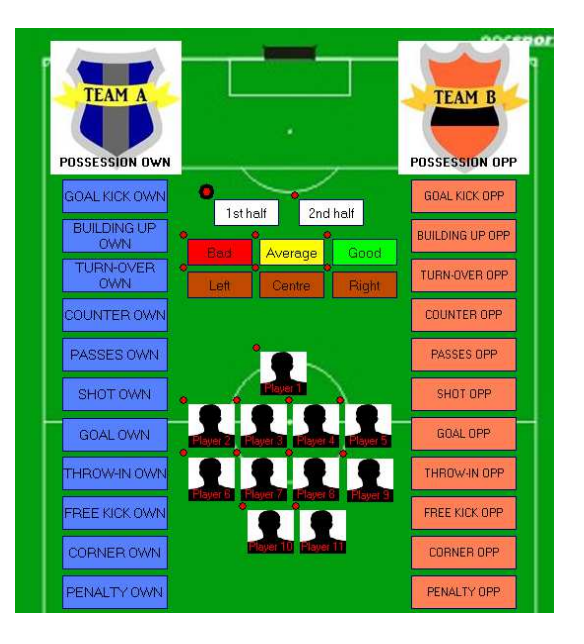

#### 3.2.4.15 マニュアルモードカテゴリーのタイムカウンター

マニュアル・モード・カテゴリーでレジスタしている際に、その回数ではなく時間の量を表示することができる。

テンプレート編集ウインドウからマニュアル・ボタンを選択して、
Time label をクリックする。

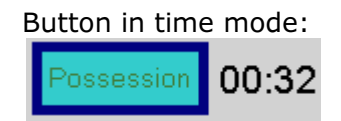

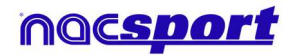

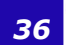

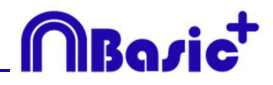

# 4. レジスタ

2種類のレジスタの方法についての説明。

※実際の試合(および練習等)や録画したビデオを見ながら、分析対象のアクションを、最適 なボタンテンプレートを使って、データベースに登録していく作業およびそのデータのことを レジスタと定義します。

4.1 ファイルからのレジスタ

Page 38

4.2 リアルタイム・レジスタ

Page 42

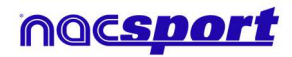

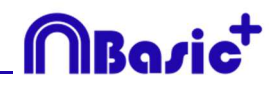

# 4.1 ファイルからのレジスタ

ユーザーによって作成されたボタンテンプレートを使って、ビデオファイルを見ながら分析対 象のアクションをレジスタしていく環境。

この環境で作業するための手順:

1.- メインメニューの「ファイルからのレジスタ」をクリック

|                             | Main menu           | × |
|-----------------------------|---------------------|---|
|                             | MBazic <sup>+</sup> |   |
|                             | File Tools Help     |   |
|                             | Real-Time Register  |   |
|                             | Register from File  |   |
| Click to get your image     | My Analysis         |   |
| Click to set your own image | Nacsport Training   |   |
| nacsport                    |                     |   |
|                             |                     |   |

2.- 分析するビデオファイルを選択し、「開く」をクリック

| 1                                                                                                    |                     |                                                   | *   |
|----------------------------------------------------------------------------------------------------|---------------------|---------------------------------------------------|-----|
| 🕘 🔹 🕇 🌲 🖬 KURARA                                                                                                    | LO FUTBOL           |                                                   | P   |
| Organizar + Nueva carpet                                                                                                    |                     | e - 13                                            | .0  |
| favorita:     favorita:     forcerage     Econaria     Stear recentre:     Desplax:     Echaragia     Despension     Despension     Despension     Despension     Seconaria     Maiola     Wideo     Acer (C)      Se Ind | Remple<br>Retablege |                                                   |     |
| Nombre                                                                                                    | Ejempio futbol.mpil | <ul> <li>Videos (".av(".wmv,".mov,".mg</li> </ul> | 5 W |
|                                                                                                    |                     | Abrit 💌 Cancellar                                 |     |

3.- レジスタするために、既存のボタンテンプレートを開くか、新規に作成する

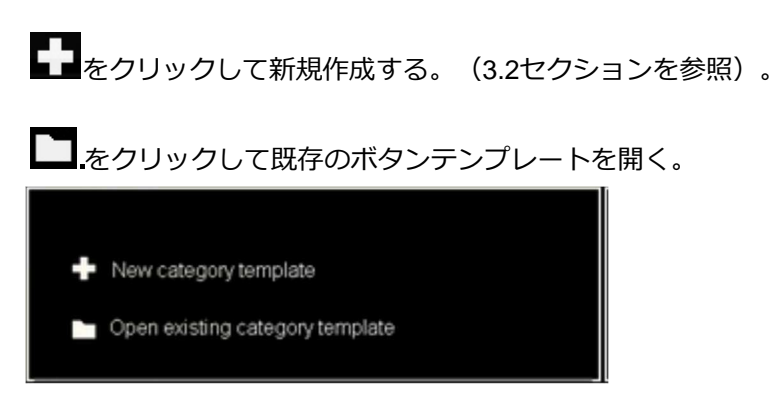

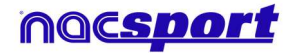

### ユーザーズマニュアル

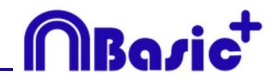

4.- アクションをレジスタする

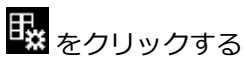

再生するビデオ画像をクリックして、分析対象のアクションが起こる毎に作成されたカテゴリ - (ボタン)をクリックする。

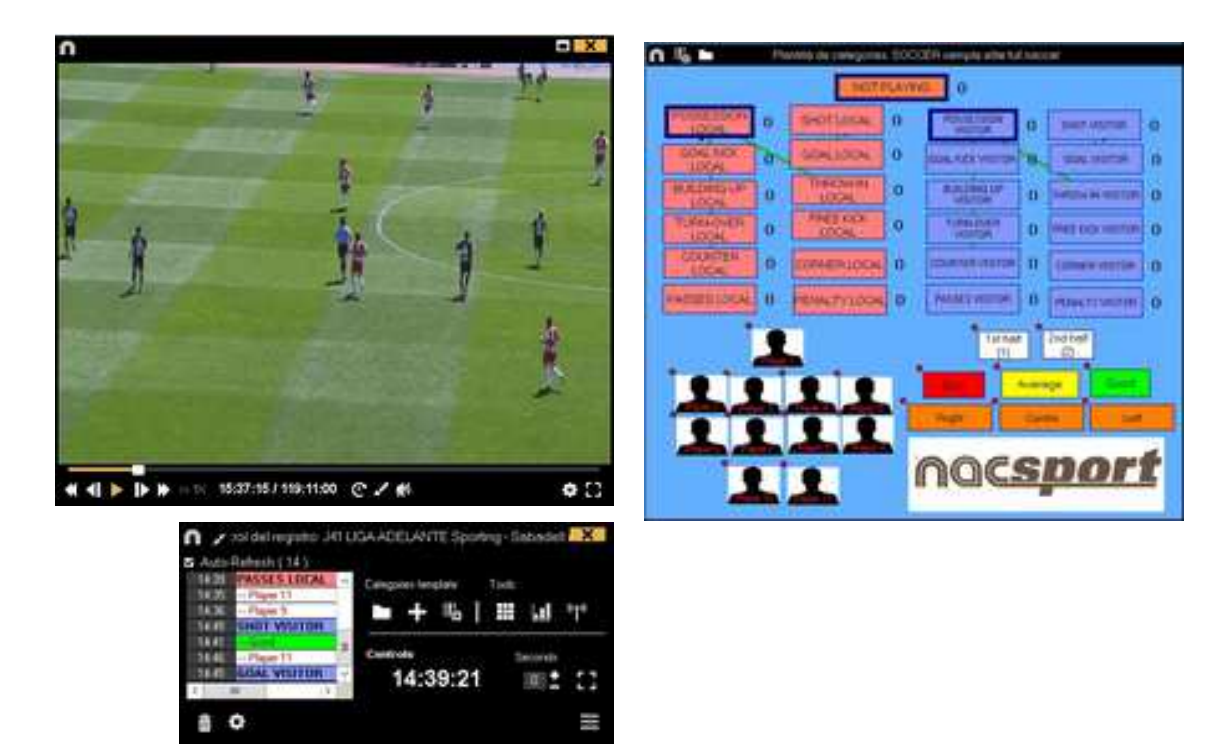

一時停止するにはビデオをクリックする。

レジスタ履歴を並び替えるには をクリックして、ビデオの時間順にレジスタ履歴を 並べる または 作成順にレジスタ履歴を並べる を選択する。

1- ビデオの時間順にレジスタ履歴を並べる:表示される最後のアクションがレジスタされたビデオの最後となる。

2- 作成順にレジスタ履歴を並べる:表示される最後のアクションが、現行のアクション・レジ スタの中にレジスタされたビデオの最後となる。

例:

試合を再度レビューした際に、イベントの中ほどで新しいアクションがレジスタされたとす る。リストに表示されている最後のレジスタ、最後にレジスタされたもの、イベントの最後の レジスタ、を選択することができる。このツールにより、時間順に表示されなくとも簡単に最 後のレジスタをレビューすることができる。

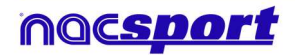

をクリックすると、現在のウィンドウ配置をデフォルトとして設定できる。"Save layout"のオプションを選択する。

"Load Layout"を選択すると、全てのウィンドウが最後に保存されたレイアウトに従って設定される。

ビデオの現行フレームに描画するには くをクリックする。その描画はデータベースに保存される。

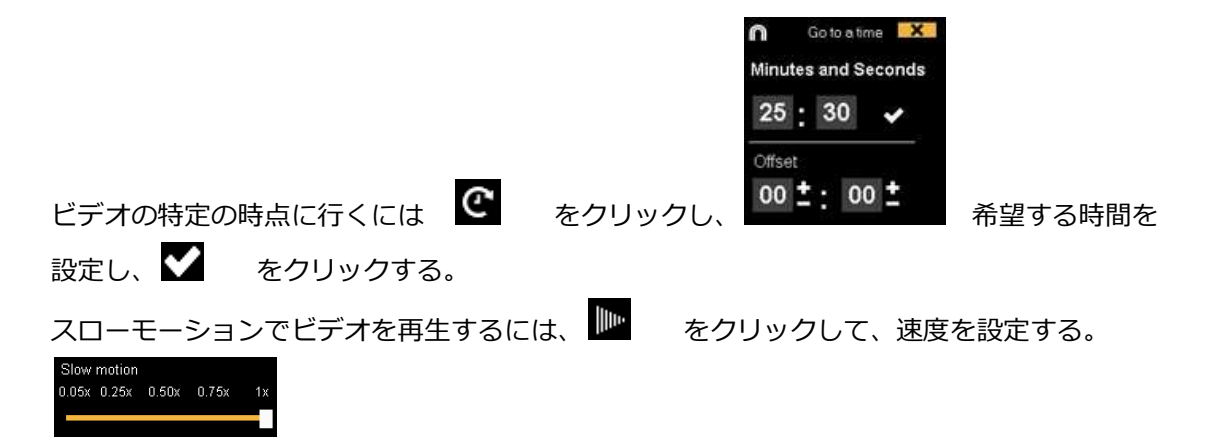

タッチスクリーン・デバイスのビデオ・コントロールを見るには、数秒間ビデオ・ウインドウ を押し続ける。

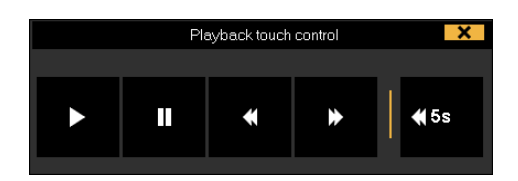

カテゴリーのレジスタのリストをみるには、カテゴリーまたはディスクリプターのカウンター をクリックする。

レジスタ・コントロールのウインドウを最小化するには、 🗾 をクリックする。

| アサインされたクイックキーをみるには   | А | を押し続ける。 |
|----------------------|---|---------|
| アサインされたクイックキーをみるには [ |   | を押し続ける。 |

最大解像度に基づいてビデオ・ウインドウを決定するには、 🕮 をクリックして、サイズ を選択する。

独立したメモを作成するには、Ctrlをクリックする。

ボタンを急いで変更するには希望するボタンを右クリックして、ドロップダウン・メニューで 変更を選択する。

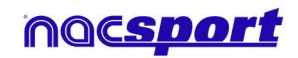

Roci

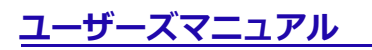

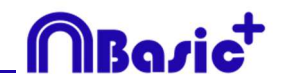

| Categories' menu :             | Descriptors' menu:             |
|--------------------------------|--------------------------------|
| Change the category name       | Change the category name       |
| Change the descriptor name     | Change the descriptor name     |
| Deactivate auto-add descriptor | Deactivate auto-add descriptor |
| Activate auto-add descriptor   | Activate auto-add descriptor   |

レジスタされているカテゴリ―にディスクリプターを追加するには、レジスタ・コントロール のウインドウの左にあるボックス内のレジスタをクリックして、希望するディスクリプターを クリックする。

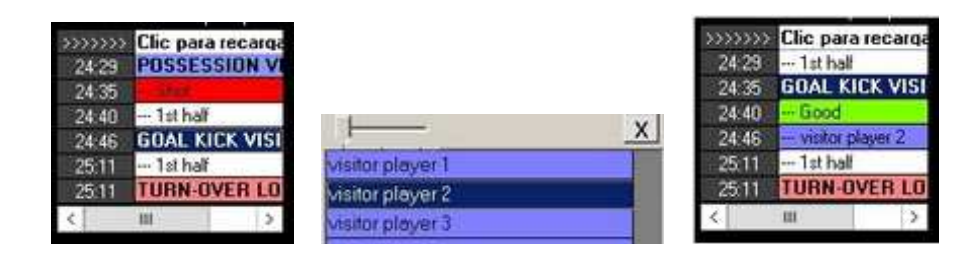

(Good と visitor player 2 の2つのディスクリプターが追加された)

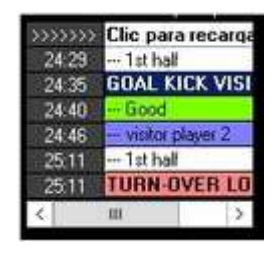

レジスタする次のカテゴリーにディスクリプタを追加するには、挿入キーを押したまま、ディ スクリプターをクリックする。 カテゴリーをクリックすると、選択したディスクリプターが追 加される。

レジスタされているカテゴリーにメモを追加するには、レジスター・コントロールのウインド ウの左にあるボックス内のレジスタを右クリックして、メモを追加する。メモはカテゴリーの

ディスクリプターと同じであり、メモを保存するには

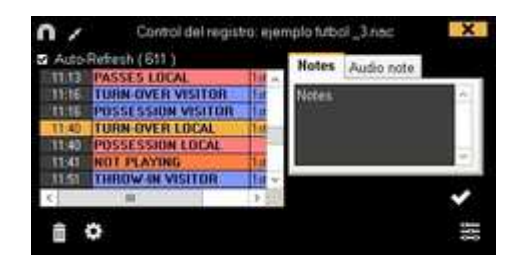

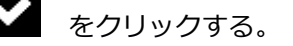

レジスタされたアクションを再生、比較、分類、変更するには、 レジスタの編集(タイムライン)の環境が表示される。

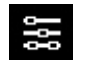

をクリックする。

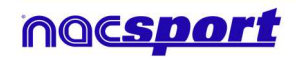

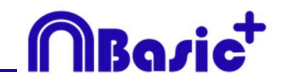

### 4.2 リアルタイム・レジスタ

PCのFireWireポートに接続された外部ソース(ビデオカメラ、ビデオコンバータなど)からの ビデオ画像を見ることができる環境。外部からのビデオ画像でビデオファイルを作成する(デ ジタル化する)と同時に、ユーザーは起こっているアクションをボタンテンプレートを使って レジスタできる。

つまり、ビデオの録画(ファイリング)とアクションのレジスタが同時に行われる。終了時 に、ユーザーはタイムラインに全てのアクションをレジスタでき、簡単に分析、管理すること ができる。

リアルタイム・レジスタの手順:

#### 1.- PCにカメラを接続する

#### 2.- メインメニューのリアルタイム・レジスタをクリック

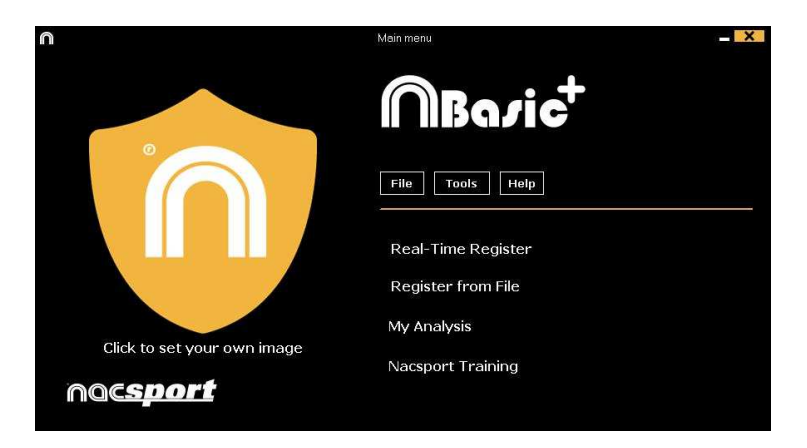

3.- キャプチャするビデオファイル名を入力し、保存 をクリックする。

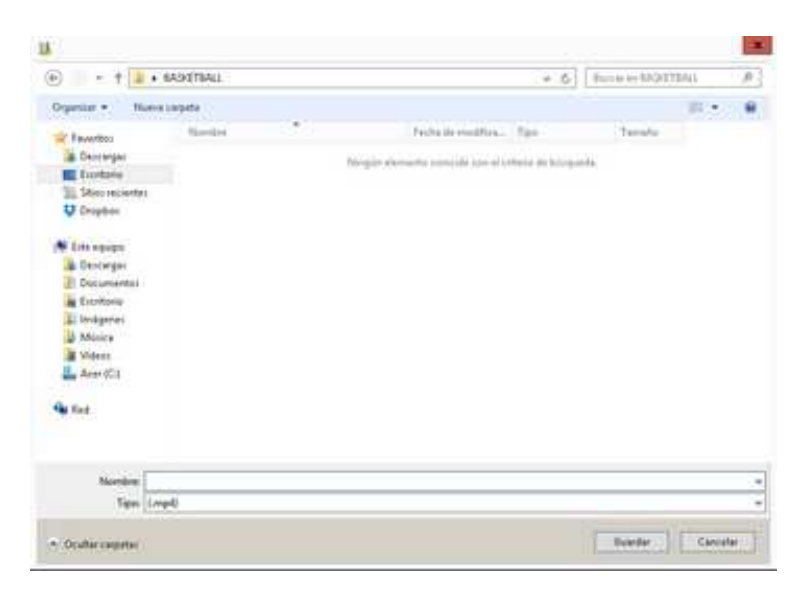

4.- ビデオキャプチャは 圧縮.MP4フォーマットで行われる。

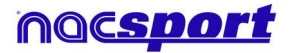

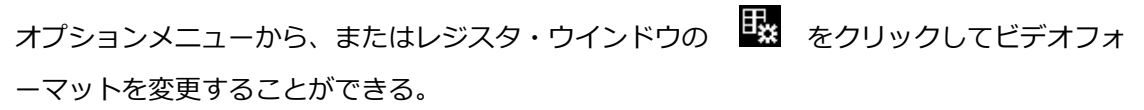

5.- レジスタするためのボタンテンプレートを開くか新規作成する。

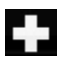

をクリックしてボタンテンプレートを新規作成する。

をクリックして既存のボタンテンプレートを開く

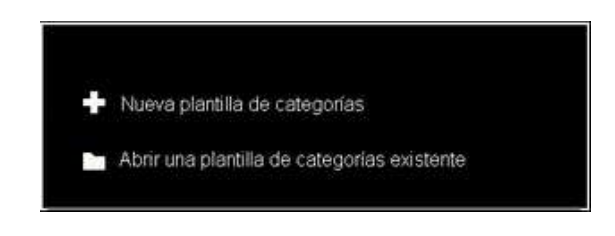

. .をクリックしてビデオキャプチャを開始する 6.-

分析対象のアクションが起こる毎に作成されたカテゴリー(ボタン)をクリックする。

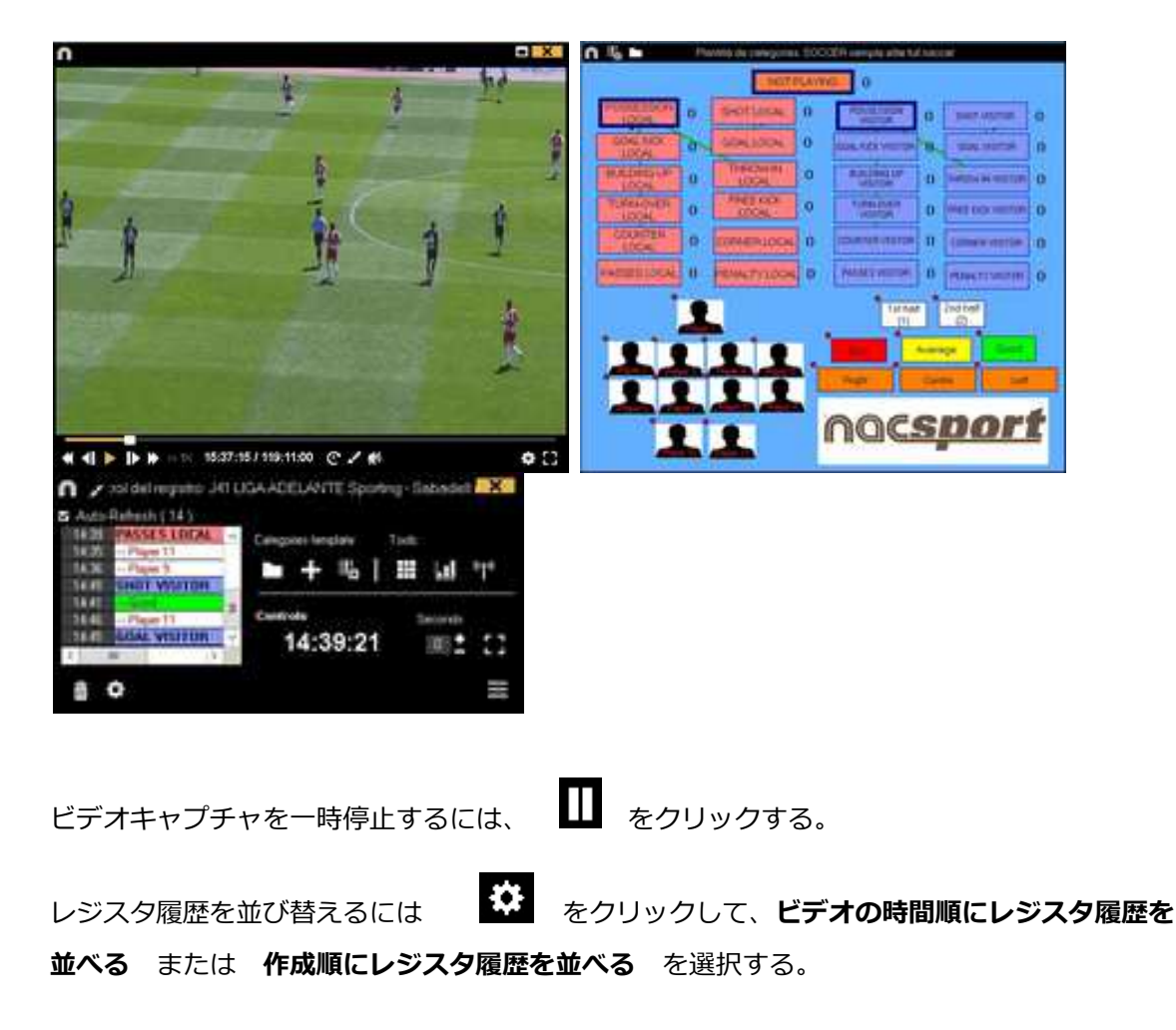

1- ビデオの時間順にレジスタ履歴を並べる:表示される最後のアクションがレジスタされたビ デオの最後となる。

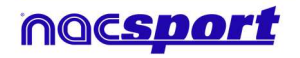

MBasia

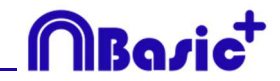

2- 作成順にレジスタ履歴を並べる:表示される最後のアクションが、現行のアクション・レジ スタの中にレジスタされたビデオの最後となる。

例:

試合を再度レビューした際に、イベントの中ほどで新しいアクションがレジスタされたとす る。リストに表示されている最後のレジスタ、最後にレジスタされたもの、イベントの最後の レジスタ、を選択することができる。このツールにより、時間順に表示されなくとも簡単に最 後のレジスタをレビューすることができる。

をクリックすると、現在のウィンドウ配置をデフォルトとして設定できる。"Save layout"のオプションを選択する。

"Load Layout"を選択すると、すべてのウィンドウが最後に保存されたレイアウトに従って設定される。

ビデオの現行フレームに描画するには 🖌 をクリックする。その描画はデータベースに保存される。

レジスタ・コントロールのウインドウを最小化するには、 🗾 をクリックする。 独立したメモを作成するには、Ctrlをクリックする。

アサインされたクイックキーみるには 🔼 を押し続ける。

最大解像度に基づいてビデオ・ウインドウを決定するには、 🕮 をクリックして、サイズ を選択する。

ボタンを急いで変更するには希望するボタンを右クリックして、ドロップダウン・メニューで 変更を選択する。

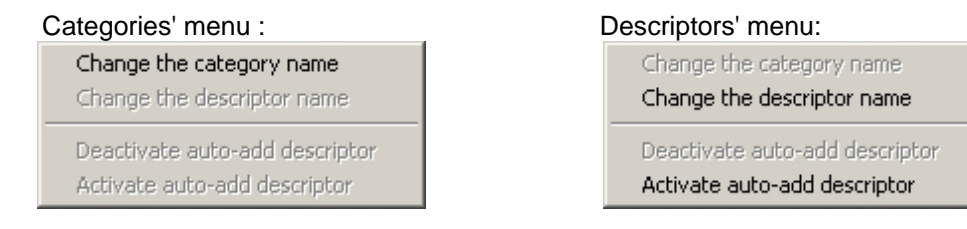

レジスタされているカテゴリーにディスクリプターを追加するには、レジスタ・コントロール のウインドウの左にあるボックス内のレジスタをクリックし、希望するディスクリプターをク リックする。

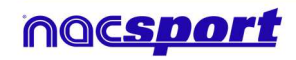

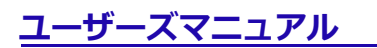

# MBazia

| >>>>>>>>>>>>>>>>>>>>>>>>>>>>>>>>>>>>>>> | Clic para recarga     |                                                                                                    |   | >>>>>>> | Clic para re     | ecarqa |
|-----------------------------------------|-----------------------|----------------------------------------------------------------------------------------------------|---|---------|------------------|--------|
| 24:29                                   | POSSESSION VI         |                                                                                                    |   | 24:29   | 1st half         | i i    |
| 24:35                                   | in the state          |                                                                                                    |   | 24:35   | <b>GOAL KICK</b> | ( VISI |
| 24:40                                   | 1st half              | 1                                                                                                    |   | 24:40   | Good             |        |
| 24:46                                   | <b>GOAL KICK VISI</b> |                                                                                                    | X | 24:48   | - visitor play   | er 2   |
| 25:11                                   | 1st half              | visitor player 1                                                                                                |   | 25.11   | 1st hall         |        |
| 25.11                                   | TURN-OVER LO          | visitor player 2                                                                                                |   | 25:11   | TURN-OVE         | R LO   |
| <                                       | 111 >                 | visitor player 3                                                                                                |   | <.      | ш                | >      |
|                                         |                       | and the second data was a second data was a second data was a second data was a second data was a second data w |   |         |                  |        |

(Good と visitor player 2 の2つのディスクリプターが追加された)

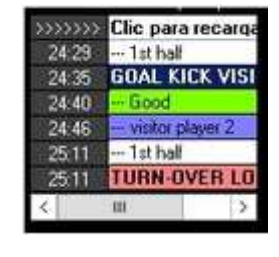

レジスタされているカテゴリーにメモを追加するには、レジスター・コントロールのウインド ウの左にあるボックス内のレジスタを右クリックして、メモを追加する。メモはカテゴリーの  $\checkmark$ をクリックする。

ディスクリプターと同じであり、メモを保存するには

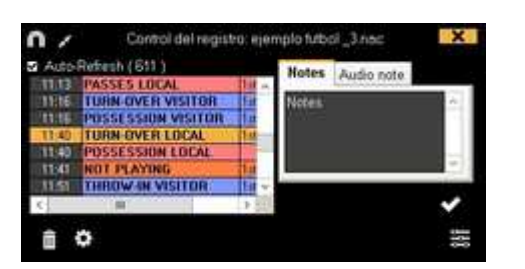

レジスタされたアクションを再生、比較、分類、変更するには、 レジスタの編集(タイムライン)の環境が表示される。

をクリックする。

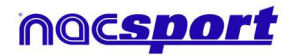

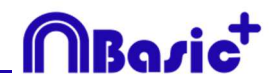

# 5. タイムライン

この環境では、レジスタされたすべてのアクションについて、変更、訂正、メモや描画の追加 などができる。また、プレゼンテーションを作成することもできる。

5.1 タイムラインアイコン

Page 47

5.2 タイムラインツール

Page 48

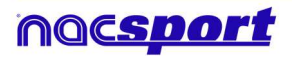

# MBazict

# 5.1 タイムラインアイコン

 送択したカテゴリーの全てのレジスタ(アクション)を表示/非表示する。
 アクション(プレゼンテーション)リストを作成するためのウインドウを表示する。
 ジェクスクウションでのビデオを作成するためのウインドウを表示する。
 ジェクスポートのオプションを開く。
 ジェクスポートのオプションを開く。

 ジェクスポートのオプションを開く。

 ジアクションを開く。

**山** <sub>データパネルを開く。</sub>

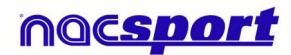

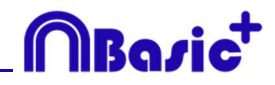

# 5.2 タイムラインツール

| a. レジスタリストの表示/非表示        | Page 49 |
|--------------------------|---------|
| b. <u>プレゼンテーション</u>      | Page 49 |
| c. <u>ビデオ作成</u>          | Page 55 |
| d. 画像の抽出                 | Page 57 |
| e. <u>アクションの比較</u>       | Page 57 |
| f. <u>タイムラインのシンクロ</u>    | Page 58 |
| g. <u>描画ツール</u>          | Page 59 |
| h. <u>レジスタプロパティウィンドウ</u> | Page 60 |
| i. <u>データマトリックス</u>      | Page 61 |
| j. <u>タイムラインオプション</u>    | Page 62 |
| k. <u>エクスポート</u>         | Page 64 |
| I. <u>データパネル</u>         | Page 65 |

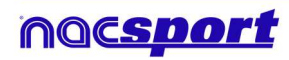

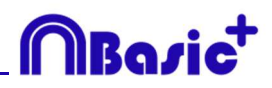

## 5.2.1 レジスタリストの表示/非表示

このツールはタイムラインに含まれるすべてのレジスタのリストを明確かつ迅速に表示/非表示 することができる。

| n                                                                                                    | 0                                                                                                    |
|----------------------------------------------------------------------------------------------------|----------------------------------------------------------------------------------------------------|
| 田 東   留 @ 0 / / 是                                                                                                    |                                                                                                    |
| ejemplo futbol _3.nac +                                                                                                    | aumplo tubot 3 rac +                                                                                    |
| Mostrar descriptores * PASSES                                                                                                    | S LOCAL // Descriptores: POSSESSION LOCAL // Descriptores: 1st half; Left; Good // Notas:               |
| Categoria      O Todo (265)     Phases visition     Color Color     Todo Visit     Todo Visit     Color     Todo Visit     Color     Color | CALL CALL CALL CALL CALL CALL CALL CALL                                                                 |
| /ejemplo futbol .mp4 +     /       ejemplo futbol _3.nac +        ☑ Show descriptors     x       ● Category (4)     ● All                                                                                                    | <pre>/ejemplo futbol.mp4 + ejemplo futbol_3.nac + Mostrar descriptores * • Categoría ● Todo (265)</pre> |
| 1 SHOT LOCAL 02:15 02:25                                                                                                    | 1 TURN-OVER 00.00 00                                                                                    |
| 2 SHOT LOCAL 04:14 04:24<br>3 SHOT LOCAL 09:43 09:53<br>4 SHOT LOCAL 13:31 13:41                                                                                                    | 1 LOCAL 00:07 0C                                                                                        |
| 10,011 10,011                                                                                                    | 1 PASSES LOCAL 00:05 00                                                                                 |

# 5.2.2 プレゼンテーション

< 111

このツールを使用すると、プレゼンテーションを作成するためのレジスタを含めたリストを編成することができ、その後、そのプレゼンテーションを表示するか、プレゼンテーションのビデオを作成することができる。

| ł   |                                                                                                    |      | 1          |    | Iê.   |                         |        |        |                      |      |       |          |
|-----|----------------------------------------------------------------------------------------------------|------|------------|----|-------|-------------------------|--------|--------|----------------------|------|-------|----------|
| TES | entaciones - Duración                                                                                                    | 05.3 |            |    | Corda | nido de la lista        |        |        |                      |      |       |          |
|     | Listae                                                                                                    | -    | Tienpo     |    | 0     | Nonbre                  | hipe   |        | Video                | Lens | Audio |          |
|     | TURNINER LOCAL                                                                                                    |      | 12:20      | 2  |       | TURN OVER VISITOR #2    | 00.41  | 100.57 | Rem Rods I olympia   |      |       | Tuthal   |
|     | THEN OWN WHITEH                                                                                                    | 11   | 62.06      | 3  | 2     | TURN OVER VISICOR #3    | 01.53  | 02:00  | Nempio futbol .mp4   |      |       | 10 mail  |
| d   | Contraction of the local division of the local division of the loc |      | TOTAL DATE | 4  | 2     | TURN OVER WEITOR # 4    | 63.37  | 102.47 | memplo fulbol inp.4  |      |       | 10.5all  |
|     | SHOTLOCAL                                                                                                    |      | 00.40      | 5  | 1     | TURIN OVER VISITOR #5   | 05.25  | 动为     | nimple lubal mp4     |      |       | Tothat   |
|     | SHOT VISITOR                                                                                                    |      |            | 8  | E     | TURNOVER VISITOR # 5    | 06.30  | 06.48  | simple lubit right   |      | 1.4.1 | Tothal   |
|     |                                                                                                    |      |            | 2  |       | TURN OVER VISITOR # 7   | 07:54  | 00.04  | ejempio futboli zrp4 |      |       | Tot half |
|     |                                                                                                    |      |            | 8  | 1     | FURN OVER VISITOR # 8   | 00.42  | 0812   | memplo futbol imp4   |      |       | 10.848   |
|     |                                                                                                    |      |            | 9  | 2     | TURN-OVER VISIODR # 9   | 11:10  | 15:20  | mempio tubuli mp4    |      |       | THERM    |
|     |                                                                                                    |      |            | 10 | 1     | TURINOVER VISIOOR # 10  | \$2.24 | 12.34  | ejengile luthol mp.4 |      |       | THENK    |
|     |                                                                                                    |      |            | 11 | 1     | TURIN OVER VISITOR # 11 | 14.16  | 14.35  | Age: locked signals  |      |       | 111 Test |
|     |                                                                                                    |      |            | 12 | 2     | TURN OVER VISITOR # 12  | 15.51  | 36.01  | For fodul optimies   |      |       | Tot hall |
|     |                                                                                                    |      |            | 13 | 1     | TURN OVER VISITOR #13   | 19,24  | 1534   | Remplo futbol mp4    |      |       | Introd   |

#### 5.2.2.1 プレゼンテーションの作成

プレゼンテーションを作成するには、タイムラインから **レ** をクリックして、それから "プ レゼンテーションを作成する" をクリックする。

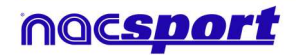

ユーザーズマニュアル

╋ をクリックして新しいリストを編成する。 ダブルクリックしてリスト名を変更できる。

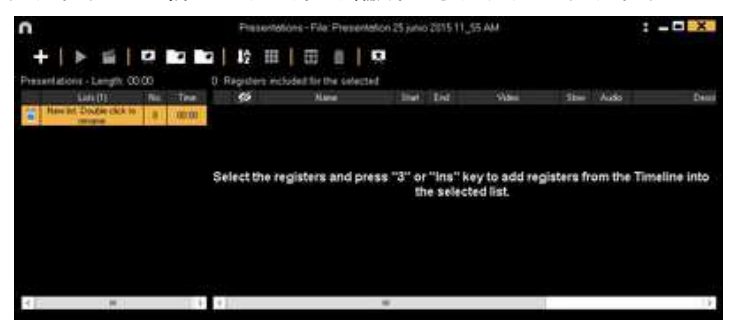

追加したいレジスタを選択し、プレゼンテーションに追加するために番号3キーまたはInsert キーを押す。Ctrl+3を押せば、分析にリンクされている全ての追加ビデオがプレゼンテーショ ンに含められる。

| n                       | 3                                 | n                       | H           |            | Presentaciones - #                   | 4Notes:1 | (i) iał | 2                     |       |      |                    |
|-------------------------|-----------------------------------|-------------------------|-------------|------------|--------------------------------------|----------|---------|-----------------------|-------|------|--------------------|
|                         | / § ⊞                             | +   > =                 |             | <b>1</b> 2 |                                      | 2        |         |                       |       |      |                    |
| Street Andread Street ( | POSSESSION                        | There has been a second | No. Tere    | -          | Hard                                 | Dat      | Enc.    | Ville                 | Care. | Auto | Perce              |
| Category     All (00)   | 441                               | · erenters              | ( a line li | 8 8        | HILLING LIPLICAL B1<br>POSSILICALIDA | 67.43    | 1210    | April 1020 April 1024 | R     |      | Ini Ind<br>Trained |
| 1 BULDING 10 5241 C     | A POMONENCE                       |                         |             |            | TOWOMA VILLOR RT                     | 1751     | 110     | manufic latest sign   | 10    |      | Table              |
| 12 12 12 28             | IN PARTY NETON                    |                         |             |            |                                      |          |         |                       |       |      |                    |
| Prostantin drak de      | CONSIGNATION<br>2 BOALTING OF THE |                         |             |            |                                      |          |         |                       |       |      |                    |
| * [M] + []              | CONTRACTOR OF                     | 4. 10                   | 1.0         | 1          |                                      |          |         |                       |       |      | +                  |

タイムラインの左のレジスタリストから、データマトリックスから、またはアクション検索エンジンから、レジスタを選択することができる。

リストを削除するには、 をクリックする。

プレゼンテーションのレジスタを編集する:

プレゼンテーションのレジスタを編集するには、レジスタ名をダブルクリックするか をクリックする。

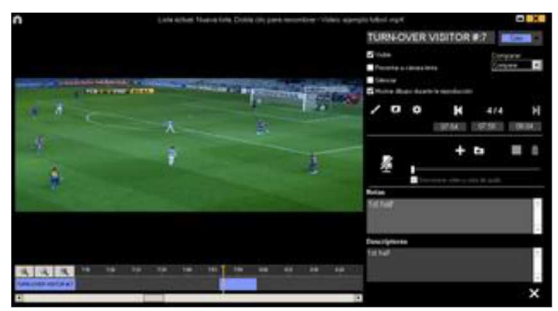

このウインドウではメモ、画像、描画を追加したり、レジスタの長さを変更することができる。

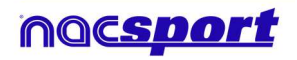

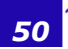

Basi

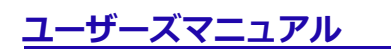

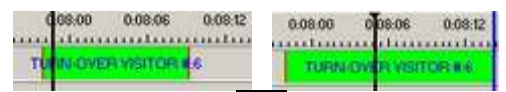

描画するには、ビデオの希望する時点で **メ** をクリックする。その描画はデータベースに 保存され、プレゼンテーションに表示される。

画像を追加するには、ビデオの希望する時点で 😥 をクリックする。その画像はデータベースに保存され、プレゼンテーションに表示される。

このオプションでは、すでに作成された描画を変更または削除することができる。

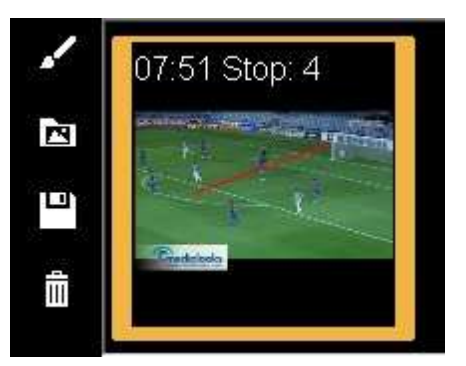

メモを追加するには、対応するテキストボックスに入力する。

次のレジスタに移動するには、

プレゼンテーションを編集する:

プレゼンテーションはいくつかの方法でオーガナイズすることができる: a) リスト:それぞれのリストには1つのアクションが含まれている。

| Pres | entations - Length: 05 | :38 |       |
|------|------------------------|-----|-------|
|      | Lists                  | No. | Time  |
| iii. | TURN-OVER LOCAL        | 14  | 02:20 |
| iii  | TURN OVER VISITOR      | 13  | 02.08 |
| 1    | SHOT LOCAL             | 4   | 00.40 |
| ï    | SHOT VISITOR           | 3   | 00:30 |

b) 表紙を使い、一連のアクションと他のアクションを区別する。

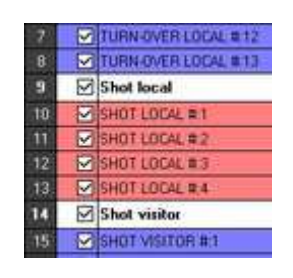

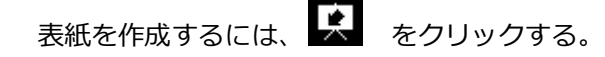

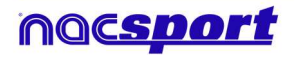

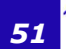

MBasi

ユーザーズマニュアル

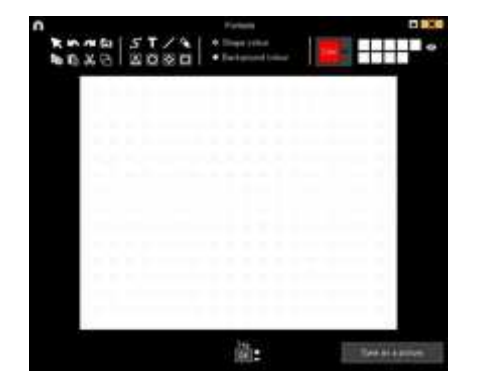

最後の変更を元に戻す/やり直すには、 🚺 または 🌌 をクリックする。

すでに作成されている表紙のリストを見るには、 💁 をクリックして、作成順を選択する。 表紙は作成日の順、新しいものから順に または 古いものから順に 表示される。

04

選択した表紙を表示する時間を変更することができる。

リスト上の色を変更するには、リストを右クリックして、"選択したリストの色を変更する" を選択する。

#### お気に入りリスト構成の設定

このオプションでは、プレゼンテーションに使用できるリスト構成を保存することができる。 リストをマウスで右クリックし、お気に入りとしてリストの構成を保存する を選択する。新 しいプレゼンテーションにリストを読込むには、お気に入りリストの読み込み をクリックす る。プレゼンテーションを開くと、お気に入りリストが表示される様にするには、プレゼンテ ーションのためのお気に入りリスト自動読み込み を選択する。

プレゼンテーションの表紙として画像をインポートする。

2つのオプション:

A) 画像を選択して、プレゼンテーションにドラッグ&ドロップする。

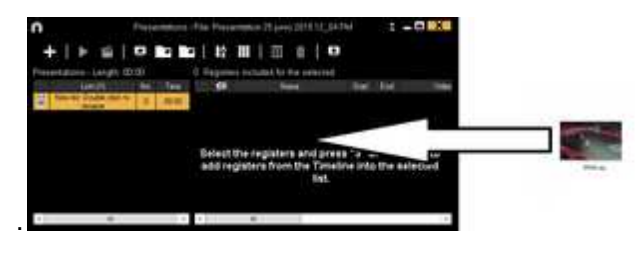

B) をクリックして、画像をインポートする を選択して、インポートする画像を選択する。

Note: インポートされたそれぞれの画像は、リスト内での新しい表紙となる。

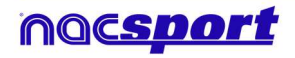

52

Boci

プレゼンテーション内でのレジスタのコピー、ペースト、カット

A) リスト内の希望するレジスタを選択して、右クリックして、コピーする または カットする を選択する。
 レジスタをペーストするリストを選択して、右クリックして、ペーストを 選択する。

**B)** リスト内の希望するレジスタを選択して、別のリストにドラッグ&ドロップしてコピーする。 Ctrlキーを押したままレジスタをドラッグして切り取る。

#### 5.2.2.2 プレゼンテーションを表示する

プレゼンテーションを表示するには、 🎴 をクリックする。

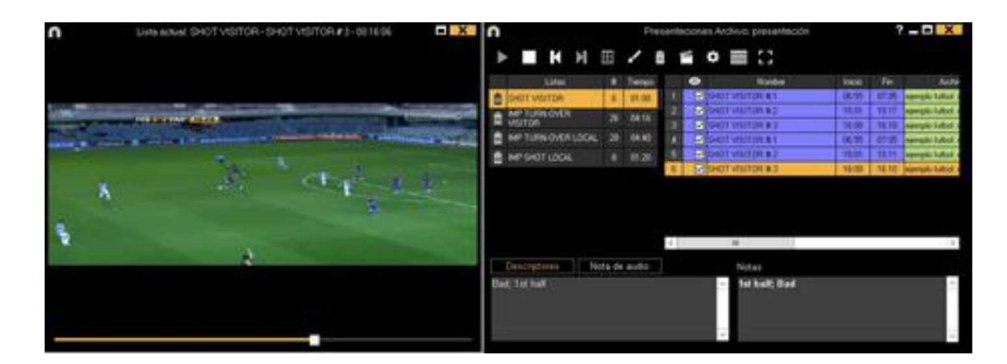

このウインドウに選択したプレゼンテーションが表示される。

レジスタのメモとディスクリプターを表示するには、

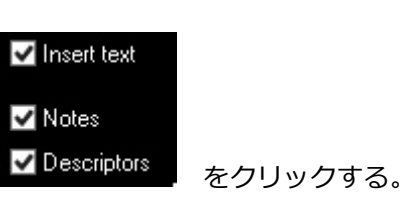

Bogi

ひとつのレジスタ再生後、続けて次のレジスタを再生させるには、 Continuous reproduction を クリックする。

**K** をクリックして、それぞれ1か2のキーを押して前のレジスタまたは次のレジスタを 再生することができる。

#### プレゼンテーションのリモートコントロール

プレゼンテーションを iOS のアプリ Nacsport Remote Control にリンクするには、click on をクリックし、i phone, i pad にPIN code を入力、 をクリックしてデバイスをリンクさせ

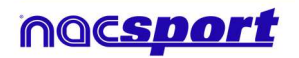

る。 i phone, i padの画面に表示されているコントロールを使用して、プレゼンテーションの再 生をリモートで制御する。

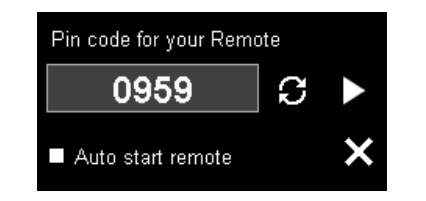

C をクリックして新しいPIN codeを作成できる。

### 5.2.2.3 プレゼンテーション・ビデオの作成

| 選択したプレゼンテーションでビディ | †を作成するには、 🎬 をクリックし、ドロップダウン                                                                  |
|-------------------|---------------------------------------------------------------------------------------------|
|                   | Produce the selected list                                                                   |
|                   | Produce the selected lists as separate files<br>Produce the selected lists in a single file |
| メニューのオプションを選択する。  | Produce all lists in separate files<br>Produce all lists in a single file                   |

mp4フォーマットのチャプター付ビデオを作成するには、対応するスコアをクリックしながら レジスタを選択する。

VLCメディアプレーヤーで直接レジスタ間をジャンプすることができる。VLCメディアプレー ヤーでレジスタを見るには、"再生"をクリックして、"チャプター"をクリックしてレジスタ を選択する。

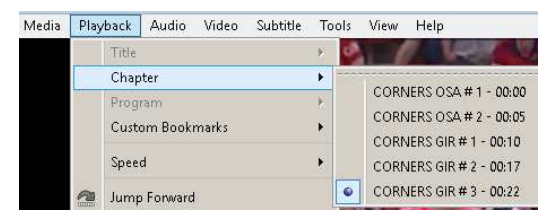

プレゼンテーション上の2つのレジスタ間のトランジションを追加するには、 2 をクリックして、 "ビデオのトランジションを追加する"をクリックして、トランジションのタイプを 選択する。

**Note**: ビデオのトランジションは、最後に作成されたビデオにのみ表示される。プロ グラムからのプレゼンテーションには表示されない。

作成ウインドウから、ビデオの出力フォーマットを選択することができる。

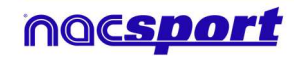

Roci

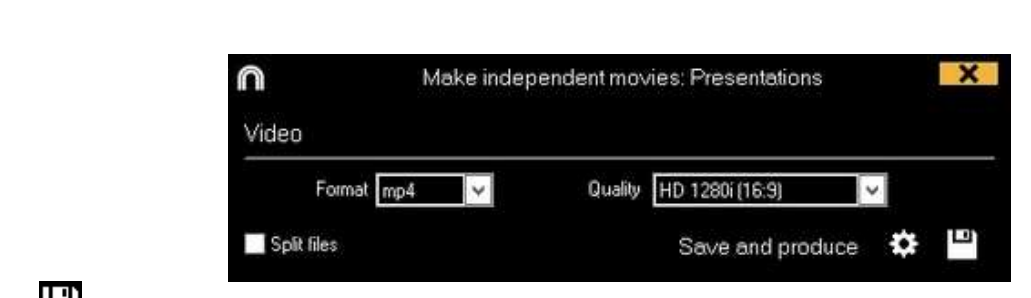

作成するファイル名を選択して、保存する をクリックする。

## 5.2.3 ビデオ作成

-ズマニュアル

このツールでは、選択されたレジスタのビデオを作成できる。

1- ビデオを作成するには、希望のレジスタを選択し、 5 をクリックする。

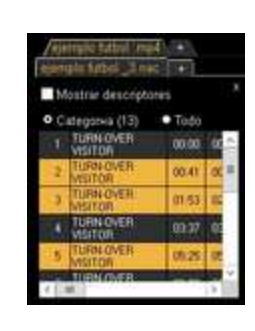

2- フォーマットと画質を選択し、 🎦 をクリックする。

| $\square$ |            | Make | Make independent movies: Timeline |        |                                             |           | ×          |
|-----------|------------|------|-----------------------------------|--------|---------------------------------------------|-----------|------------|
| Video     |            |      |                                   |        |                                             | Encode    | er Options |
|           | Format mp4 | ~    | Q                                 | uality | 640p (640x360)                              |           | ~          |
|           | mp4        |      |                                   |        | 640p (640x360)<br>960b (960x540)            |           |            |
|           | avi        |      |                                   |        | 720p (1280x720)                             |           |            |
|           | Preset     |      |                                   |        | 1080p (1920x1080)<br>Original resolution (a | s source) |            |
|           |            |      |                                   |        | engina recention (a                         |           |            |

Quick export を選択する。 元のフォーマットですばやくビデオを作成するには、

このビデオは、描画、テキスト、音声メモを含まない。

Preset ☑ 選択すると、ビデオフォーマットの更なるオプションのドロップダウンメニュ

ーが表示される。

| Web Ready Standard .mp | ¥  |
|------------------------|----|
| Web Ready Standard .m4 | V. |
| Web Ready HD .m4v      |    |
| Web Ready Standard .mp | 4  |
| Web Ready HD .mp4      |    |
| iPhone                 |    |
| iPad                   |    |
| YouTube Standard       |    |
| YouTube HD             |    |

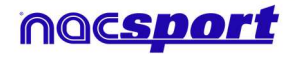

Basi

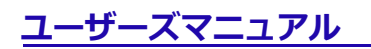

Sharimg にビデオをアップするには Send to Sharimg  $e ext{blue}$  をクリックする。

最終ビデオのレジスタのメモを表示するには、 「Text をクリックして、希望するオプ ションを選択する。

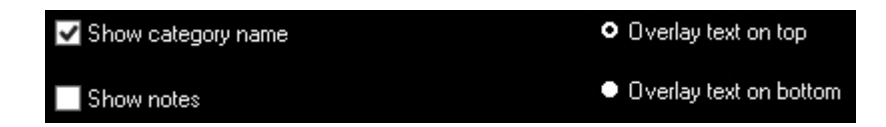

ビデオに音声を追加するには、音声を処理をクリックし、必要なオプションを選択する。

レジスタ毎にチャプターを含む.mp4形式でのビデオを作成するには、

✓ Insert chapters in the .mp4 file を選択する。 VLCメディアプレーヤーのビデオプレーヤーで、チャプターで直接レジスタ間をジャンプすることができる。

VLCメディアプレーヤーのビデオプレーヤーでレジスタをみるには、"再生" をクリックして、"チャプター" をクリックして、最後に希望するレジスタを選択する。

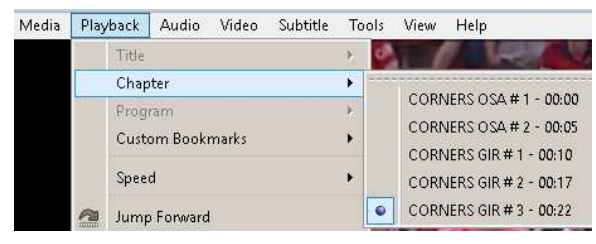

ロゴを最終ビデオに追加するには、ビデオ作成ウインドウから 🇭 をクリックして、 🕰 をクリックする。

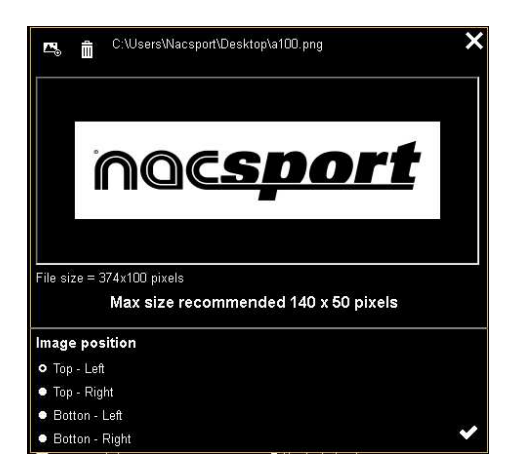

ふうしゃうして、ファイルを検索し、希望するロゴを追加する。対応するオプションを
 クリックして、ロゴを置くポジションを選択する。

Note: ロゴの推奨サイズは、最終ビデオ作成の解像度により異なる。

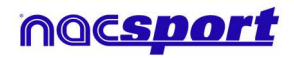

Roci

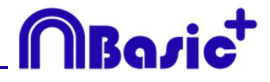

3-作成するファイル名を選択して、保存をクリックする。

#### 5.2.4 画像の抽出

このツールを使用すると、ビデオを一連の画像にすることができる。

1- レジスタを選択し、 の をクリックする。

#### 2-抽出する画像の数を選択する。

| Min. (15)                        | Max. (300) 21                             |                                                        |
|----------------------------------|-------------------------------------------|--------------------------------------------------------|
|                                  | wincia de Fotogramas - Nacisport Elhe     |                                                        |
| 2/23<br>2/23                     |                                           | 403                                                    |
|                                  |                                           | A DESCRIPTION OF                                       |
|                                  |                                           | *                                                      |
| 現行画像で描画するには、                     | 🖌 をクリックす                                  | する。                                                    |
| jpg ファイルとして現行画像                  | 象を保存するには、                                 | <b>ピ</b> をクリックする。                                      |
| jpg ファイルとして全ての画<br>一連の画像を再生するには、 | 画像を保存するには、<br>、 <b>)</b> <sub>をクリック</sub> | ・ をクリックする。 ・ する。 ・ ・ ・ ・ ・ ・ ・ ・ ・ ・ ・ ・ ・ ・ ・ ・ ・ ・ ・ |
| 抽出された画像を含むビデ                     | オを作成するには、                                 | <b>焙</b> をクリックする。                                      |

#### 5.2.5 アクションの比較

このツールを使用すると、データベース上の最大8レジスタを比較することができる。

1- 選択した複数レジスタを比較するには、Controlキーを押したまま、

**し** をクリックする。

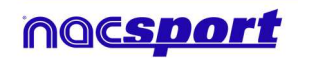

ユーザーズマニュアル

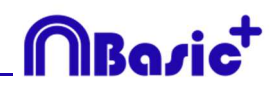

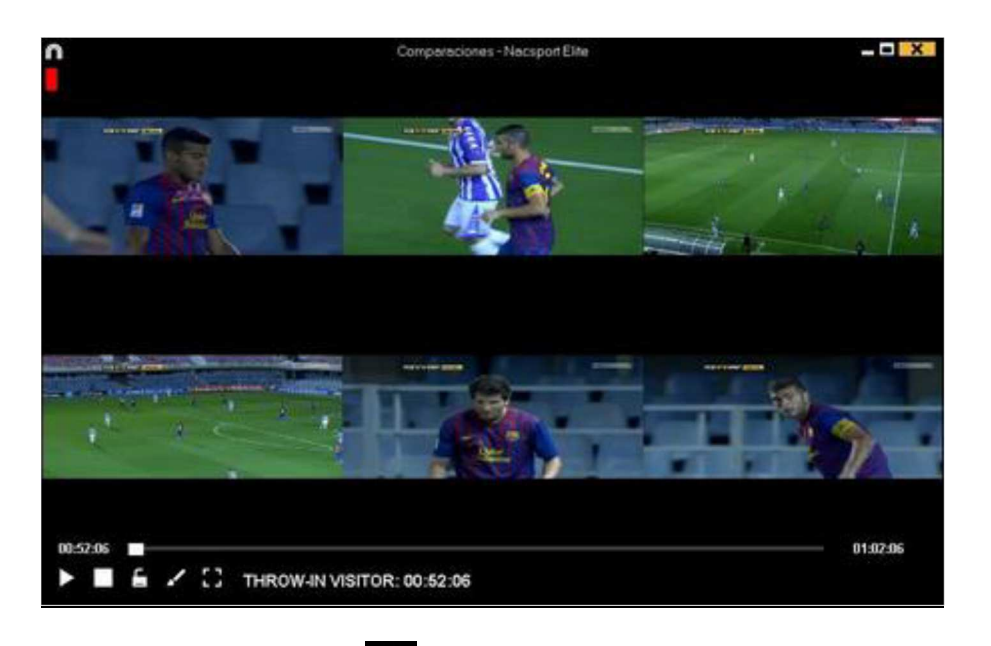

# を選択する。

# 5.2.6 タイムラインをシンクロする

このツールを使用すると、すばやく簡単にレジスタの時間を変更することができる。ビデオが 間違ってシンクロされ、アクションの表示が正しくない時に便利である。

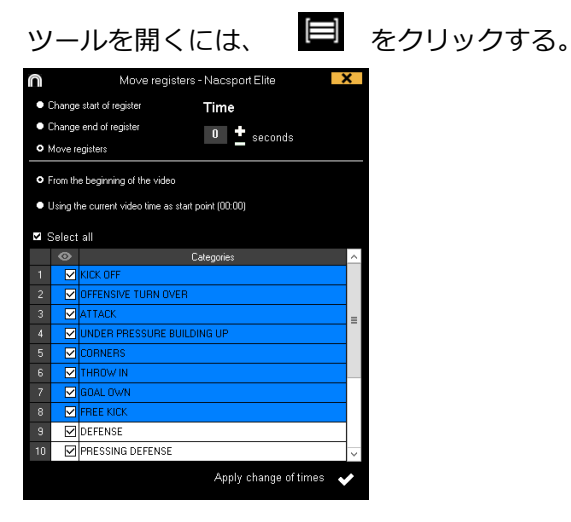

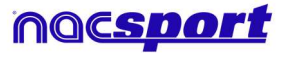

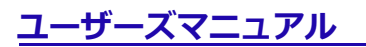

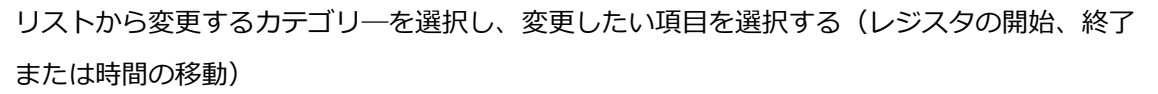

時間量を選択して、+の場合は右に移動させ、-の場合は左に移動させる。

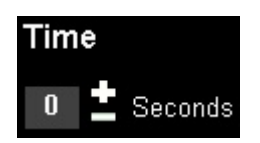

ビデオの最初から、または現時点から全てのレジスタの変更を選択できる。それにより、例え ば後半のレジスタのみをシンクロすることができる。

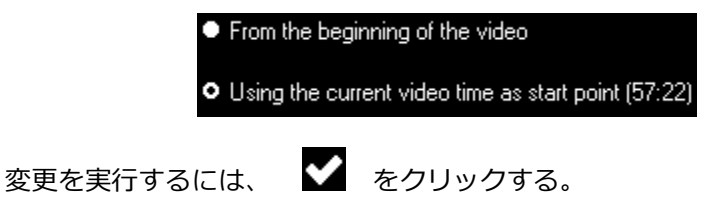

5.2.7 描画ツール

このツールを使用すると、現時点のビデオに描画することができる。

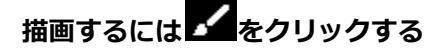

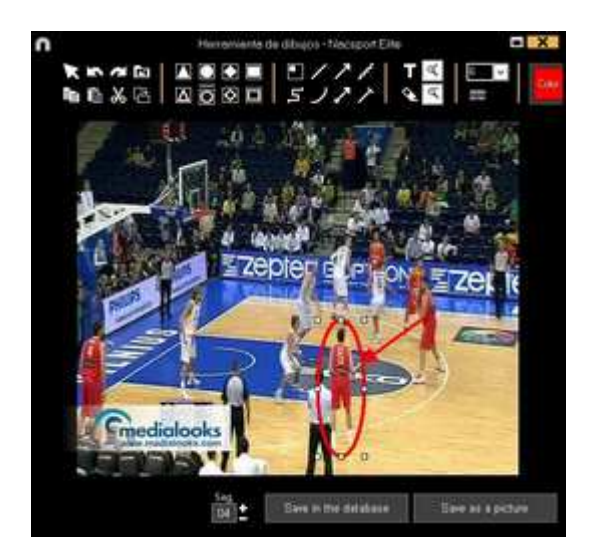

描画を元に戻す、やり直すには、それぞれ ▲ または ▲ をクリックする。 テキストのフォント、色、背景を変更するには、 をクリックする。 描画を実行するための参照グリッドを追加するには、 またクリックする。 ポリゴン (多角形)を分解するには

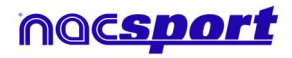

MBazi

-ザーズマニュアル

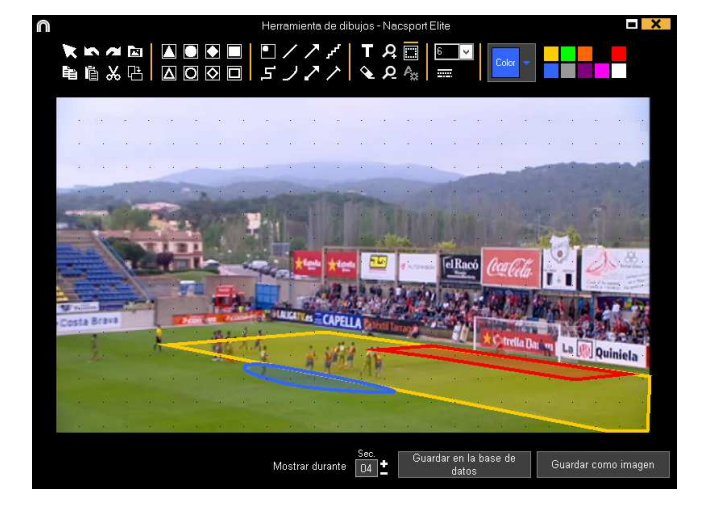

描画を.jpgファイルとして保存するには、 と をクリックする。

プレゼンテーションに、または作成されたビデオに描画が表示されるために、"データベースに 保存する"をクリックする。この描画はビデオが再生される際に5秒間表示される。

# 5.2.8 レジスタプロパティウィンドウ

このウインドウから、メモとディスクリプターの追加、および、レジスタのタイミングと描画 を変更することができる。

るか、レジスタ名をダブルクリックする。

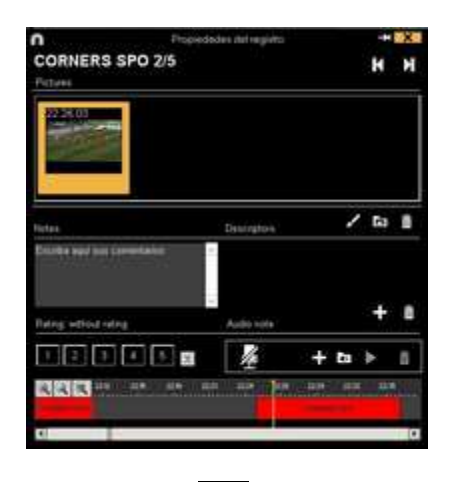

描画を変更するには、 🗹 をクリックする。

をクリックする。 レジスタに画像を追加するには、 メモを追加するには、対応するテキストボックスに入力する。 ディスクリプターを追加するには、ディスクリプターリストから1つ選択し、 🗗 をクリ

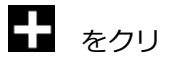

Bosi

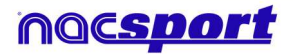

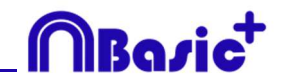

ックする。

レジスタの長さを変更するには、レジスタの開始点または終了点を希望するタイミングにずら す。

次のレジスタに行くには、 とをクリックする、前のレジスタに戻るには とをクリックする。

## 5.2.9 データマトリックス

このウインドウではすばやく、明確に全てのカテゴリーと全てのディスクリプター把握することができる。レジスタされたアクションを数値で即座に確認することができる。

データ・マトリックスにアクセスするには、 # をクリックする。

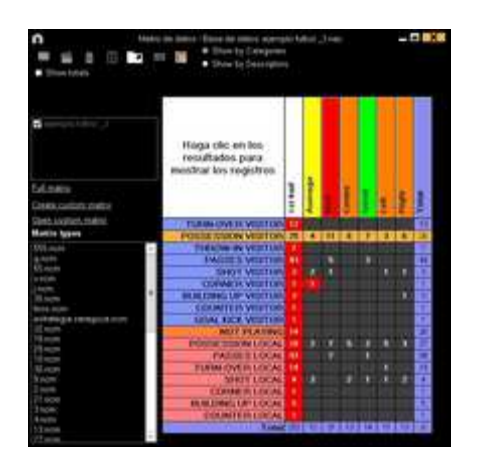

プレゼンテーションにデータ・マトリックスの選択されたレジスタを追加するには、 2 を クリックするか、 プレゼンテーションが開かれている場合は3番キーを押す。 データ・マトリックスで選択されたレジスタでビデオを作成するには、 2 をクリックす る。

レジスタ・プロパティ・ウインドウを開くには、レジスタ名をダブルクリックするか、レジス タを選択して、 **・** をクリックする。

データ・マトリックスをエクスポートするには、 🎦 をクリックして、オプションを選択す る。

Save as a picture Print Export Excel

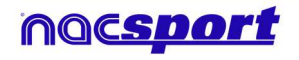

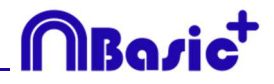

#### プレゼンテーションからのデータマトリックス

1つのプレゼンテーション上の1つのリストにあるレジスタのみのマトリクスを作成すること もできる。

プレゼンテーションを開く

| n     |                                                                                                    |     |        |      | Pite   | ientecionas - Archivo preser | Recipie 1 |        |                         | -    |                    |
|-------|----------------------------------------------------------------------------------------------------|-----|--------|------|--------|------------------------------|-----------|--------|-------------------------|------|--------------------|
| 2     |                                                                                                    |     |        |      | 睦      | H  H A   9                   |           |        |                         |      |                    |
| Pres  | antations - Langth 20                                                                                                    | 58  |        | 10.6 | egiste | ensincluded for the selected |           |        |                         |      |                    |
|       | Later                                                                                                    | 38  | 1000   |      | 10     | Here                         | 1994      | EN.    | Video                   | Ster | 4450 **            |
| 12    | TINUE                                                                                                    | 198 | 27.0   | 186  |        | CALIFORNIA BOR               | 6334      | \$2.41 | menals fulfiel appl     |      | 1100               |
| 14    | mainter unnat                                                                                                    | 144 | Sec.   | 24   | E      | FURNIONER INTERNAL           | 411.17    | 10.47  | Paper Includ page       | EQ   | 1.0                |
| 1.    | And and a state of the state of the state of |     |        | 197  | E      | POIDEBLEH MS/TON R.E.        | 63.42     | 00.48  | New hotel days          |      | 1000               |
|       | TUNNOVERLUCAL                                                                                                    | -16 | 02     |      | E      | NOT PLAIME #5                | 415-43    | 14.13  | Reput Reput Algorithm   | NO.  |                    |
| -     | PATERS VISITOR                                                                                                    |     | 034    |      | 10     | CORNER LOCKE #1              | OCH!      | 0111   | April 100 Autom         | 0    |                    |
|       | And a second second sec |     | 100    | 1.1  | E      | POTOTOTOTO LOCAL # 7         | DE UT     | 0121   | manapic fulfacil angel. |      | 1000               |
|       | sect yorden                                                                                                    |     | 100    | 100  | 1.15   | 5H01L004.00                  | 0.04      | 84.24  | Han Justice Library     |      | Contraction of the |
| 18 -  | 1H01L004L                                                                                                    |     | 00.0 - |      |        | NUTPLAING BE                 | 28.28     | DAAJ   | Age: kalkel open        | 10   | 1.471 -            |
| 14.10 |                                                                                                    |     | 1.000  | 110  | -      |                              | -         | 100    |                         |      | 112 11             |

リストを選択して、 田 をクリックする。

| Menic de c                                 | iston    | -Ba     | te d | e dat  | ós T | empl | Predid | ac na | e =0 |   |
|--------------------------------------------|----------|---------|------|--------|------|------|--------|-------|------|---|
| Click on the results to show the registers | Iss half | Average | Bod  | Centre | Good | Lett | Flight | Total |      | 6 |
| PASSES VISITOR                             | - 37     | 1.1     | 15   | 1000   | 1    | 100  | -      | #     |      |   |
| POSSESSION LOCAL                           |          |         | 7    | 2      | 2    | 1.5  | э      | 18    |      |   |
| POSSESSION VISITOR                         |          |         |      | 1      | 5    |      |        | 19    |      |   |
| SHOT LOCAL                                 |          |         |      |        |      |      |        | 4     |      | - |
| SHOT VISITOR                               |          |         |      |        |      |      |        | 1     |      |   |
| THROW-IN VISITOR                           |          |         |      |        |      |      |        | 1     |      |   |
| TURN-OVER LOCAL                            |          |         |      |        |      |      |        | 11    |      |   |
| TURN-OVER VISITOR                          |          |         |      |        |      |      |        | 11    |      |   |
| Total                                      | 100      | 10      | 2    | 1.2    | 12   | 1    | 125    | 10    | 1.1  | Ψ |

# 5.2.10 タイムラインオプション

ズーム **マ**ーム: タイムラインを最大化または最小化できる。タイムライン全てを表示するには、 をクリックする。

レジスタの開始または終了を変更する: カーソルをレジスタの左端(開始点)または右端 (終了点)に持っていき、カーソルが ひ となったら、マウス左クリックで、一方向に ドラッグ&ドロップする。

**レジスタを一時的に移動させる(長さを変更せず):**カーソルをレジスタの中心に持ってい き、カーソルが 愛 となったら、マウスの左クリックで、一方向にドラッグ&ドロップす る。

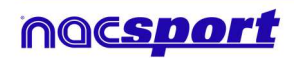

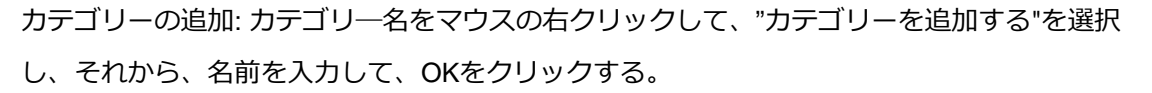

カテゴリー名の編集(行): タイムラインのカテゴリーをダブルクリックして、テキストボックス に新しい名前を入力し、 こ をクリックして変更を保存する。Enterを押すと変更が保存され、自動的に次のカテゴリーの変更に移る。

カテゴリーの削除(行):削除するカテゴリーの名前をマウスの右クリックして、"カテゴリーを削除する"を選択して、"はい"をクリックする。

カテゴリーの重複(行): 重複させるカテゴリ―の名前をマウスの右クリックして、"カテゴリーを重複させる"を選択する。

タイムラインを並び替える:カテゴリーをマウスの右クリックして、"~によりタイムラインを 並び替える"を選択する。タイムラインは色、名前、レジスター番号、カスタマイズにより並び 替えができる。

カテゴリーに新しいレジスタを作成する:新しいレジスタを作成するカテゴリーを選択して、 垂直タイムラインを希望するタイミングに置き、選択したカテゴリーを右クリックして、"この カテゴリーに新しいレジスタを作成する"を選択するか、Cキーを押す。

カテゴリーを表示/非表示する : カテゴリーを選択して、カテゴリーを非表示にする また は 非表示カテゴリーを表示する オプションをクリックする。

レジスタの合計数を表示/非表示する : タイムラインを右クリックして、カテゴリのレジス タ合計を表示する オプションを選択する。

タイムラインを非表示する:タイムラインのオプションメニューから タイムラインを非表示 にする を選択する。

Note: タイムラインが非表示の間、カテゴリ一毎のレジスタしかみることができない。時系列でみることができない。

**タイムラインのカテゴリーを結合させる**: タイムラインのカテゴリーを結合させる には、Ctrlキーを押したまま、希望カテゴリーを選択する。右クリックをして、"カテゴリーを 結合させる" を選択する。選択したカテゴリーの全てのアクションを含む新しいカテゴリーが 作成される。

**色でタイムラインにフィルターをかける** : タイムラインから、カテゴリーを特定の色でフィルタリングすることができる。カテゴリー名の上のボックスの非表示にする色をクリックする。非表示の色を表示するには、再度ボックスの色をクリックする。

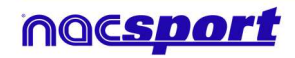

MBasi

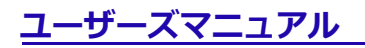

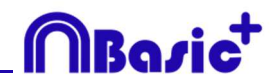

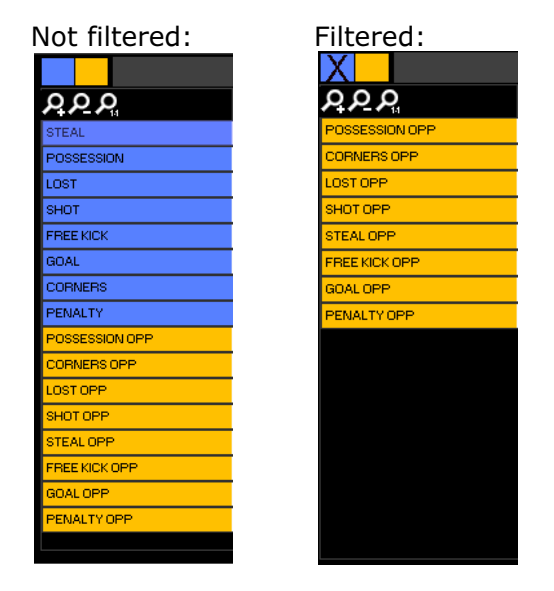

非表示のレジスタはデータマトリクスに表示されない。

**レジスタをコピーする** : レジスタを元のカテゴリーとは違ったカテゴリーにコピーするに は、Ctrl キーを押しながらレジスタを選択して、Shift+マウスの組み合わせで コピー先のカ テゴリーまでレジスタをドラッグしてドロップする。

**反対のレジスタを作成する**: すでに作成されているカテゴリーとは反対のレジスタのカテゴ リーを作成するには、作成済カテゴリーを選択して、Shift+Oの組み合わせを押す。

例:チームのポゼッションが分かれば、自動的に相手チームのポゼッションも把握できる。そのために、Aチームのポゼッション選択し、Shift+Oの組み合わせを押す。

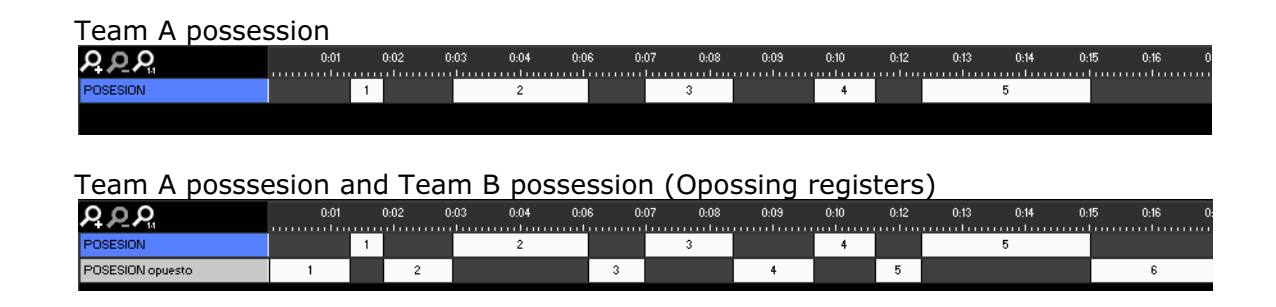

## 5.2.11 エクスポート

このツールを使用すると、データベースをいくつかの異なる方法でエクスポートできる。

- xlsファイルとして、時系列でレジスタを表示する。

- xlsファイルとして、カテゴリ一毎のパーセンテージを表示する。

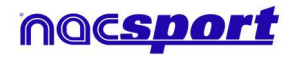

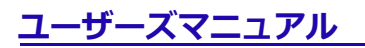

- xml ファイルとして、他のプログラムと作業する。
- xls ファイルとして

エクスポートするには、 2 をクリックして、オプションを選択する。

| Export to PDF or XLS (Chronological order)                       |
|------------------------------------------------------------------|
| Export to PDF or XLS (Percentage by categories)                  |
| Export as XML file                                               |
| Export as XML file - 25 fps                                      |
| Export as XML file with total values                             |
| Export to MS Excel © (XLS format 1)                              |
| Export to MS Excel © (XLS format 2)                              |
| Export to MS Excel © - Keeping descriptors order. (XLS format 3) |
| Export .csv                                                      |
| Export as text file                                              |
| Export ready for AP Viewer                                       |

# 5.2.12 データパネル

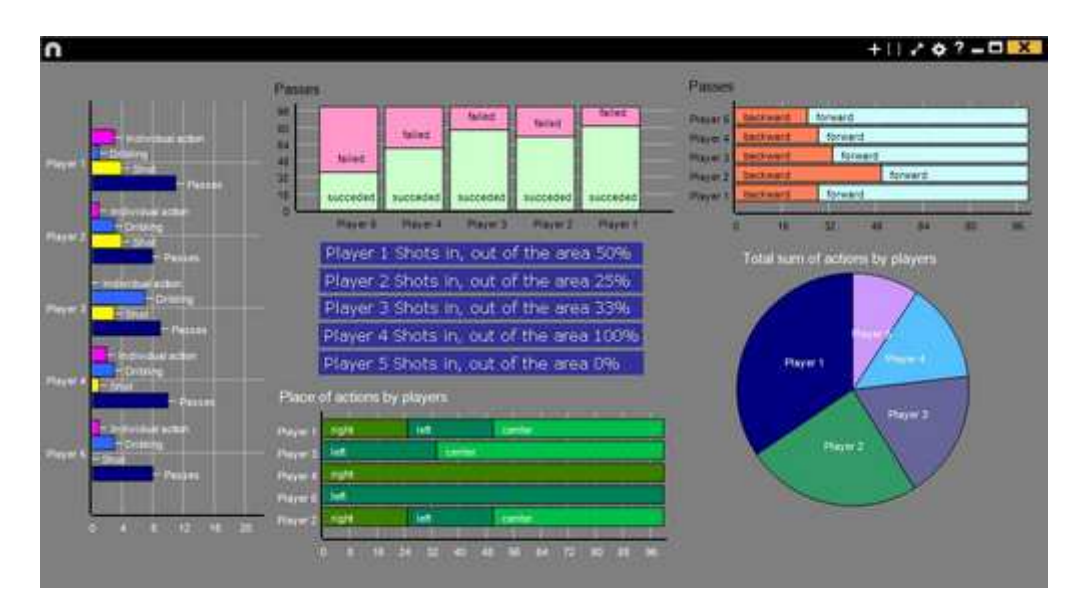

データ・パネルでは、イベントでのアクションの代表的なデータをグラフィックでみることが できる。そのイベントでどういう事が起こったかを簡単に理解することができる。

# 5.2.12.1データパネルの作成

データパネルで希望する情報を表示するには、グラフィックとラベルの2つの表示方法がある。

1. グラフィック

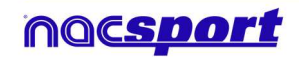

**MBasic**<sup>+</sup>

データパネルでは、イベントでのアクションの代表的なデータをグラフィックでみることがで きる。そのイベントでどういう事が起こったかを簡単に理解することができる。

新規にデータパネルを作成するには、 **い**をクリックして、 "新しいデータパネルを作成する"を選択して、 **い**をクリックする。

作成するグラフィックのタイプを選択して、表示したいディスクリプターとカテゴリーをクリ ックする。円グラフとドーナツグラフでは、ディスクリプターを追加する場合、ひとつのカテ ゴリーのみを表示できる。線グラフではカテゴリーのみ、またはディスクリプターのみを表示 できる。オブジェクトの色を変更するには、そのオブジェクトをクリックして、希望する色を 選択する。追加する全てのオブジェクトに同じ色を使うには、"シリーズ全体に同じ色"をク リックする。

複数項目を選択するには Ctrl キーを押しながら選択する。

これで、選択した項目のサイズと位置を変更できる。これにより、同じ種類の他の項目(グラ フィック、データラベル、テキストラベル、タイムラベル)が変更されます。項目を削除する と、選択したアイテムがすべて削除される。

複数項目を選択した際に右クリックして、項目を縦または横に並べることができる。 Line up selected to the left もしくは Line up selected to the topをクリック。

データパネルのオブジェクトをロックするには、右クリックして、オプションを選択する。起 こったアクションの数ではなく、起こったアクションの時間量を表示するには、

✓ Values in time mode をクリックする。

Amount of actions happened:

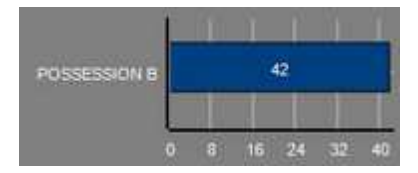

Amount of time during the actions took place:

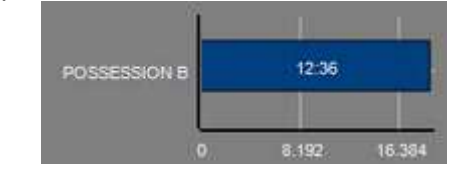

)]Roci

グループに関連するグラフィックを作成するには、円グラフかドーナツグラフの何れかを選択し、希望するカテゴリーかディスクリプターをクリックする、そして、"グループと関連"を 選択し、カテゴリーかディスクリプターが属するグループを選択する。すると、グループ全体 に関連する選択された全てがグラフィックに表示される。

例:

全ての選手が属するグループから複数の選手を選択すれば、その複数の選手達がどの様にプレ ーに絡んでいるかを見ることができる。そのためには、選手を選び、"グループと関連"を選 択し、その選手達が属するするグループを選択する。

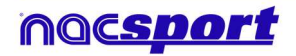

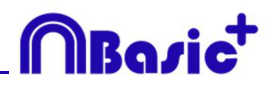

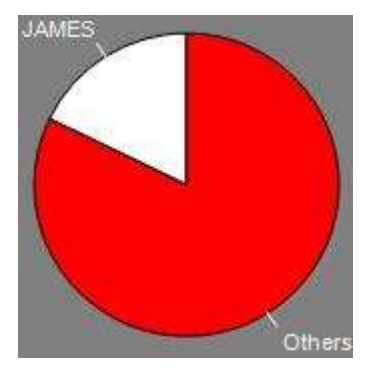

フィルターとしてのグラフィックを作成するには、希望するカテゴリーをクリックして、希望 するディスクリプターをクリックして、最後に"フィルター・モード"をクリックする。この オプションが有効の場合、選択された全てのディスクリプターが同時に含まれるカテゴリーの みが表示される。

例:

右サイドエリア内からの全てのシュートをみるには、カテゴリー "シュート" を選択し、ディスクリプター "右" を選択、ディスクリプター "エリア内" を選択する。最後に"フィルター・モード" をクリックする。すると、グラフィックには、ディスクリプター "右" とディスクリプター "エリア内" を同時に含むシュートのみが表示される。

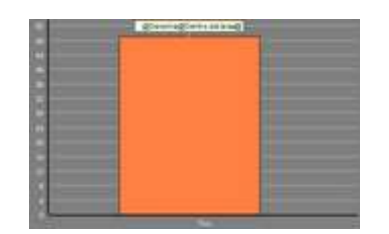

#### 2. ラベル

ラベルでは、イベントで起こったアクションを数値で表し、容易に分析することができる。シ ンプルラベル、タイムラベル、データラベルの3種類のラベルを作成することができる。

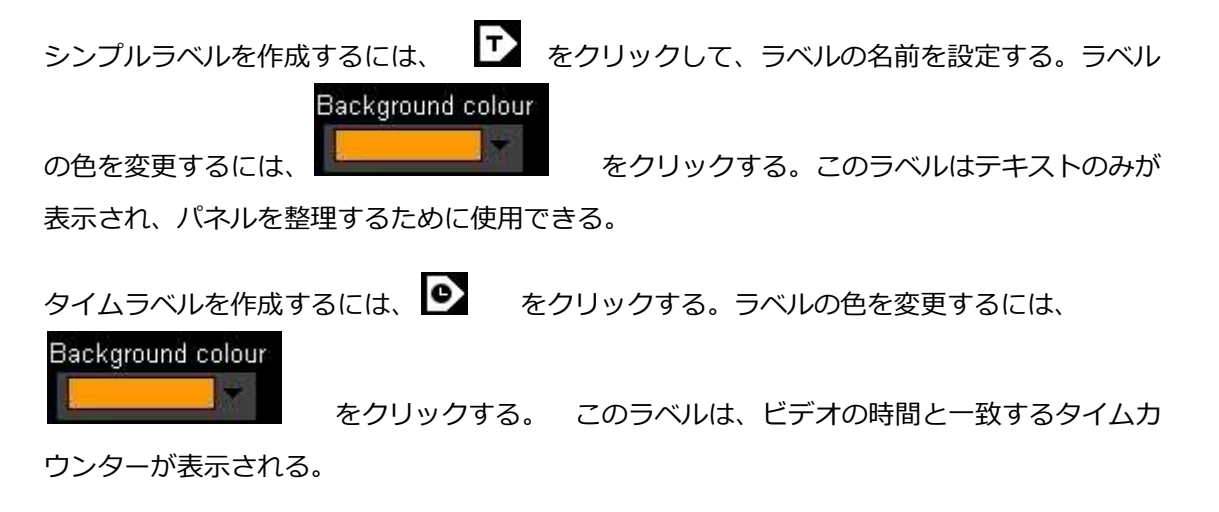

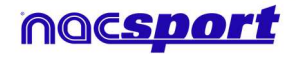

## ユーザーズマニュアル

データラベルを作成するには、

をクリックして、表示するカテゴリーまたはディスクリプターを選択する。

例:

1 選手の右サイドからの全てのアクションを表示するラベルを作成するには、選手名をクリッ Player 1 Right: 41 クして、右 ディスクリプター をクリックする。 Background colour ラベルの色を変更するには、 をクリックする。 ラベルにニックネー ✓ Nick name を選択す ムを設定するには、対応するボックスにニックネームを入力し、 る。すると、設定したテキストがラベルに表示される。 ニックネームなしのラベル: ニックネームありのラベル: Free kick Side Shot Drill In the area = 0Free kick || 0 Hide the text ラベルのテキストを非表示にして、数値のみを表示するには、 をクリック する。 起こったアクションの数の代わりに、起こったアクションの時間の長さを表示するに (太、 🔽 Values in time mode をクリックする。 起こったアクションの数: 起こったアクションの時間の長さ: Possession A: 35:42 Possession A: 119 数値は小数点以下で表示されます。絶対値で表示するには、 Show decimals をクリックす る。

グループに関連するラベルを作成するには、希望するカテゴリーまたはディスクリプターをクリック、次に"グループに関連つける"をクリックして、そのカテゴリーまたはディスクリプターが属するグループを選択する。すると、グラフィックにはグループ全体に対する選択した全てのものがパーセンテージで表示される。それを絶対値でみるには、 Absolute value をクリックする。

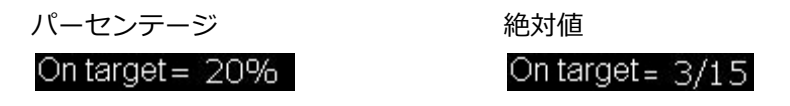

ラベル ID を見るには、Alt を押し続けるか、パネル上でマウスの左クリックする。他のラベル に関連するラベルを作成するのに役立つ。

オブジェクトの合計としてのラベルを作成するには、希望するカテゴリ―をクリック、次に希 望するディスクリプターをクリックして、最後に"合計として処理"をクリックする。

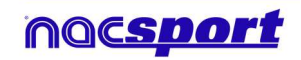

Bosi

例:

右サイドからの全てのシュートと、エリア内の全てのシュートを見るには、カテゴリー "シュ ート"を選択、ディスクリプター "右"を選択、ディスクリプター "エリア内" を選択し て、最後に"合計として処理"を選択する。すると、グラフィックに、右サイドからのシュート とエリア内からのシュートの二つが1つの値として表示される。

#### レジスタのプロパティを編集する

データパネルのプレビューウィンドウから直接レジスタのプロパティを編集できる。 これを行うには、バー、セクション、またはラベルをクリックして、選択したオブジェクトに含まれる アクションを表示する。そして、変更するレジスタをダブルクリックして、 ・ をクリックする。

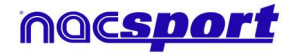

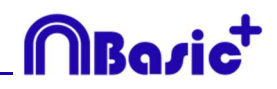

# 6. マイ・アナリシス

この環境では、ユーザーが作成またはインポートした全てのNACデータベースを参照できる。

| n                                                                                              | Mit Andra                                 | 4                                       |            |          | -0                                                              | X   |
|------------------------------------------------------------------------------------------------|-------------------------------------------|-----------------------------------------|------------|----------|-----------------------------------------------------------------|-----|
| + = = + = - = - = - = - = - = - = - = -                                                        |                                           |                                         |            |          | <b>= =</b>                                                      | ш   |
| Oakabasee Macquet (273                                                                         | Database                                  | Vani                                    | Deer       | Report 1 | Lifef states                                                    | ~   |
| Direction (1)                                                                                  | HD 316 (JGs BRVA Cets - Seciliarian       | HD 2301250 00VA Cake- Swills upt        | 15050011   |          | C/User/Nacipor/Delitio/alib<br>29(13)A SINE Fails - Service and |     |
| (1                                                                                             | NO JIE STA ADELANTE Las Palmas            | HD HE USA ADELANTE Lai Paine            | 10/06/2015 | 210      | JIELIGA ADELANTE Las Falmes                                     | 8   |
| Mis Avaluer 271 1     Mis Avaluer 271 1     Mis Avaluer 271 1                                  | 2 Nuevo regimo 11 anio 2015 05,44 PM rue: | NO JAR DEA ADELANTE Las Paries          | 11/16/0015 |          | KTHO HOLIGA ADRIJANTE Car                                       |     |
| B                                                                                              | TO HOUSE ADDUATE SHIP MAN                 | HO JIELIGA ADELANTE Las Paines          | 10/06/2011 |          | INTERNATIONAL CONTENT                                           | 8.  |
| 1 TENT (0031 221                                                                               | NO JAZUSA ADRIANTE Legene                 | HO JAT LIEA ADELANTE Lagran             | -          | inter 1  | 421KA 40ELANTE Legerer                                          | а.  |
| HD JOI LIGA RIVA Cella - Sevilanas -                                                           | Nuevo regime 11 prez 2015 05, 41 PM nec   | HD ARDIGA AGELANTE Lagrent              | 11/06/2015 |          | CHO SECURA ADELIANTE                                            |     |
| HO JAD USA ADELANTE Las Palmas - Aleves has<br>HO JAD USA ADELANTE Las Palmas - Aleves - Train | HE HELISA ADELANTE MANDA                  | HEI JAE LIGA ADELAWTE Heavily           | INGLOSIN   |          | HOLIOA ADELANTE Meanden                                         |     |
| HD J421/GA-ADELMIZE Legener - Zwaprik hat                                                      | NO MUTCHA ADDILANTE Mumanum               | HO HOLIGA ACELANTE Humanum              | 10/06/2011 | 282      | CHO JOLITA ADELANTE                                             |     |
| HO JACUSA ADEUNITE Mandal - Mandal Adeus Ade                                                   | NO ARLIGA ADELANTE Formenday              | HE ACUSA ACCUNITE Portenadio            | Involucity |          | HETLIGH ACELANTE Partmender                                     | 8.  |
| HD J42 USA ADELANZE Partenadire Advocimente<br>HD J42 USA ADELANZE Remetina - Bacetone & ner   | BO JAZ CITA ADELANTE Recommo              | NO JECTION ADDITANTE Patientes          | 11/06/0011 |          | HOUSE ACCOUNTS Reconstru-                                       | 81  |
| HD AD LIGA ADDIANTE Sideadet (Databalan)                                                       | IND ACUSA ADELMITE Sideof                 | ROJETUSA ADELANTE Salaht                | 15/06/2018 |          | HEILIGA ACELARTTE Saturdat                                      |     |
| HO 142 UGA ADELANTE Sebala - Colora (2000)                                                     | HO JOLINA ADDIANTE Sandel                 | NO JETUGA ADELANTE CALAM                | TARADIN    |          | HERE A ACTUANTS Salares                                         |     |
| JATUGA ADELANTE Sporing: Sabariet risc<br>JATUGA ADELANTE Sporing: Sabariet, I nac             | 3 HE MOUSE ADDINATE Laborer               | RD JETUSA ACELANTE Same                 | 11/06/0215 |          | HE LIGA ACELOWITE Schulet                                       |     |
| ATUGA ADELANTE Sporng Subadid, 1 Jackiep nei                                                   | AN USA ADDLANTE Spoke                     | ART LIGE ADELANTE TOWING S MANAGEMENT   | 1446-0015  |          | USA ADELIANTE Sporting                                          |     |
| JAT LIGA ADELANTE Spong: Sababel, 3 rac                                                        | AT USA ADRUMITE Sporting - Saladad, 2 mm  | AT USA ADELANTE Tooking - Extranet read | 13/06/2011 |          | FIGHT LIDA ADELANTE Same                                        |     |
| JAT LIGA ADELANTE Sporing: Sabadel, Anac<br>JAT LIGA ADELANTE Sporing: Sabadel, Snac           | AT USA ADELAITE SUDDING SHANDING          | AT LOANDELANTE LOOMS Detending          | devok-cent |          | WHEN THE ADELINITE THOMAS                                       |     |
| JAY UGA ADELANTE Sporting - Sabariet, Sinac                                                    | ATT LIGA NOTLANTE Sports - Smalle 2 res   | IN LIGANDELINTE Sporting - Established  | 12/05/2011 |          | ITUIT LIGANDOCANTE Samo                                         | 8.  |
| Nuevo pojsto 11 juno 2015 05 47 PM rac                                                         |                                           |                                         |            |          |                                                                 | 1 M |

プレゼンテーション、タイムライン、レジスタ環境にアクセスするには、希望する緑色のデー タベース名をクリックして、希望するオプションを選択する。

| n     |                                                                                                  | Mis Anális                                    |                                                  |            |            |                                                                 |
|-------|--------------------------------------------------------------------------------------------------|-----------------------------------------------|--------------------------------------------------|------------|------------|-----------------------------------------------------------------|
| +     | 8 b 0 b 0 b                                                                                      |                                               |                                                  |            |            | I II II                                                         |
|       | SD 237 LIGA ADELANTE Bacelona B - Geora nac 🔺                                                    | Base de delos                                 | Video                                            | Fecha      | Registral* | Videos vinculados                                               |
|       | 5D J37 LIGA ADELANTE Bacelona B - Girona, 7 na<br>5D J32 LIGA aDELANTE Liacontra - National real | 5 D J42LIGA ADELANTE Abacete -<br>Parintenar  | SD JA2 LIGA ADELANTE Abacete -                   | 06/06/2015 |            | LIGA ADELANTE Albecete                                          |
|       | 5D 337 LIGA ADELANTE Malarce - Beloinec                                                          | HO AN UGA ADELANTE Lagaren                    | HD 1421JGA ADELANTE Legenen                      | 09/06/2015 |            | JA2 LIGA ADEUNITE Legener                                       |
|       | SD J37 LIGA ADELANTE Grassiva - Meander Pac                                                      | 1 SD J42130A ADELANTE Valiadrad               | SD 342-USA ADELANTE Valadokd-<br>Classifiera and | 00106/2015 |            | LIGA ADELANTE Valvasid                                          |
|       | SD 2381364 ADELANTE Girona - Zaragoos nac<br>SD 2381364 ADELANTE Leganes - Satadelinac           | 4 10 J42LIGA ADELANTE Game-Lugo nac           | SD JAZ USA ADELANTE Geine -Lugsimp4              |            |            | C:Usen/Wacsport/Deckma/SD J42<br>EIGA ADELANTE Geore - Luco no4 |
|       | SD J38 LIGA ADELANTE Maandes - Bactelona B na                                                    | 5 SD J42 LIGA ADELANTE Bels - Sporting rvar   | 10 JA2 USA ADELANTE Belle - Sporting no4         | 08/06/2015 |            | 42450-342 USA ADELANTE Buse                                     |
|       | 50 J30 LIGA ADELANTE Portenadina - Llagostena                                                    | C HO JAZUSA ADELANTE Namencie                 | PO J42LIGA ACELANTE NUMBERON                     | 10-56-2015 | 282        | KTHE INTUGA ADELANTE                                            |
|       | 5D J30 LIGA ADELANTE Valadoki - Ossoura.nac<br>5D J40 LIGA ADELANTE Abacele - Makota nac         | 7 HO JA2USA ADELANTE Maandes                  | HO J42LIGA ADELANTE Meander                      | 05/96/2015 | - 206      | JAZ USA ADELANTE Minarder                                       |
|       | 50 J40 LIGA ADELANTE Bells - Akonon nec                                                          | E HO JA2 USA ADELANTE Las Palman              | HD 342LIGA ADELANTE Las Patras                   | 10/06/2015 |            | HOUGA ADELANTE Las Palman                                       |
|       | 5D J40 LIGA ADELANTE Receativo - Sabadel nac                                                     | 9 HO JA2UGA ADELANTE Porteradora              | HD J42LIGA ADELANTE Portensidee                  | 10406/2015 |            | HE USA ADELANTE Portemadea                                      |
|       | SD 340 LIGA ADELANTE Spoting - Tenerile swc                                                      | 10 HO M2 UGA ADELANTE Flequenting -           | NO J42LIGA ADELANTE Recention                    | 11/06/2015 |            | JK2 USA ADELANTE Recessive                                      |
| 10    | Sangler [4]                                                                                      | 11 HD J3E USA BBVA Cella - Sevilla nac        | HD JDE LIGA BEVIX Cella - Sevilla Hp4            |            |            | C User/Wacapart/Deutsp/HO<br>JSE USA 10VA Ceta - Servita roat   |
| 8     | WO VIDED SOURCE[1]                                                                               | 12 JAS LIGA ADELANTE Sponing - Sabadel, 1 res | J41 LIGA ADELANTE Sponing - Sabadeling4          |            |            | LIGA ACELANTE Sporting                                          |
|       | ESP-GER nac<br>ESP-GER_2nac                                                                      | 13 Nuevo registo 11 junio 2015 01_41 PM risc  | HD H2LIGA ADELANTE Legaren -<br>Zenoriza red     |            |            | KZUHO JAZUIGA ACKLANITE                                         |
|       | HO 236 LIGA BBVA Ceta - Sevila nac                                                               | 14 ESP-GER_2AM                                | ESP-GETLINO                                      | 18/06/2015 |            | C User/WacportDealog/E/EMP<br>RUTEO: V202-281 and               |
| -     | HO JA2 LIGA ADELANTE Las Palmas - Alavas, 1 Aac                                                  | 15 Nuevo registes 11 junio 2015 05,44 PM nac  | HD 342 LIGA ACELANTE Las Paines -<br>Ateres re4  |            |            | 42910 HOLIGA ADELIANTE Las                                      |
|       | HO 342 LIGA ADELANTE Maavder - Malora nac                                                        | 16 Naivo regime 13 janio 2015 07_43 PM nac    |                                                  | 13/06/2015 |            | OFFLINE                                                         |
|       | HO JA2LISA ADELANTE Numancia - Tenetik nac                                                       | 12 AT LIGA ADELANTE Sporting - Sabadel, 2 nac | JAT LIGA ADELIANTE Spoting Sabadating4           | 13/96/3015 | 10         | ATUAT LISA ADELANTE Sovero                                      |
| 4.000 |                                                                                                  | 8                                             |                                                  |            |            |                                                                 |

赤色のデータベースは、"関連付けられているビデオに異なる名前が付けられた" "保存先が最後に使用した保存先と異なる" または"ビデオが削除されている" ということを意味する。も しビデオが存在する場合、赤色のデータベースをダブルクリックして、検索して、関連付ける ことができる。

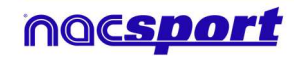

-ザーズマニュアル

| n                                                                                                    | Mis Anàlis                                                                                                    |                                                                                                    |            |          | - <b>-</b> ×                                                  |
|----------------------------------------------------------------------------------------------------|----------------------------------------------------------------------------------------------------|----------------------------------------------------------------------------------------------------|------------|----------|---------------------------------------------------------------|
| + 8 6 9 6 8                                                                                                    |                                                                                                    |                                                                                                    |            |          | 田                                                             |
| SD 37 UGA ADELANTE Bartelov<br>SD 37 UGA ADELANTE Bartelov<br>SD 37 UGA ADELANTE Bartelov<br>SD 37 UGA ADELANTE Ubgorten<br>SD 37 UGA ADELANTE Onsura<br>SD 37 UGA ADELANTE Onsura<br>SD 37 UGA ADELANTE Onsura<br>SD 37 UGA ADELANTE Onsura<br>SD 37 UGA ADELANTE Onsura                                                                                                    | Grona, Tod. S. Beere de deter<br>Grona, Tod. S. JA2, URA, ADC. MATE, Mascere -<br>Manarda nel<br>Minarda nel<br>Minarda nel | HD J42 LIGA ADELANTE Maundes - Maker<br>92 00:53 DEE: SALEDAS MITH<br>142 00:53 Defension<br>143 00:54 Defension<br>144 00:20 Messel<br>144 00:20 Messel                                                                                                    |            |          | ¿ Video ?                                                     |
| C 50 /38 UGA ARELAYTE Layere     S0 /38 UGA ARELAYTE Manchel     S0 /38 UGA ARELAYTE Manchel     S0 /38 UGA ARELAYTE Manchel     S0 /38 UGA ARELAYTE Portrasi     S0 /38 UGA ARELAYTE Portrasi     S0 /38 UGA ARELAYTE Portra     S0 /38 UGA ARELAYTE ARELAY     S0 /38 UGA ARELAYTE ARELAY     S0 /38 UGA ARELAYTE ARELAY     S0 /38 UGA ARELAYTE Shown     S0 /38 UGA ARELAYTE Shown     S0 /38 UGA A | dodel not be<br>dodel not be<br>hadcan ato<br>hadcan ato<br>hadca                 | October         Operation         Description           SC         06:50         B. Control           SC         06:50         B. Control           SC         06:50         B. Control           SC         06:50         B. Control           Million Control         S.P. Longa         S.P. Longa           Million Control         S.P. Longa         S.P. Longa           Million Control         S.P. Longa         S.P. Longa           Million Control         S.P. Longa         S.P. Longa           Million Control         S.P. Longa         S.P. Longa           Million Control         S.P. Longa         S.P. Longa           Million Control         S.P. Longa         S.P. Longa           Million Control         S.P. Longa         S.P. Longa           Million Control         S.P. Longa         S.P. Longa           Million Control         S.P. Longa         S.P. Longa           Million Control         S.P. Longa         S.P. Longa           Million Control         S.P. Longa         S.P. Longa           Million Control         S.P. Longa         S.P. Longa | Video: H   | 1D 342 L | Buscarvideo                                                   |
| B                                                                                                    | 11 HD J36 LIGA BBVA Ceta - Sevilla nac                                                                                                    | HD JOS LIGA BBVA Celta - Sevilla.mp4                                                                                                    |            |          | C VUsen/Nacsport/Desktop/HD<br>306 DGA BEVA Ceta - Sevila mp4 |
|                                                                                                    | 12 J41 LIGA ADELANTE Sporting - Sabadel_1 nat                                                                                                    | o J41 LIGA ADELANTE Sporting - Sabadel mp4                                                                                                    |            |          | UGA ADELANTE Sporting                                         |
| ESP-GER_2nac                                                                                                    | 12 Nuevo registro 11 junio 2015 05_41 PM nac                                                                                                    | HD J42 LIGA ADELANTE Leganer -<br>Zaragoza mp4                                                                                                    | 11/06/2015 |          | 424HD J42 LIGA ADELANTE                                       |
| HD J36 LIGA BEVA Ceta - Sevila nac                                                                                                    | ESPGER_2.nac                                                                                                    | ESP-GER.mp4                                                                                                    | 18/06/2015 |          | C VUsers/Wacsport/Derktop/EJEMP<br>Rittlick VESP/GER and      |
| HD 142 LIGA ADELANTE Las Palmas - Alan                                                                                                    | 1 nac 15 Nuevo registro 11 junio 2015 05_44 PM nac                                                                                                    | HD J42LIGA ADELANTE Las Palmas -<br>Alaves mp4                                                                                                    | 11/06/2015 |          | 429HD J42LIGA ADELANTE Las                                    |
| HD J42 LIGA ADELANTE Meandes - Malker                                                                                                    | 16 Nuevo registro 13 junio 2015 07_43 PM nac                                                                                                    | OFTUNE                                                                                                    | 13/06/2015 |          | OFFLINE                                                       |
| HD J42 LIGA ADELANTE Numancia - Tener<br>HD J42 LIGA ADELANTE Professoria - Alc                                                                                                    | nac                                                                                                    | : J41 LIGA ADELANTE Sporting - Sabadel mp4                                                                                                    | 13/06/2015 | 10       | 41U41 LIGA ADELANTE Sporting                                  |

下記の作業も可能:

<u>サブフォルダーの作成</u>:希望のフォルダをクリックして、 ▲ をクリックする。 フォルダ(およびその中のデータベース)またはデータベースを削除する<u>:</u> 希望するフォルダをクリックして、 ▲ をクリックする。 お気に入りフォルダを割り当てる:希望するフォルダをクリックし、 ▲ をクリックする。 フォルダのディレクトリーを選択する: ▲ をクリックして、ディレクトリーを選択する。 データベースがあるフォルダにアクセスする: ▲ をクリックする。

<u>複数のデータベースを同時に開く:</u>必要なデータベースを選択し、"選択したデータベースを開 く"をクリック。

失われたビデオの自動リンク:このオプションを使用すると、フォルダを変更した分析ビデオ を直ぐにリンクさせることができる。 それには、リンクされていないビデオを含む何れかの 分析を右クリックして、"自動リンク"オプションを選択し、ビデオがあるフォルダを検索す る。プログラムはフォルダの中の一致する全てを検索し、分析に対応する全てのビデオをリン クさせる。

Note: このオプションは、ディレクトリーにあるフォルダをひとつひとつ検索します。例えば、C ドライブで検索するときにも、プログラムはドライブにある全てのビデオを検索します (処理に数分かかる場合があります)。

具体的な分析を、名前、ビデオ、または作成日でクイック検索する:希望する検索タイプを選択して(名前、ビデオを日付)、検索バーに単語や語句を入力する。分析の名前に基づいての み検索を実行する場合は、 ■ Only in .nac path をクリックする。

<u>サーバー上のフォルダーにアクセスする</u>: このオプションを使用すると、分析を共通の作業フ オルダに保存できる。サーバー上のフォルダを表示するには、 **O** Server をクリックする。

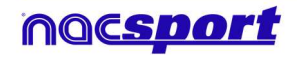

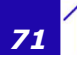

MBasia
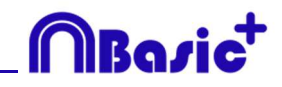

## 7. ツール

| 7.1ビデオファイルを結合してAVIに変換する                                | Page 73 |
|--------------------------------------------------------|---------|
| 7.2 XMLファイルをインポート/エクスポートする                             | Page 74 |
| 7.3 Tag&Go からデータベースをインポートする                            | Page 74 |
| 7.4- 同じソースからのファイルのクイック結合                               | Page 75 |
| 7.5- 同じソースと分析からのファイルのクイック結合                            | Page 76 |
| 7.6 Tag&Viewからインポートする                                  | Page 77 |
| 7.7 Dartfish, EasyTag, Synergy, Opta.からCSVファイルをインポートする | Page 78 |

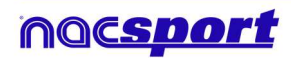

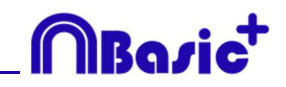

### 7.1 ビデオファイルを結合してAVIに変換する

このツールを使用すると、複数のビデオファイルを.AVIフォーマットの1つのビデオファイル に変換できる。Nacsportでサポートされている入力形式

(t、.AVI、.WMV、.MOV、.MPEG、.MPG、.MOD、.M2V、.MTS、.M2TS、.VOB、.MP4、.A VS。

手順:

1-メインメニューで ツール をクリックする。

2- 複数のビデオファイルを結合して変換する をクリックする。

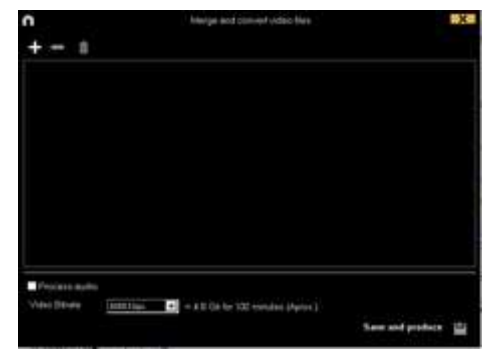

- 3- をクリックする。
- 4- AVIに変換するビデオを選択し、 開く をクリックする。

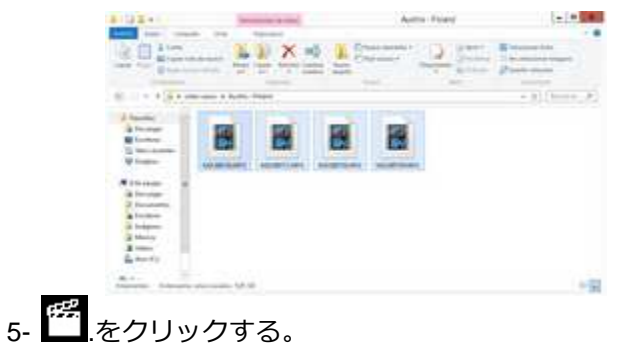

6-名前を入力し、作成されるビデオの場所を選択する。

| n                                                                                           | Marga and convert-voled they             | 108.0             |
|---------------------------------------------------------------------------------------------|------------------------------------------|-------------------|
| + - 4                                                                                       |                                          |                   |
| 19 M-ADURTS APG<br>19 R-ADURTS APG<br>19 M-ADURTS APG<br>19 M-ADURTS APG<br>19 M-ADURTS APG |                                          |                   |
|                                                                                             |                                          |                   |
|                                                                                             |                                          |                   |
|                                                                                             |                                          |                   |
| Therese and to                                                                              | tan 📑 + 43 (5 for 10) constan (April - ) |                   |
|                                                                                             |                                          | Save and produce. |

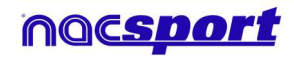

# MBasic<sup>+</sup>

### 7.2 XMLファイルのインポート/エクスポート

#### \* XMLフォルダをインポートするには:

- a) メインメニューで[ **ツール**]をクリックする。
- b) インポートを選択.
- c) XML ファイルをインポートする を選択する (タイムラインをベースとするプログラム) d)
- e) XML ファイルを検索し、インポートする XML ファイルを選択して、開く をクリックする。
- f) NAC データベースのために、名前と保存先を選び、保存する をクリックする。
- g) セクション3で、アイコン **ロ** をクリックします。
- h) NAC データベースとリンクさせるビデオを選択し、そのビデオをダブルクリックする。
- i) **タイムライン**を開く をクリックする。

#### \* XMLフォルダをエクスポートするには:

- a) エクスポートするフォルダを含むタイムラインを開き、 🎦 をクリックする。.
- b) XMLをエクスポートする を選択する
- c) 名前と保存先を選択し、次に、保存する をクリックする。

### 7.3 Tag&Goからデータベースをインポートする

メインメニューのツールセクションで、インポートする を選択し、**Tag&Goからインポート する** をクリックする。

をクリックして、インポートするデータベースを選択する。

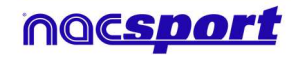

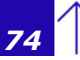

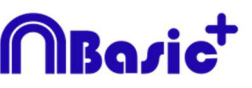

### 7.4-同じソースからのファイルのクイック結合

このツールを使用すると、元のフォーマットのまま複数のビデオファイルを1つのビデオファ イルに即変換することができる。

**注意:** 一つの試合で、複数のファイルを作成するビデオのファイルの場合。この結合は同じソ ースからのファイルにのみ有効

Nacsport でサポートされている入力フォーマット

(t、.AVI、.WMV、.MOV、.MPEG、.MPG、.MOD、.M2V、.MTS、.M2TS、.VOB、.MP4、.A VS。

手順:

1- メインメニューで、[**ツール**]をクリックする。

2- 同じソースからのファイルのクイック結合 をクリックする。

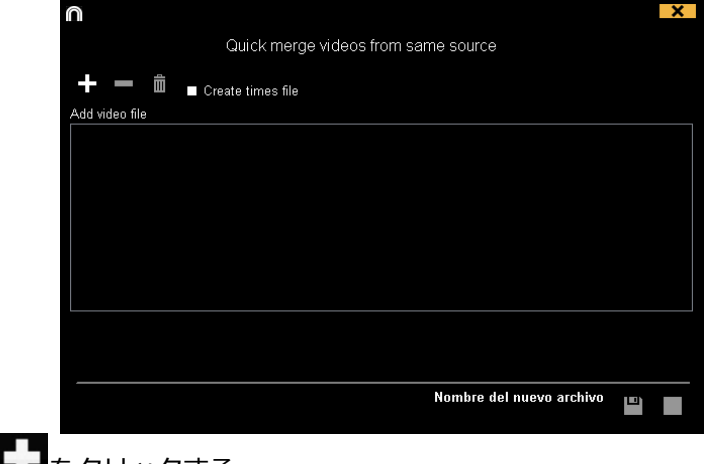

3- をクリックする。

4- 結合するビデオを選択して、開く をクリックする。

5- 四をクリックする。

| $\widehat{}$                                                                                          |                                     | × |
|----------------------------------------------------------------------------------------------------|-------------------------------------|---|
|                                                                                                    | Quick merge videos from same source |   |
| +                                                                                                    |                                     |   |
| Add video file                                                                                        |                                     |   |
| 00875.MTS (17:13)<br>00876.MTS (17:13)<br>00878.MTS (17:13)<br>00879.MTS (17:13)<br>00880.MTS (03:10) |                                     |   |
|                                                                                                    |                                     |   |
|                                                                                                    | Nombre del nuevo archivo            |   |

6- 名前を入力して、作成されるビデオの保存先を選ぶ。

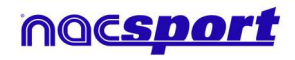

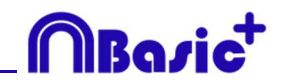

## 7.5- 同じソースと分析(.nac ファイル)からのファイルのクイック 結合

このツールを使用すると、異なるビデオの複数のデータベースを1つのフィアルに結合することができる。

手順:

1- メインメニューで、[**ツール**]をクリックする。

2- 同じソースと分析ファイル(.nac)からのビデオファイルをクイック結合する をクリックする。

|                                | ×                               |
|--------------------------------|---------------------------------|
| Quick merge videos from same s | ource and analysis (.nac files) |
| + = =                          | <b>+ = ≜</b>                    |
| Add video file                 | Databases                       |
|                                |                                 |
|                                |                                 |
|                                |                                 |
|                                |                                 |
|                                |                                 |
|                                |                                 |
|                                |                                 |
|                                |                                 |
|                                |                                 |
|                                |                                 |
|                                |                                 |
|                                | Nombre del nuevo archivo        |

- 3- をクリックする。
- 4- 結合するビデオを選択して、開く をクリックする。

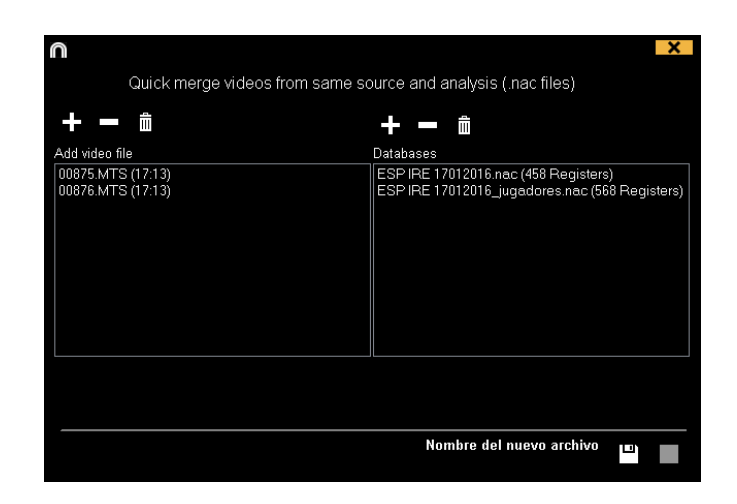

6- 名前を入力して、作成するビデオの保存先を選択する。

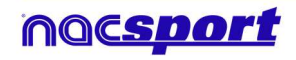

### 7.6 Tag&Viewからインポートする

ローカルネットワーク経由でエクスポートするには、PC 上の Nacsport からデータを受信する 必要がある。 メインメニューの「ツール」タブから「インポート」をクリックし、「iPad から WiFi インポ

ート」を選択する。 Tag & View に挿入する必要がある PIN コードが表示される。 Piv クリックすると、暗証番号をランダムに変更できる。

**Tag & View** から、開いている分析の Carlon タップし、 **奈** Search for Nacsport を選択する。クリック

同じネットワーク内の接続されたデバイスが自動的に表示される。必要なものを選択してクリ ックし、PCに表示される PIN コードを入力し、 Send files to Nacsport <sub>をクリック</sub> します

エクスポートされたファイルは、PC 上のドキュメントフォルダ内の NAC SPORT DATA> Nacsport Databases> iPad インポートフォルダに保存される。

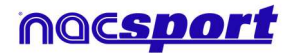

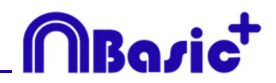

## <u>7.7 Dartfish, EasyTag, Synergy, Opta...からCSVファイル</u> をインポートする

メインメニューからツールを選択、次にインポートを選択し、Dartfish csvファイルをクリックす

る。

|                                                                                         |                            | Dartfish import                   | X |
|-----------------------------------------------------------------------------------------|----------------------------|-----------------------------------|---|
| Dpen .csv file                                                                          |                            |                                   |   |
| <ul> <li>Delimiter comma</li> <li>Delimiter dot comma</li> <li>Delimiter tab</li> </ul> | a                          |                                   |   |
|                                                                                         |                            |                                   |   |
| Configuration                                                                           |                            |                                   |   |
| Select category                                                                         | Time format<br>Miliseconds | Add column name in the descriptor |   |
| Database .nac                                                                           |                            |                                   |   |
| Video<br>Con Video                                                                      |                            |                                   |   |
| Timeline                                                                                |                            |                                   |   |

▶ をクリックし、インポートするファイルを選択する。

次にCSVファイルのセパレーターのタイプを選択する。

- Delimiter comma
- Delimiter dot comma
- Delimiter tab

Nacsportのカテゴリーとして使用するためのCSVファイルをメニューから選択する。

Select category Name 🔽

| Time format |   |
|-------------|---|
| Miliseconds | - |

時間のフォーマットをメニューから選択する。

✓ Add column name in the descriptor をクリックすると、残りの列の名前を値に追加し、それらをディスクリプターとして使用できる。使用したくない列のチェックを外すことができる。

とクリックして、Nacsportにデータベースを作成できる。 最後にをクリックしてcsvファイルに対応するビデオを選択し、Timelineをクリックして タイムラインにアクセスする。

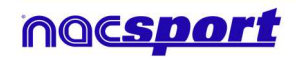

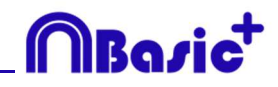

## 8. 添付資料

| 8.1 データベースのインポート/エクスポート | Page 80 |
|-------------------------|---------|
| 8.2 リアルタイムストリーミング       | Page 81 |
| 8.3 一般オプション             | Page 83 |
| 8.4 Coach Station       | Page 84 |
| 8.4 Update 3.6.0        | Page 86 |

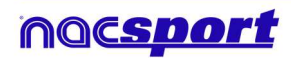

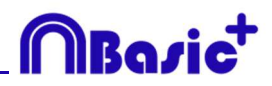

### 8.1 データベースのインポート/エクスポート

Nacsportのデータベースのインポート/エクスポートは、データベースを他の PC にペーストする様に、非常に簡単に行える。

#### エクスポート:

2つのオプション:

#### 1.- マイドキュメントフォルダから

1-マイドキュメントフォルダに行き、

- 2- NAC SPORT DATA フォルダを開く
- 3- Databases Nac フォルダを開く

4- 希望する nacファイルをコピーする

#### 2.- Nacsport データベースから

1-メインメニューから、マイ・アナリシス をクリック

- 2-エクスポートするデータベースを選択
- 3- 右クリックして、コピーを選択

### インポート:

2つのオプション:

#### 1.-マイドキュメントフォルダから

- 1- マイドキュメントフォルダに行き
- 2- NAC SPORT DATA フォルダを開く
- 3- Databases Nac フォルダを開く
- 4- 希望する nacファイルをペースト

#### 2.- Nacsport データベースから

 1-メインメニューから、マイ・アナリシス をクリック
 2-フォルダのアイコンの1つを右クリックして、コピーしておいたファイルを インポートするために、ペースト を選択

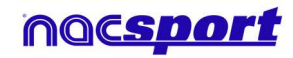

### 8.2 リアルタイムストリーミング

このツールを使用すると、分析中に取得したデータをWifi接続しているデバイスに、リアルタ イムでストリーミングができる。

レジスタからのストリーミング:

レジスタ環境のレジスタコントロールのウインドウの 1000 をクリックする。

デバイスのブラウザにコンピューターのIPアドレスを設定する。スクリーンの左上隅にIPアドレスが表示される。

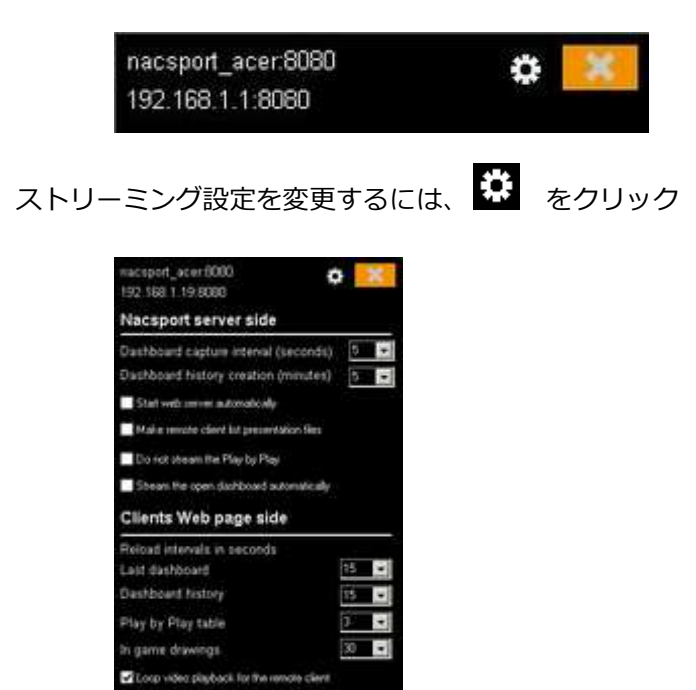

データがデバイスにストリーミングされる時間間隔を変更するには、変更を希望するオプショ ンのドロップダウンボックスをクリックする。

データを受信するデバイスのデータのリフレッシュ時間を選択するには、変更を希望するオプ ションのドロップダウンボックスをクリックする。

新しいレジスタを開始する度に、同時にデータ・ストリーミングも自動的に開始させるには、 ✓ Start web server automatically をクリックする。

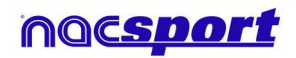

MBazi

ストリーミングされたデータを見るには、Wifiに接続しているデバイスのブラウザにコンピュ ーターのIPアドレスを入力する。

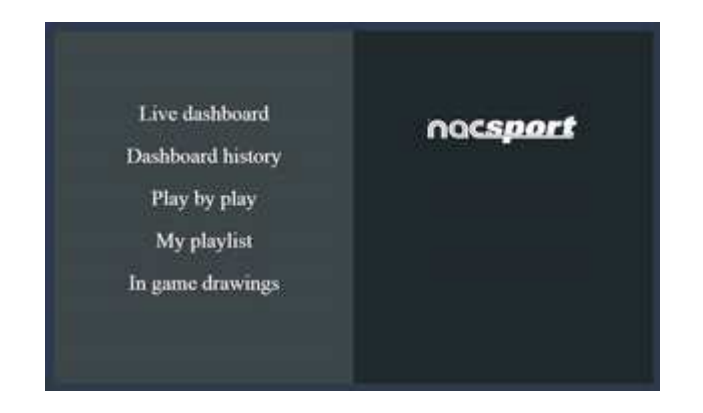

リアルタイムのデータパネルをみるには、"ライブダッシュボード"をタップ/クリックする。

この環境では、データをレジスタするコンピューターで開かれているデータパネルの現在のス テータスを見ることができる。

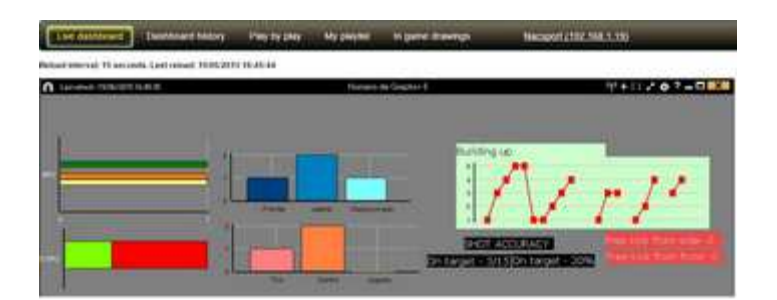

イベントを通じてのパネル履歴のレジスタをみるには、"ダッシュボードの履歴"をタップ/クリ ックする。

この環境では、イベント中に作成されたパネルを通じて、イベントの展開をみることができる。

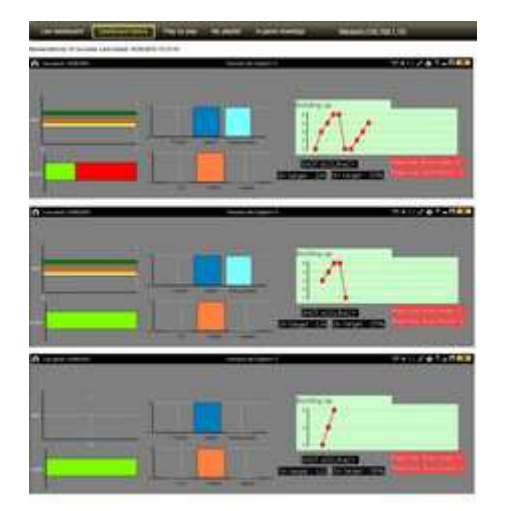

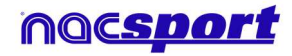

MBaria

### 8.3 一般オプション

### 8.3.1 ビデオの時間を表示する

ビデオの時間を表示する4つの方法を選択することができる。メインメニューから、ツールの タブをクリックし、"オプション"をクリックして、最後に"ビデオプレーヤー"をクリックして、 希望するオプションを選択する。

| Time format |               |
|-------------|---------------|
| • MM:SS     | MM:SS:FF      |
| • MM:SS:mm  | • HH:MM:SS:mm |

### 8.3.2 サーバーステイタスのチェック

このオプションを使用すると、データベースが存在するサーバーの状態をすばやく確認できる。

メインメニューの**ツール**タブのオプションをクリック、ストレージフォルダをクリックする。

🔜 をクリックし、IPアドレスを記入する。次に "check conection"をクリックする。

| Show local server folder view                          |  |
|--------------------------------------------------------|--|
| Local Server Server IP: 192.168.1.228 Check Connection |  |
| Server folders                                         |  |
| Primary databases path                                 |  |
|                                                        |  |
| Primary presentations path                             |  |
| Primary buttons templates path                         |  |
| Primary videos path                                    |  |
|                                                        |  |

「マイ・アナリシス」からサーバーにアクセスするたびに、サーバー状況チェックが行われる。 サーバーへの接続がない場合は、エラーメッセージが表示される。

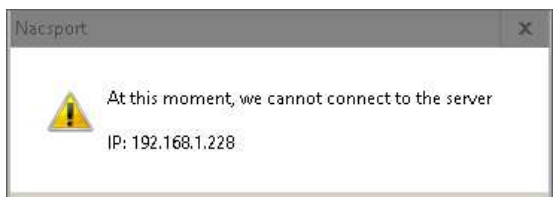

### 8.3.3 フォルダの保存先を変更する

保存したフォルダの新しいパスをすばやく簡単に作成できる。メインメニューから ツール をクリックし、次に オプション をクリックする。Storage directoriesセクションからを **Use Nacsport DATA default path** クリックすると、新しいパスを選択する必要がある。デフォルト のパスに戻るには **Use Nacsport DATA default path** をクリックする。

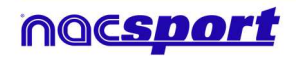

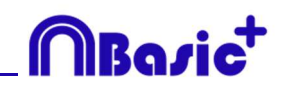

### 8.4 Coach Station

Coach Station を使用すると、受信コンピュータと同じWi-Fiネットワーク上にあるキャプ チャデバイスから送信されたデータを受信しながら、アクションをレビューしてデータパネル と対話できます。

Nacsportのリアルタイム・レジスタを開始し、オプションの ✓ Full capture mode を選択、そして ✓ Send Data to Coach Stations を選択して、キャプチャを開始する。

Nacsportを搭載した別のPCからメインメニューの「ツール」をクリックして Coach Station に行く。

Coach Station から、キャプチャしているPCのストリーミングアドレスを入力する。 ビデオプレーヤーの上部にストリーミングアドレスが表示される。

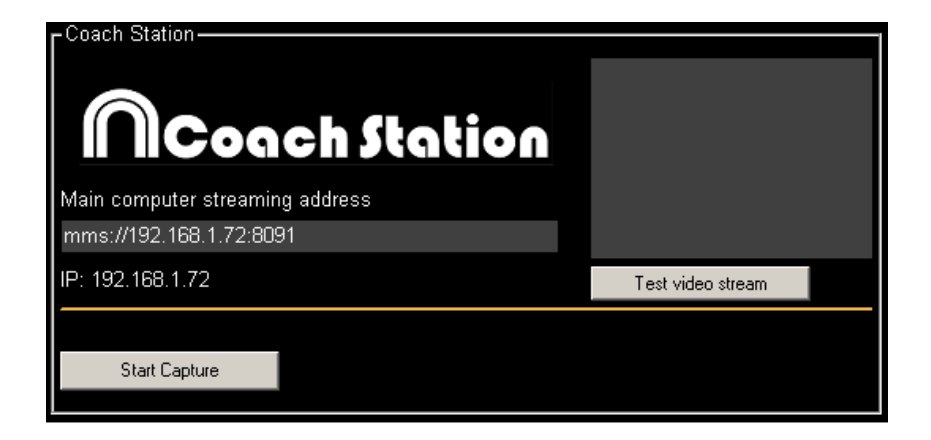

"Test video stream" をクリックすると、キャプチャPCから送信されたビデオの状態を確認 できる。

"Start Capture" をクリックすると、キャプチャPCから送信されたビデオのキャプチャが開始される。

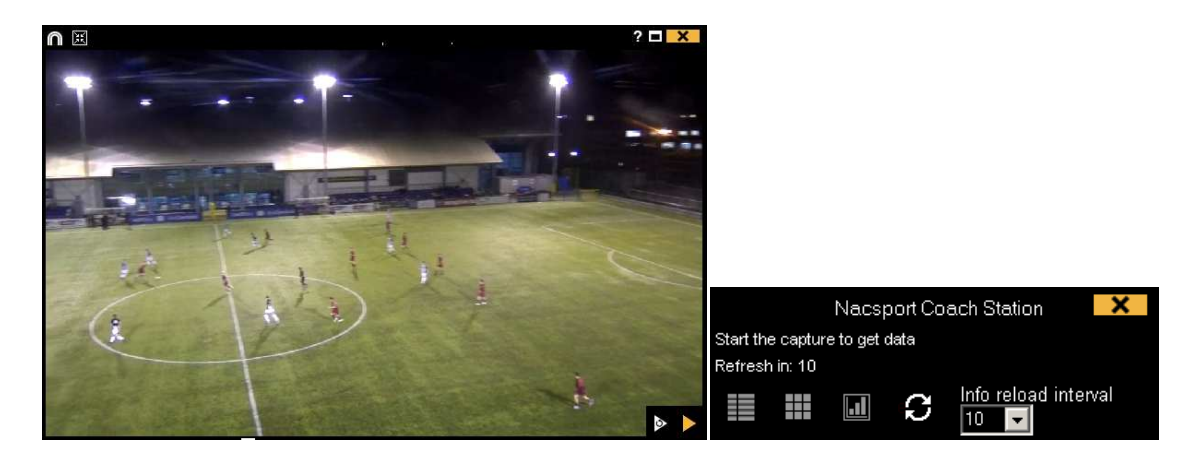

ビデオプレーヤーからををクリックすると、レビューにリアルタイムでアクセスできる。 これで、以前にレジスタされたアクションを再び見ることができる。

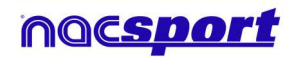

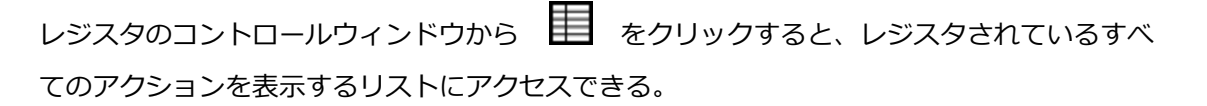

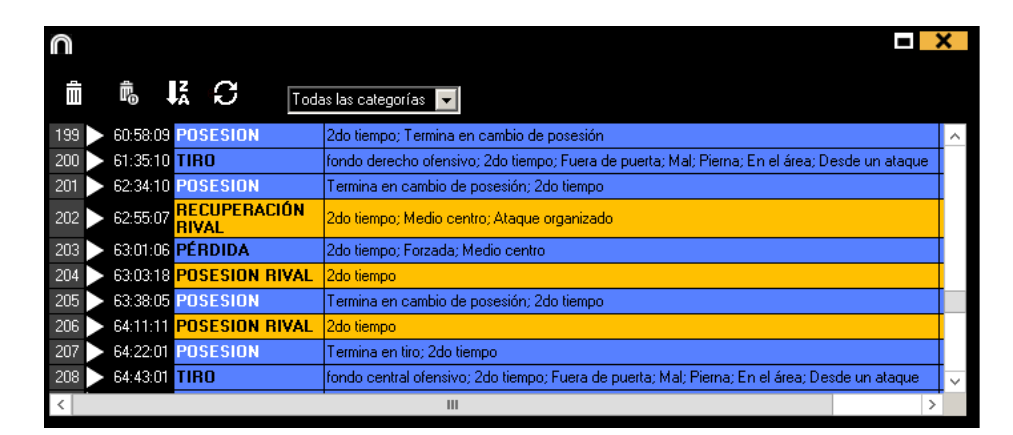

このメニューから、クリックすることで、希望するアクションを確認することができる。 ウィンドウの上部にあるドロップダウンメニューから目的のアクションを選択することで、1 つのタイプのアクションを表示できる。

レジスタを削除するには、そのレジスタを選択して

- ディスクリプターを削除するには、ディスクリプターのリストをダブルクリックして、削除するデ ィスクリプータの横の<sup>M</sup>をクリックする。 複数のレジスタの同じディスクリプターを削除す るには、Ctrlキーを押しながらレジスタを選択し、その中のディスクリプタを削除する。
- レジスタに含まれるすべてのディスクリプターを削除するには、レジスタを選択して のする。
- 表示されるレコードの最大数を制限するには、ドロップダウンメニューをクリックし、表示するレ

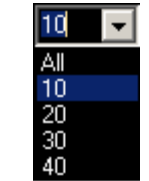

コードの数を選択する。

Info reload interval

をクリックするとデータマトリックスにアクセスできる。

をクリックすると、データパネルツールにアクセスし、新しいパネルを作成および、既に作成 されたパネルを開くことができる。

●
 をクリックすると、play by play ウィンドウで情報を更新できる。

メニューから、データの自動更新時間を秒単位で選択できる。

10

Bodi

### 8.4 Update 3.6.0

### 1. ボタンテンプレート

#### 1.1 複数のボタンの名前を変更する

複数のボタンを選択し、それらの中の 1 つを変更することによって、すべての名前を変更する ことができる。 この方法で、同じ名前のボタンが速く表示される。

### 2. データパネル

#### 2.1 ウインドウサイズの変更

ラベルやグラフィックを作成するウィンドウサイズを変更するには、その端をドラッグする。 グラフィックやラベルを作成する際に、カテゴリーやディスクリプターを速く表示できる。

#### 2.2 複数のオブジェクトの選択

データパネル内の複数のオブジェクトを選択するには、Ctrl キーを押しながらそれらをクリックする。

一つのオブジェクトのサイズや位置を変更すると、同じタイプの残りのオブジェクト(グラフ、
 データラベル、テキストラベル、時間ラベル)も変更される。 複数選択中にオブジェクトを削除する場合、選択されたオブジェクトはすべて削除される。

複数の選択されたオブジェクトがある際に、右クリックし、オプションを選択してすべてのオ ブジェクトを垂直 Line up selected to the left または水平 Line up selected to the top に整列させるこ とができる。

### 3. レジスタ

### 3.1 ウインドウレイアウトの保存

をクリックすると、現在のウィンドウ配置をデフォルトとして設定できる。"Save layout" のオプションを選択する。 "Load Layout"を選択すると、すべてのウィンドウが最後に保存されたレイアウトに従って設定 される

3.2 レジスタコントロールウインドウの自動オープン

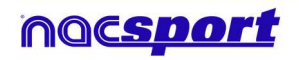

レジスタコントロールウインドウから Z Auto open play by play をクリックすると、レジスタ 環境になるとこのウインドウが自動的に開く。

#### 4. 一般的な変更

**4.1**保存したフォルダの新しいパスをすばやく簡単に作成できる。メインメニューから ツール をクリックし、次に オプション をクリックする。Storage directoriesセクションからを **VUse Nacsport DATA default path** クリックすると、新しいパスを選択する必要がある。デフォルトのパスに戻るには **VUse Nacsport DATA default path** をクリックする。

#### 4.2 Tag&Viewからインポートする

ローカルネットワーク経由でエクスポートするには、PC 上の Nacsport からデータを受信する 必要がある。 メインメニューの「ツール」タブから「インポート」をクリックし、「iPad から WiFi インポ ート」を選択する。 Tag & View に挿入する必要がある PIN コードが表示される。 ジャクすると、暗証番号をランダムに変更できる。

**Tag & View** から、開いている分析の Carlon タップし、 **奈** Search for Nacsport を選択する。クリック

同じネットワーク内の接続されたデバイスが自動的に表示される。必要なものを選択してクリ ックし、PCに表示される PIN コードを入力し、 Send files to Nacsport をクリック します

エクスポートされたファイルは、PC 上のドキュメントフォルダ内の NAC SPORT DATA> Nacsport Databases> iPad インポートフォルダに保存される。

#### 4.3 Dartfish, EasyTag, Synergy, Opta...からCSVファイルをインポートする

メインメニューからツールを選択、次にインポートを選択し、Dartfish csvファイルをクリックする。

|                                                                                         |                            | Dartfish import                     | × |
|-----------------------------------------------------------------------------------------|----------------------------|-------------------------------------|---|
| Dpen .csv file                                                                          |                            |                                     |   |
| <ul> <li>Delimiter comma</li> <li>Delimiter dot comma</li> <li>Delimiter tab</li> </ul> |                            |                                     |   |
| Configuration                                                                           |                            |                                     |   |
| Select category                                                                         | Time format<br>Miliseconds | ☑ Add column name in the descriptor |   |
| Database .nac                                                                           |                            |                                     |   |
| inac .                                                                                  |                            |                                     |   |
| Video Video Timeline                                                                    |                            |                                     |   |
|                                                                                         |                            |                                     |   |

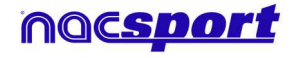

Rocie

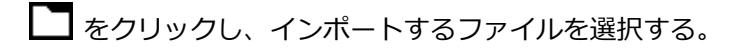

次にCSVファイルのセパレーターのタイプを選択する。

• Delimiter comma

- Delimiter dot comma
- Delimiter tab

Nacsportのカテゴリーとして使用するためのCSVファイルをメニューから選択する。

Select category

ー Time format 時間のフォーマットをメニューから選択する。 Miliseconds

✓ Add column name in the descriptor をクリックすると、残りの列の名前を値に追加し、それらをディスクリプターとして使用できる。 使用したくない列のチェックを外すことができる。

をクリックして、Nacsportにデータベースを作成できる。

最後に E をクリックしてcsvファイルに対応するビデオを選択し、 Timeline をクリックして タイムラインにアクセスする。

### 4.4 Coach Station.

Coach Station を使用すると、受信コンピュータと同じWi-Fiネットワーク上にあるキャプ チャデバイスから送信されたデータを受信しながら、アクションをレビューしてデータパネル と対話できます。

Nacsportのリアルタイム・レジスタを開始し、オプションの ✓ Full capture mode を選択、そして ✓ Send Data to Coach Stations を選択して、キャプチャを開始する。

Nacsportを搭載した別のPCからメインメニューの「ツール」をクリックして Coach Station に行く。

Coach Station から、キャプチャしているPCのストリーミングアドレスを入力する。 ビデオプレーヤーの上部にストリーミングアドレスが表示される。

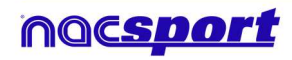

Roci

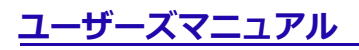

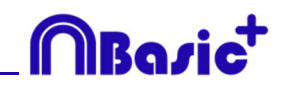

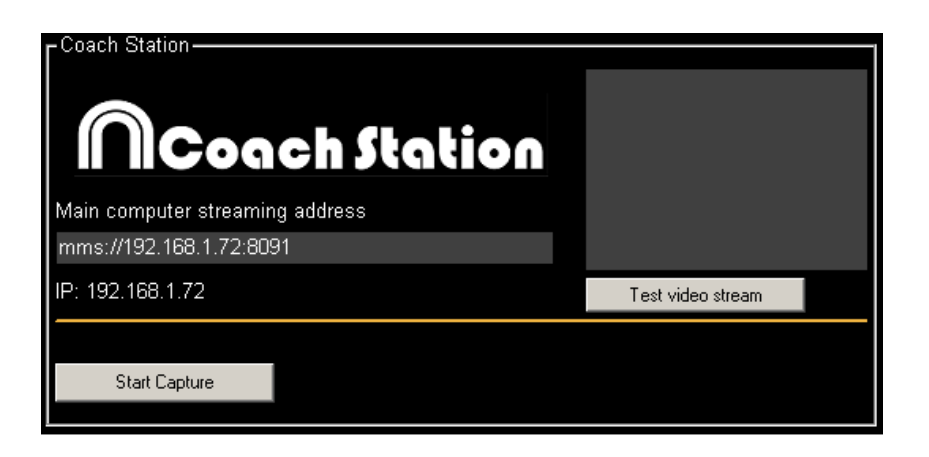

"Test video stream" をクリックすると、キャプチャPCから送信されたビデオの状態を確認 できる。

"Start Capture" をクリックすると、キャプチャPCから送信されたビデオのキャプチャが開始される。

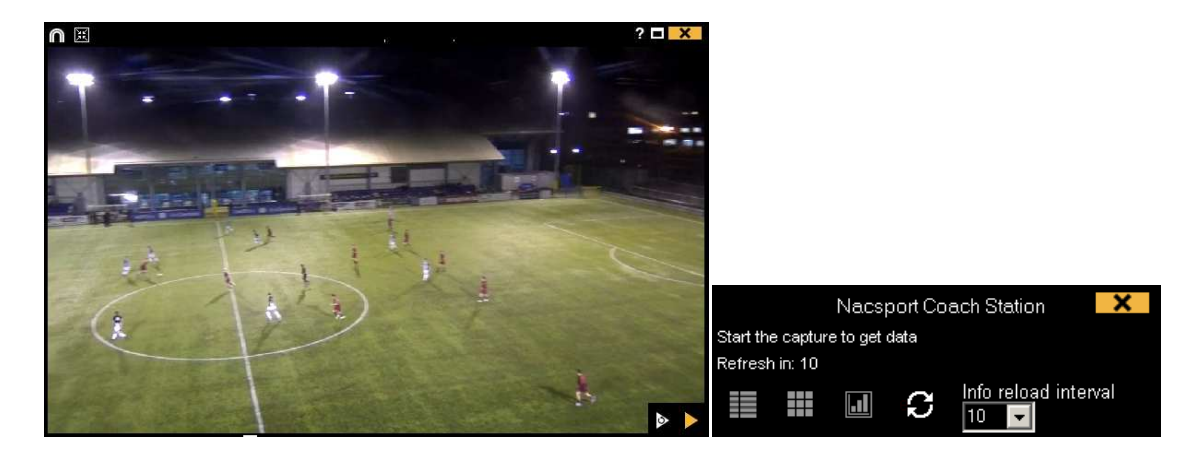

ビデオプレーヤーからをクリックすると、レビューにリアルタイムでアクセスできる。 これで、以前にレジスタされたアクションを再び見ることができる。

レジスタのコントロールウィンドウから 目 をクリックすると、レジスタされているす べてのアクションを表示するリストにアクセスできる。

| $\cap$ |              |          |                       |                                                                                                 | X             |
|--------|--------------|----------|-----------------------|-------------------------------------------------------------------------------------------------|---------------|
| 1      | . —          | Ē        | L G Toda              | as las categorías 💌                                                                             |               |
| 199    | Ì            | 60:58:09 | POSESION              | 2do tiempo; Termina en cambio de posesión                                                       | ^             |
| 200    |              | 61:35:10 | TIRO                  | fondo derecho ofensivo; 2do tiempo; Fuera de puerta; Mal; Pierna; En el área; Desde un ataque   |               |
| 201    | V            | 62:34:10 | POSESION              | Termina en cambio de posesión; 2do tiempo                                                       |               |
| 202    | ≥            | 62:55:07 | RECUPERACIÓN<br>RIVAL | 2do tiempo; Medio centro; Ataque organizado                                                     |               |
| 203    | Ň            | 63:01:06 | PÉRDIDA               | 2do tiempo; Forzada; Medio centro                                                               |               |
| 204    | $\mathbf{A}$ | 63:03:18 | POSESION RIVAL        | 2do tiempo                                                                                      |               |
| 205    | Ň            | 63:38:05 | POSESION              | Termina en cambio de posesión; 2do tiempo                                                       |               |
| 206    | Ň            | 64:11:11 | POSESION RIVAL        | 2do tiempo                                                                                      |               |
| 207    |              | 64:22:01 | POSESION              | Termina en tiro; 2do tiempo                                                                     |               |
| 208    | Ň            | 64:43:01 | TIRO                  | fondo central ofensivo; 2do tiempo; Fuera de puerta; Mal; Pierna; En el área; Desde un ataque 👘 | $\overline{}$ |
| <      |              |          |                       | III >                                                                                           |               |

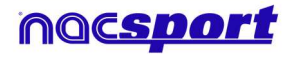

このメニューから、クリックすることで、希望するアクションを確認することができる。 ウィンドウの上部にあるドロップダウンメニューから目的のアクションを選択することで、1 つのタイプのアクションを表示できる。

レジスタを削除するには、そのレジスタを選択してしたクリックする。

- ディスクリプターを削除するには、ディスクリプターのリストをダブルクリックして、削除するデ ィスクリプータの横の<sup>M</sup>をクリックする。 複数のレジスタの同じディスクリプターを削除す るには、Ctrlキーを押しながらレジスタを選択し、その中のディスクリプタを削除する。
- レジスタに含まれるすべてのディスクリプターを削除するには、レジスタを選択して しをクリックする。

表示されるレコードの最大数を制限するには、ドロップダウンメニューをクリックし、表示するレ

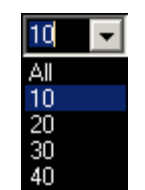

コードの数を選択する。

をクリックするとデータマトリックスにアクセスできる。

をクリックすると、データパネルツールにアクセスし、新しいパネルを作成および、既に作成 されたパネルを開くことができる。

●
 をクリックすると、play by play ウィンドウで情報を更新できる。

Info reload interval

メニューから、データの自動更新時間を秒単位で選択できる。

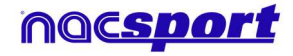

Roci

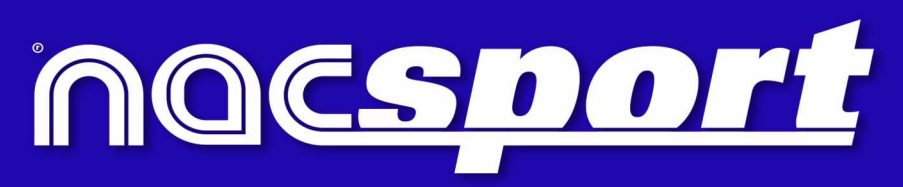

quality information, better decisions